# 新闻出版统计信息管理系统

# 操作指南及工作要点

# 目 录

| 第一章 填报单位操作说明  | • • • | 1   |
|---------------|-------|-----|
| 一、登录系统        |       | , 1 |
| 二、基层单位首页界面    |       | . 2 |
| 三、基层单位填报数据    | ,     | . 3 |
| 四、历史数据查看      | ,     | 13  |
| 五、汇总数据查看      | ,     | 15  |
| 第二章 省级用户操作说明  | ••    | 16  |
| 一、省级界面功能介绍    | ,     | 16  |
| 二、统计审核        | •••   | 18  |
| 三、密码管理        | •••   | 22  |
| 第三章 印刷业务      | ••    | 26  |
| 一、印刷业务统计工作全流程 | ••    | 26  |
| 二、各类型印刷企业对应报表 | ••    | 27  |
| 三、填报指标说明      | ••    | 27  |
| 四、审核说明        | •••   | 28  |
| 第四章 出版物发行业务   | ••    | 34  |
| 一、基层数据填报      | ••    | 34  |
| 二、历史数据查看      | ••    | 36  |
| 三、省级审核        | ••    | 37  |
| 第五章 财务业务      | ••    | 41  |
| 一、省级审核        | ••    | 41  |
| 二、数据汇总及推断功能   | ••    | 43  |

### 第一章 填报单位操作说明

#### 一、登录系统

打开 360 浏览器,输入网址: http://www.chuban.cc/,在 中国出版网首页右边点击浮窗"新闻出版统计信息管理系统登录 入口",或直接输入网址: http://124.42.45.176:8081,进入新 闻出版统计信息管理系统登录界面。

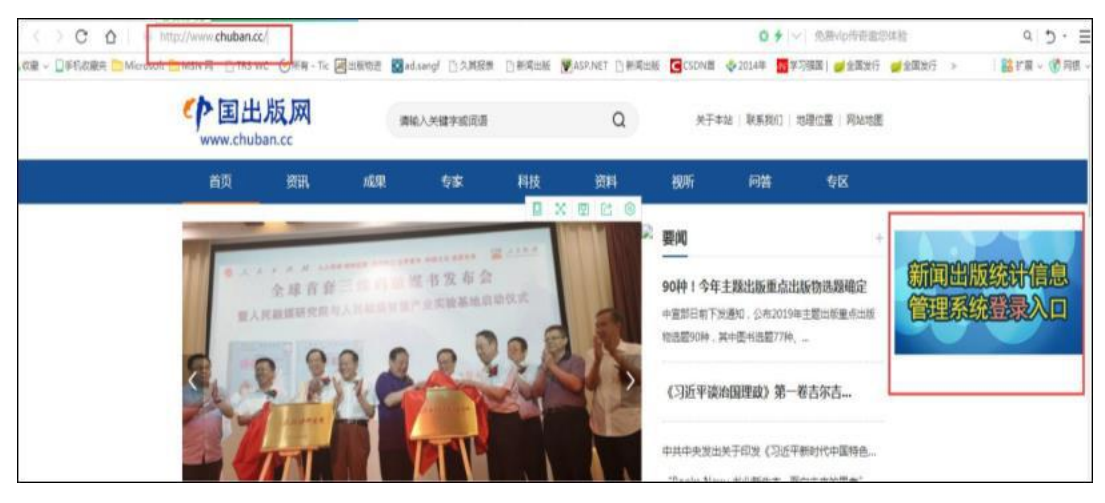

图1-1-1中国出版网

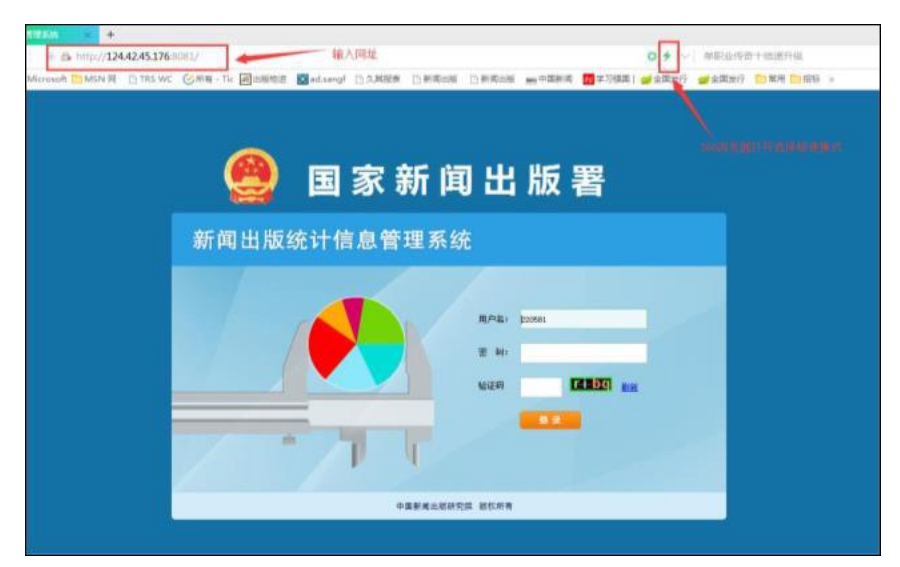

图1-1-2系统登录界面

在系统登录界面输入用户名和密码,点击"登录"按钮,若 用户是第一次登录系统,系统会自动弹出修改密码界面,在修改 密码界面输入新密码和确认密码后点击确定按钮,即可登录。

| 新密码:             | 1                           |
|------------------|-----------------------------|
| 确认密码:            |                             |
| 新密码要求:<br>写、特殊字符 | 八位以上(含八位),小写、大<br>行和数字不少于三种 |

图1-1-3修改密码界面

#### 二、基层单位首页界面

基层单位进入系统后,共有派发任务待办栏、单位上报状态 栏、常见问题栏三个栏目。可通过"财务功能"查看财务历史数 据,通过"历史数据查看"功能查看业务数据。通过"未处理事 项待办"报送数据,如发现报送数据有误,省局未审核时,可通 过"已处理事项待办"对上报数据进行取回修改后报送。

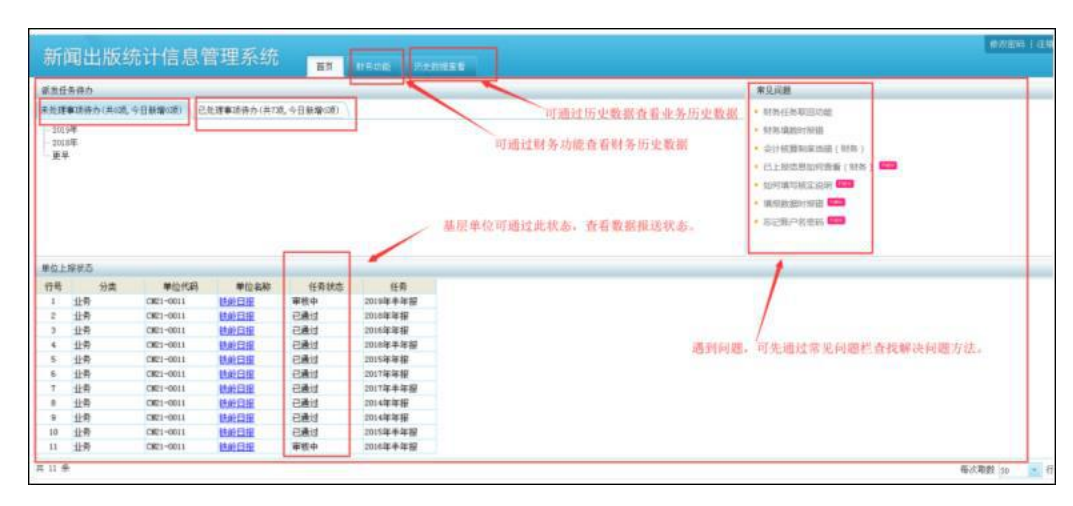

图1-2-1基层数据填报单位进入系统界面

#### 三、基层单位填报数据

(一) 数据填报模式一

在系统首页中,点击"任务待办"区域中的任务待办(红色 字体),或点击"单位状态"区域中的单位名称(蓝色字体),即 可进入报表录入界面。

| 长任券待办                                                                                                    | 5                                                                                                    |                                                                                                    |                                                                                                    |                                                                                                    |                                                                                                    |                                                                                                    |   | 常见问题      |   |   |
|----------------------------------------------------------------------------------------------------|----------------------------------------------------------------------------------------------------|----------------------------------------------------------------------------------------------------|----------------------------------------------------------------------------------------------------|----------------------------------------------------------------------------------------------------|----------------------------------------------------------------------------------------------------|----------------------------------------------------------------------------------------------------|---|-----------|---|---|
| 2019年<br>会 业务<br>回 封身<br>回 封身<br>回 封身<br>の19年                                                                                                    | 1かく共50元。今日<br>10日<br>10日前 - 2019年 -<br>利二出版4約1日前<br>10日二出版4約1日前                                                 | 日新雄2000) 已並<br>- 年初- 【山西洋源句<br>                                                                                             | 理事請除か(共2時,今日新華30時)<br>議員印有限公司3 - 観止日朝(2020-02-15)<br>指導源包蔵美印有限公司3 - 観上日朝(2020-02-15)                                         |                                                                                                    |                                                                                                    |                                                                                                    | Î |           | - |   |
| 更早<br>                                                                                                    |                                                                                                    |                                                                                                    |                                                                                                    |                                                                                                    |                                                                                                    |                                                                                                    |   | 000 820 - |   |   |
| 更早<br>(1) 2016年<br>位上接状态                                                                                                    | 1                                                                                                    |                                                                                                    |                                                                                                    |                                                                                                    | A.I                                                                                                 | 与进入数据填报界面                                                                                                    |   |           |   |   |
| 更早<br>() 2016年<br>位上振状态<br>1号                                                                                                    | 分类                                                                                                    | 单位代码                                                                                                    | 单位名称                                                                                                    | 任务状态                                                                                                    | 任務                                                                                                  | 古进入数据填报界面<br>periods                                                                                                    |   | 000 824   |   |   |
| <ul> <li>更早</li> <li>○ 2016年</li> <li>位上接状态</li> <li>行号</li> <li>1 印刷</li> </ul>                                                                                                    | 5<br>分类<br>世务                                                                                                   | 单位代码<br>TS14010905001                                                                                                    | 学位和称<br>山西李景也关彩印有深公司                                                                                                    | 任務状态<br>已通过                                                                                                    | 点(1<br>任务<br>2011年度                                                                                 | h进入数据填报界面<br>peri+ds<br>2017#0001                                                                                                    |   |           | _ | - |
| <ul> <li>更早</li> <li>○ 2016年</li> <li>位上接状态</li> <li>5号</li> <li>1 5P号号</li> <li>2 5P号号</li> </ul>                                                                                                    | :<br>分类<br>(业务<br>(业务                                                                                           | 单位代码<br>T514010905001<br>T514010905001                                                                                      | 學位為約<br>山西美洲也將主約內部公司<br>山西美洲也將主約內部公司                                                                                         | 任务状态<br>已通过<br>未上指                                                                                                    | 点(1<br>任务<br>2017年度<br>2015年度                                                                       | 6进入数据填报界面<br>2017₩001<br>2015₩001                                                                                                    | • | 000 334   |   |   |
| 更早<br>日 2016年<br>位上报状态<br>1 50号<br>1 50号<br>3 50号<br>1 50号<br>1 50<br>1 50<br>1 50 | 5<br>分类<br>111分<br>111分<br>111分                                                                                 | 单位代码<br>TS14010905001<br>TS14010905001<br>TS14010905001                                                                     | 学院名称<br>山西美洲世界的情绪公司<br>山西美洲世界公司<br>山西美洲世界公司<br>山西美洲世界公司                                                                      | 任務状态<br>已通过<br>未上提<br>已通过                                                                                                    | 任务<br>2017年度<br>2015年度<br>2016年度                                                                    | 与进入数据填报界面<br>peri+da<br>2017M001<br>2015M001<br>2016M001                                                                                   |   | 000 H44   |   |   |
| <ul> <li>更早</li> <li>① 2016年</li> <li>② 上振状态</li> <li>打号</li> <li>1 50号社</li> <li>2 50号社</li> <li>3 50号社</li> <li>4 50号社</li> </ul>                                                                                                    | 5<br>分类<br>业务<br>业务<br>业务<br>业务                                                                                 | 单位代码<br>T514010905001<br>T514010905001<br>T514010905001<br>T514010905001                                                    | 带拉高称<br>山西来漫也是彩印的图公元<br>山西来漫也是彩印的图公元<br>山西来漫也是彩印的图公元<br>山西来漫也是彩印的图公元                                                         | 任務状态<br>已通过<br>来上握<br>已通过<br>軍根中                                                                                                    | 在1<br>任务<br>2017年度<br>2015年度<br>2016年度<br>2016年度                                                    | i进入数据填报界面<br>20178001<br>20180001<br>20180001<br>20180001                                                                                  |   | 000 824   |   |   |
| <ul> <li>更早</li> <li>② 2016年</li> <li>③ 2016年</li> <li>③ 2016年</li> <li>⑤ 2016年</li> <li>⑤ 2016年</li> <li>○ 2016年</li> <li>○ 2016年</li> <li< td=""><td>:<br/>分类<br/>租券<br/>租务<br/>业务<br/>业务<br/>业务<br/>业务</td><td>单位代码<br/>TS14010905001<br/>TS14010905001<br/>TS14010905001<br/>TS14010905001<br/>TS14010905001</td><td>學位為除<br/>山西洋派和英学的現象公司<br/>山西洋派世族学的現象公司<br/>山西洋派世族学的思念/四<br/>山西洋派世族学的理念/四<br/>山西洋派世界学校研究公司</td><td>任務状态<br/>已通过<br/>未上握<br/>已通过<br/>單根中<br/>未上握</td><td>点:1<br/>任务<br/>2017年度<br/>2015年度<br/>2016年度<br/>2018年度<br/>2019年度</td><td> 进入数据填接界面<br/>peri+4m<br/>201780001<br/>201580001<br/>201580001<br/>201580001<br/>201580001</td><td>×</td><td>000 824</td><td>-</td><td>-</td></li<></ul>                                                                                                    | :<br>分类<br>租券<br>租务<br>业务<br>业务<br>业务<br>业务                                                                     | 单位代码<br>TS14010905001<br>TS14010905001<br>TS14010905001<br>TS14010905001<br>TS14010905001                                   | 學位為除<br>山西洋派和英学的現象公司<br>山西洋派世族学的現象公司<br>山西洋派世族学的思念/四<br>山西洋派世族学的理念/四<br>山西洋派世界学校研究公司                                         | 任務状态<br>已通过<br>未上握<br>已通过<br>單根中<br>未上握                                                                                                    | 点:1<br>任务<br>2017年度<br>2015年度<br>2016年度<br>2018年度<br>2019年度                                         | 进入数据填接界面<br>peri+4m<br>201780001<br>201580001<br>201580001<br>201580001<br>201580001                                                       | × | 000 824   | - | - |
| 世早<br>日 2016年<br>位上振秋志<br>1 5月号社<br>3 5月号社<br>4 5月号社<br>5 5月号社<br>6 5月号相                                                                                                    | :<br>分类<br><u>分</u> 务<br>社社<br>社会<br>务<br>条<br>一<br>社会<br>务<br>条<br>一<br>业务<br>条<br>一<br>业务                     | 単位代码<br>T514010905001<br>T514010905001<br>T514010905001<br>T514010905001<br>T514010905001<br>T514010905001                  | 學位名称<br>山西東臺包建築的角型公司<br>山西東臺包建築的角型公司<br>山西東臺包建築的角型公司<br>山西東臺包建築的角型公司<br>山西東臺包建築的角型公司<br>山西東臺包美型的角型公司                         | 任務依応<br>已續过<br>未上續<br>已通过<br>單板中<br>未上續<br>已通过                                                                                                    | 点1<br>任务<br>2017年度<br>2015年度<br>2015年度<br>2016年度<br>2019年度<br>2019年度                                | b进入数据块报界面<br>201780001<br>201880001<br>201880001<br>201880001<br>201980001<br>201980001                                                    | * | 0.00 8241 |   |   |
| <ul> <li>単年</li> <li>第2016年</li> <li>約2016年</li> <li>約2016年</li> <li>約2016年</li> <li>約2016年</li> <li>1 50号社</li> <li>1 50号社</li> <li>3 50号社</li> <li>4 50号社</li> <li>5 50号社</li> <li>6 50号数</li> <li>7 50号数</li> </ul>                                                                                                    | :<br>分类<br>处址中有<br>分类<br>时有<br>有<br>时有                                                                          | 単位代码<br>T514010905001<br>T514010905001<br>T514010905001<br>T514010905001<br>T514010905001<br>T514010905001                  | #拉高線<br>山西漆漫包装印的商型公司<br>山西漆漫包装印的商型公司<br>山西漆漫包装印的商型公司<br>山西漆漫包装印的商业公司<br>山西漆漫包装印的商业公司<br>山西漆漫包装印的商业公司<br>山西漆漫包装印的商业公司         | 任務総志<br>已通过<br>未上録<br>已通过<br>單能中<br>来上録<br>已通过<br>已通过<br>已通过                                                                                                    | 広1<br>任务<br>2017年度<br>2015年度<br>2016年度<br>2018年度<br>2019年度<br>2019年度<br>2019年度                      | 建入数据填根界面<br>perie4 2017#6001 2015#6001 2018#6001 2018#6001 2018#6001 2018#6001 2018#6001 201#6001 201#6001                                 |   |           |   |   |
| 世年<br>(中) 2015年<br>(中) 2015年<br>(北上振秋志)<br>5年<br>1 5月報刊<br>3 5月報刊<br>5 5月報刊<br>5 5月報刊<br>6 5月報刊<br>6 5月報刊<br>8 5月報刊<br>9 5月8日<br>9 5月8日<br>9 5月815<br>9 5月815<br>9 5月815<br>9 5月815<br>9 5月815<br>9 515<br>9 515<br>9                                                                                           | 5 分类<br>址址<br>业址<br>业址<br>业址<br>业址<br>业址<br>业址<br>业<br>业<br>业<br>业<br>业<br>业<br>业<br>业<br>业<br>业<br>业<br>业<br>业 | 単位代码<br>T514010905001<br>T514010905001<br>T514010905001<br>T514010905001<br>T514010905001<br>T514010905001<br>T514010905001 | #信名称<br>出西采道也是实现理论公司<br>出西采道也是实现理论公司<br>出西采道也是实现理论公司<br>出西采道也是实现理论公司<br>出西采道也是实现理论公司<br>出西采道也是实现理论公司<br>出西采道也是实现理论公司         | 任務他応<br>已最过<br>未上提<br>已通过<br>年<br>末<br>上提<br>一<br>通过<br>一<br>通过<br>一<br>未上提<br>一<br>通过<br>来<br>上<br>記<br>一<br>二<br>記<br>二<br>第<br>二<br>第<br>三<br>二<br>第<br>三<br>二<br>第<br>三<br>二<br>第<br>三<br>二<br>第<br>三<br>二<br>第<br>二<br>第 | 点小<br>任務<br>2015年度<br>2015年度<br>2015年度<br>2019年度<br>2019年度<br>2017年度<br>2017年度<br>2017年度            | 建入数探块探導面<br>20178003 20158003 20158003 20168003 20168003 20168003 20168003 20168003 20168003 20168003 20168003                             |   |           |   |   |
| Ⅲ.4           10.1.64           10.1.64           1           1           1           1           1           1           1           1           1           1           1           1           1           1           1           1           1           1           1           1           1           1           1           1           1           1           1           1           1           1           1           1           1           1           1           1           1           1           1           1           1           1           1           1           1           1           1           1           1           1                                                                                                    | 5.<br>分务<br>分务<br>分务<br>务务<br>务务<br>务务<br>务务<br>务务<br>务务<br>务务<br>务务<br>务务<br>务务                                | 単位代码<br>T514010905001<br>T514010905001<br>T514010905001<br>T514010905001<br>T514010905001<br>T514010905001<br>T514010905001 | 增位各等<br>山西亚亚也是实现有是公司<br>山西亚亚的有限公司<br>山西亚亚的有限公司<br>山西亚亚的有限公司<br>山西亚亚的有限公司<br>山西亚亚和国家公司<br>山西亚亚和国家公司<br>山西亚亚和国家公司<br>山西亚亚和国家公司 | 任務状态<br>已通过<br>未上提<br>已通过<br>單微中<br>未上提<br>已通过<br>一通過过<br>一通過过<br>一通過过<br>一通過过<br>来上提<br>一通過过<br>来上提<br>一通過过<br>一通过<br>一通过<br>一通过<br>一通过<br>一通过<br>一通过<br>一通过<br>一通                                                           | 点:1<br>任务<br>2015年度<br>2015年度<br>2015年度<br>2015年度<br>2019年度<br>2019年度<br>2019年度<br>2019年度<br>2019年度 | 建入数据填根界面<br>2017#0005<br>2019#0005<br>2019#0005<br>2019#0005<br>2019#0005<br>2019#0005<br>2019#0005<br>2019#0005<br>2019#0005<br>2019#0005 |   |           |   |   |

图1-3-1数据填报进入界面

进入数据填报界面后,录入报表内容,空白单元格可以按照 要求录入指标信息,所有空白单元格都不能为空,无此项则填写 为 0;灰色单元格不可录入,通过系统自动运算。录入完成后点 击左上角完成表内所有内容的填报后点击"运算审核保存"。

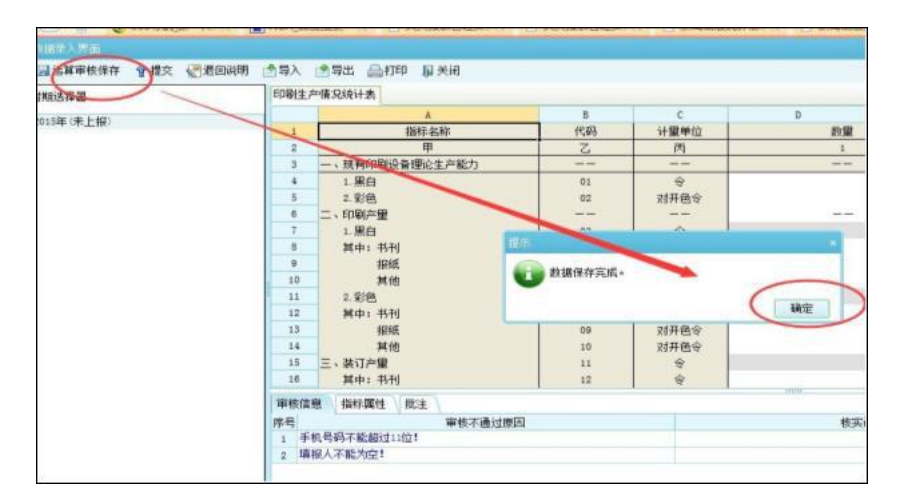

图1-3-2数据填报界面

数据填报完毕后,点击"运算审核保存"按钮,若报表指标 录入有错误,则所有的出错信息都会显示在"审核信息"-"审 核不通过原因"中。点击某一个出错原因,则对应的单元格会以 红色显示,根据审核信息进行出错信息修改,或者填写"核实说 明"。

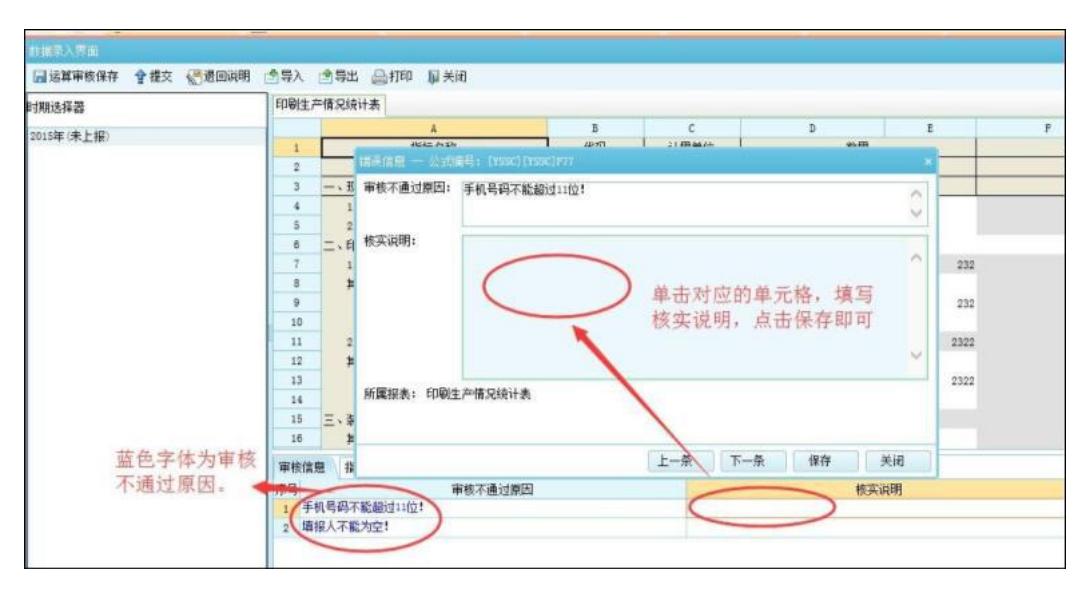

图1-3-3数据填报界面

审核完全通过后,即可点击"提交","提交"后完成报表 上报,已上报的报表数据不允许修改。

| 时期选择器      | 审核全部通过             | 印刷生产 | 情况统计表                                     |              |           | -          | _     |
|------------|--------------------|------|-------------------------------------------|--------------|-----------|------------|-------|
| 2015年(未上报) | 占击提交即              |      | A                                         | B            | C         | D          | 41.00 |
|            | THIN DOLLAR OF THE | N    | 指称名称                                      | 代码           | 计里甲位      |            | 数里    |
|            |                    |      | 甲                                         | 6            | M         |            | 1     |
|            |                    |      | 規有印刷设备理论主作能力                              |              | 1417.04.0 |            |       |
|            |                    | 13   | Hist                                      | 09           | 対弁色等      |            | I     |
|            |                    | - 14 | - 14:7-0.0                                | 10           | 別州巴安      |            | _     |
|            |                    | 30   | 二、榮订严里                                    | 11           | 46        |            |       |
|            |                    | 10   | 其中: 书刊                                    | 12           | 4         |            | I     |
|            |                    | 10   | 朝以                                        |              | × ×       |            |       |
|            |                    | 10   | A RACHISTALAN BEING                       |              | 4         |            |       |
|            |                    | 17   | <b>我</b> 不能够成,是否提兴了                       |              | 4         |            |       |
|            |                    | 20   | C                                         |              | 4         |            |       |
|            |                    | 25   |                                           | <b>騎定</b> 取消 | A.        |            |       |
|            |                    | 22   | T 通信書簿/14/21/2010/04/2010/04/2010/04/2010 |              |           |            |       |
|            |                    | 23   | 五、東後常雲西地区与曲外加工英売重額<br>業具も取りする             | 19           | 乃元        | -          | -     |
|            |                    | - 24 | 高工が現在                                     | 15           | . 1540    |            | 2     |
|            |                    | 25   | * 項形人                                     | 1            | * 于机      | 1111111111 |       |
|            |                    | 审核信息 | 1 指标属性 批注                                 |              |           |            |       |
|            |                    | 成長   | 审核不通过原因                                   |              |           |            | 12    |

图1-3-4数据填报界面

(二) 数据填报模式二

在系统首页中,"单位状态"区域可以查看到报表状态。点击"待办任务"区域中的待办任务(红色字体),或点击"单位状态"区域中的单位名称(蓝色字体),即可进入报表录入界面。

| 新              | 闻出版统计信息                 | 息管理系统                                  |                  |             |
|----------------|-------------------------|----------------------------------------|------------------|-------------|
| 派发任            | 务待办                     |                                        |                  |             |
| ● 本頃           | ま<br>未上报-测试-图书季报-2018年- | <sup>第3季度-</sup> 截止日期2015年11月30日<br>点击 |                  |             |
|                |                         |                                        |                  |             |
| 单位状            | 态                       |                                        |                  |             |
| 单位状<br>行号      | 态<br>单位代码               | 单位名称                                   | 任务时期             | 单位状态        |
| 单位状<br>行号<br>1 | 态<br>单位代码<br>TStest11 ( | 单位名称                                   | 任务时期<br>2015第三季度 | 单位状态<br>未上报 |

图1-3-5数据填报进入界面

进入报表录入界面后,首先在左边栏中选择"必填-填报人信息"表格填写基本信息,之后再选择"必填-图书季报"表格 填报图书数据。图书季报填报方式分为普通填报、卡片录入、模 板导入三种。

普通填报方式:图书季报可采用 EXCEL 表格形式录入,空 白单元格可以按照要求录入数据,灰色单元格不可录入或是由系 统自动计算生成。整行复制功能:选中一行已填好的数据(不含 序号),右键点击"复制"按钮,将光标定位到任一空白行 "图 书名称"单元格,右键点击"粘贴"按钮,即可将一整行数据直 接复制到空白行。

| 时期: 2015年3季 单位: 河北出版总社任务制                                                                      |     |    |                     |          |        |            |
|------------------------------------------------------------------------------------------------|-----|----|---------------------|----------|--------|------------|
| 报表 🛞                                                                                           |     | A  | B                   | с        | D      | E          |
| ٩                                                                                              | 1 2 | 席号 | 图书名称                | 是否中国标准书号 | CIP分类号 | ISBN       |
| ● 图书出版<br>少靖·頃报人信息<br>● 近有·頃报→重报<br>● 系统计算·四项指标汇总及同比<br>● 系统计算·20支图书出版数量及同比<br>■ 系统计算·四支展本小川汇台 | 3   | 1  |                     | 是        | G      | ISEN 978-2 |
|                                                                                                | 4   | 2  | 五年制口语交际・写话(第1册)     | 是        | G      | ISBN 978-2 |
|                                                                                                | 5   | 3  | 景响孩子一生的11个生活技能      | 是        | z      | ISBN 978-2 |
|                                                                                                | 6   | 4  | 山东省五年創师范学校続編教材・中国文学 | 是        | I      | ISEN 978-2 |
|                                                                                                | 7   | 5  | 大中华赋(中英文对照版)        | 是        | G      | ISEN 978-2 |
| ·····································                                                          | 8   | 6  | 培育和践行社会主义核心价值观读本    | 图片       |        |            |
|                                                                                                | 9   | 7  | 德州市商贸交通旅游图          | 图片       |        |            |
|                                                                                                |     | ↓  | 现无成之后点击该            | 按钮       |        |            |

图1-3-6数据录入界面

卡片录入填报方式:在图书季报填报界面,将光标定位到非 序号列空白单元格,点击"卡片录入"按钮。

| 报表                                                                                                    | •                | A \ |    | В           | с        | D      |        |
|----------------------------------------------------------------------------------------------------|------------------|-----|----|-------------|----------|--------|--------|
|                                                                                                    | P -              | 1   | 序号 | 图书名称        | 是否中国标准书号 | CIP分类号 | IS     |
|                                                                                                    |                  | 3   | 1  | tttt        |          |        |        |
| 一 必填-填报人信息                                                                                                    |                  | 4   | 2  |             |          |        | ISBN 9 |
| ● 必項-閏书李振                                                                                                    | THREE            | 5   | 3  | 占击按钮 进 λ    |          |        | ISBN 9 |
| ■ 图书出版<br>② 位- 項报人信息<br>② 位- 項报头信息<br>③ 近項 图书美报<br>④ 系统计算-四项指标汇总及同比<br>④ 系统计算-222 图书出版数量及同则<br>● 系统计算-图书课本少儿汇总<br>④ 系统计算-半年报-四项指标汇总及                                                                                                    | 七島及門に<br>中能教養な同社 | 6   | 4  | 上 止 寻 ) 思 而 |          |        | ISBN 9 |
| ·····································                                                                                                    | 少儿汇总             | 7   | 5  | 下月水八分回      |          |        | ISBN 9 |
| 日本 - 1     日本 - 1     日本 | 四项指标汇总及回         |     |    |             |          |        |        |
| 2015年3季(未上报)                                                                                                    |                  |     |    |             |          |        |        |

图1-3-7数据录入界面

在卡片录入界面填写相应的内容,空白单元格可录入数据, 灰色单元格不可录入或是由系统自动计算生成。填写完一条数据 后点击"保存并新增"按钮,即可创建一页新空白卡片并录入下 一条数据。卡片复制功能:在已填好数据的卡片页点击"复制卡 片"按钮,再点击"保存并新增"按钮,在新创建的空白卡片页 点击"粘贴卡片"按钮,即可将一整页卡片的数据直接复制到空 白卡片。全部数据录入完毕后点击"保存"按钮,再点击"关闭" 按钮,即可看到数据已保存到季报表中。

| 删除一 | -行 📃 卡) | 卡片录入          |                       | >        |
|-----|---------|---------------|-----------------------|----------|
|     | A       | -条 ③新增 ①保存并新增 | 🔒 保存) 💢 删除 🗈 复制卡片 💼 粘 | 贴卡片 📓 关闭 |
| 1   | 席長      |               |                       | -        |
| 2   |         | 「新建分组1点击保存并新  | 增点可保存。                | 击关闭      |
| 3   | 1       | 图书名称:         | 是否中国标准书号:             | ~        |
| 4   | 2       |               |                       |          |
| 5   | 3       | CIP分类号:       | ISBN编码: ISBN          | 978-7-   |
| 6   | 4       | 新出或重印或租型:     | ✓ 字数(千字):             |          |
| 1   | 5       | 是否套书:         | ≥ 本次印数_册:             |          |
|     |         | 每册、张定价:       | 每册印张:                 |          |
|     |         | 分装部:          | 本次印数(套):              |          |
|     |         | 每套定价:         | 每套印张:                 |          |
|     |         | 纸张规格:         | ✓ 纸张规格其他:             |          |
|     |         | 是否课本:         | ≥ 是否教辅读物:             | ~        |
| <   |         | 是否少儿读物:       | ✓ 是否古籍整理图书:           | ~        |

图1-3-8数据录入界面

采用普通填报或是卡片录入,可在填报界面下方"指标属性" 栏查看每项指标的填写说明。

| 指标属性  | 审核信息 批注                                                                                                    |
|-------|----------------------------------------------------------------------------------------------------|
| 指标说明: | 处强项,结写"是"或"图片"或"图形标准"或"小件印品"。<br>其中,"图片"是指年画、年历画、台历、无书名页的单张美术印刷品或折页美术印刷品,"图部标准"是指各级技术标准文献,"小件印品"是指不易加封面的出版物,如适页文选、适页歌篇、小件印品等。 |
| 指标标题: | 是否中国标准书号                                                                                                    |

图1-3-9指标填写说明

填报注意事项: (1)工具栏中的"卡片录入"、"前插一行"、 "后插一行"、"插入 50 行" 和"删除行"按钮在图书季报 表里选中"序号"列时不能使用,只有在选中其他列时才可使用; (2)普通填报界面分页显示数据,每页显示 200 条,选中除序 号外的任一单元格,可在界面右下角看到翻页按钮; (3)报表提 交成功后,系统首页不再显示"待办任务",若上级审核完有错 误需要填报人修改,会将报表退回填报单位,同时在系统首页显示"待修改任务"。上级的退回说明可点击工具栏中的"退回说明"按钮查看。

模板导入填报方式:导出模板。点击工具栏中的"导出"按钮,将系统里的季报表以 EXCEL 文件格式保存下来,即是导入数据所需的模板。

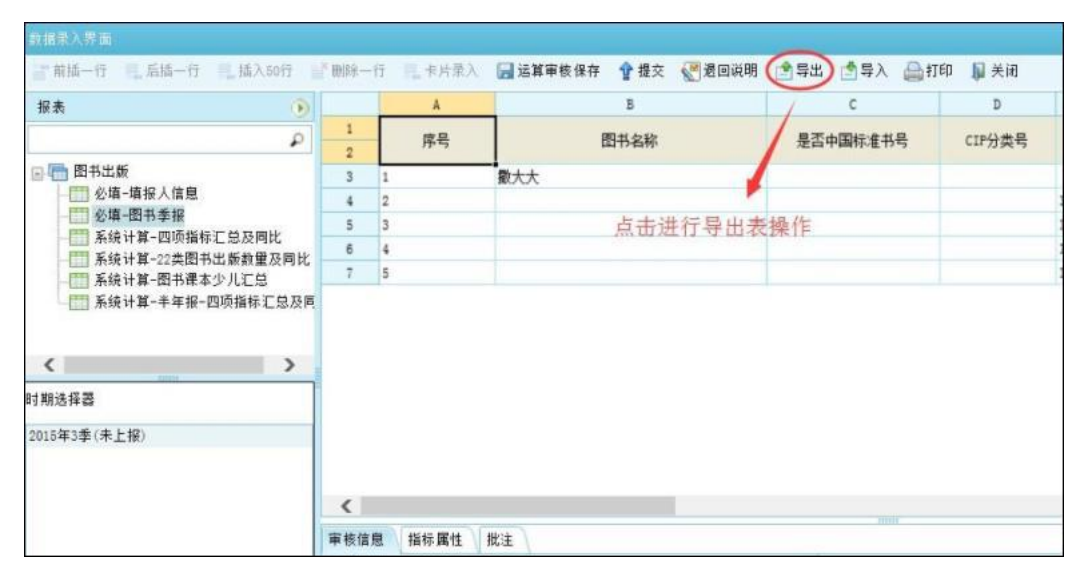

图1-3-10 数据填报模板导出

进入季报填报界面后,点击工具栏中的"导入"按钮,在弹 出框中选择电脑中整理好的含有填报数据的 EXCEL 导入表格, 点击"确定",即可导入。覆盖导入:导入数据直接将系统原有 数据全部覆盖;追加导入:在系统原有数据基础上补充导入数据。

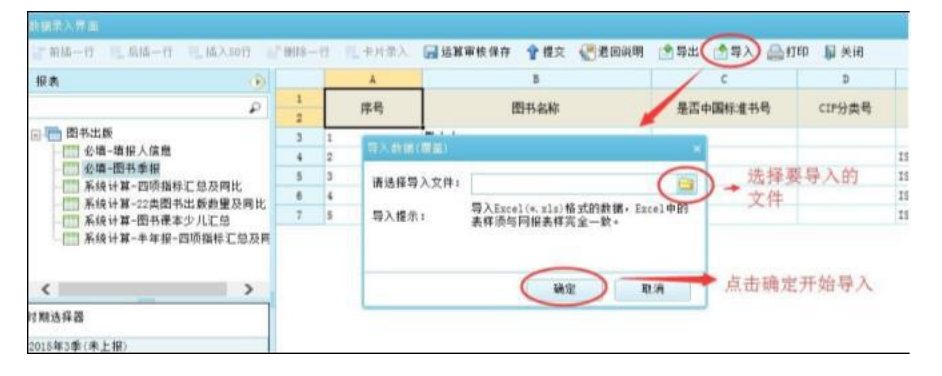

图1-3-11 数据导入

数据导入时应注意: (1)不要修改导入模板左下角的 Sheet 表名称"TSJDTB",以及模板中的表头格式、指标列顺序,模板 里所有的隐藏列都不要删掉或录入数据,否则无法导入数据; (2) 导入模板中各项指标必须按照指标说明规范填写,文本字段必须 与说明要求的一样,数字必须是数值格式不能含有公式,否则数 据导入不进去; (3)导入模板里填写完数据后要加上表格框线, 不要添加多余的 Sheet表。

在完成表内所有内容的填报后,点击工具栏中的"运算审核 保存"按钮,即可实现已填报数据的系统自动计算、初审和保存。 若报表指标录入有错误,在表格下方"审核信息"栏会显示审核 不通过原因,点击任意一条"审核不通过原因",会自动定位到 出错的单元格并以红色标记,根据审核信息的提示进行修改,或 者填写"核实说明"。

| 二前插一行 机后插一行 机插入50行                                                                                                    | 1 H(R)-          | 行 三十十十十十十十十十十十十十十十十十十十十十十十十十十十十十十十十十十十十 | 📊 运算审核保存 | 會提交 🛃港 | 回说明 📌 导出        | 11日 📄 日日 | 1 届美術     |                   |
|----------------------------------------------------------------------------------------------------|------------------|-----------------------------------------|----------|--------|-----------------|----------|-----------|-------------------|
| 报表                                                                                                    |                  | A                                       | 8        | с      | D               | E        | P         |                   |
| ٩                                                                                                    | 1                | -                                       |          | 填报     | 人信息             |          |           |                   |
| <ul> <li>28书出版</li> <li>26週-每报人信息</li> <li>26週-每报人信息</li> <li>36後计算-四项指标汇总及同比</li> <li>系统计算-20类图书出委批量及同比</li> <li>系统计算-20类图书出委批量及同比</li> <li>系统计算-4年报-四项指标汇总及同</li> </ul> | 3                |                                         |          |        | and an a sector | -        |           |                   |
|                                                                                                    | 4                | <b>编报人</b> :                            |          |        | 填报人手机:          |          |           |                   |
|                                                                                                    | 5                | <b>请报人</b> 座机:                          |          |        | <b>擅报人传真:</b>   |          |           |                   |
|                                                                                                    | 6                |                                         |          |        |                 |          |           |                   |
|                                                                                                    | 8                | <b>靖报人电子邮稿</b> :                        |          |        |                 |          |           |                   |
|                                                                                                    | 9                | 前约许多 第人。                                |          |        | 单位色度人 床和。       |          |           |                   |
|                                                                                                    | 10               | +WARA.                                  |          |        | +WAR/REN        |          |           |                   |
|                                                                                                    | 11               | 通讯地址:                                   |          |        |                 |          |           |                   |
| 期地祥器<br>ansterate (ましせ)                                                                                                    | 13               | 由戶屋:                                    |          | 前色:    | 艺体为审核           |          |           |                   |
| 015年3年(木工物/                                                                                                    | 审核信              | 息 操行属性 非                                |          | 不通     | ゴ原因             | R 9      |           |                   |
|                                                                                                    | 序号<br>1 頃<br>2 頃 |                                         |          |        |                 |          |           | 下対应的白色<br>核 定 说 印 |
|                                                                                                    | 4 18             | ·振人信息表中的填报                              | 人座机不能为空! |        |                 |          | Pound and | N 24 04 74        |

图1-3-12 数据录入界面

在审核完全通过后,即可点击"提交"按钮,提交成功后完成报表上报,已上报的报表数据不允许修改。

|                   |      |         |     |         |                                                                                                    | and a line of the second | The second second | da sera |   |
|-------------------|------|---------|-----|---------|----------------------------------------------------------------------------------------------------|--------------------------|-------------------|---------|---|
| 报表 🕕              |      | A       |     | В       | c                                                                                                    | D                        | E                 | F       |   |
| ام                | 1    |         |     |         | 填报                                                                                                    | 人信息                      |                   |         |   |
| - 🫅 图书出版          | 2    |         | _   |         | -2016                                                                                                    |                          |                   |         |   |
|                   | 3    | 填报人:    |     | 中排入力    |                                                                                                    | <b>请报人手机:</b>            |                   |         |   |
|                   | 4    |         |     | 甲依王司    | 同志                                                                                                    |                          |                   |         |   |
|                   | 5    | 埔报人座机:  |     | 息击提父即可  |                                                                                                    | 墳振人传真:                   |                   |         |   |
|                   | 0    |         |     |         |                                                                                                    |                          |                   |         |   |
|                   | -    | 填採人电子邮箱 | it: |         |                                                                                                    |                          |                   |         |   |
| 盖號计算-羊單报-四项指标汇总及用 |      |         |     |         |                                                                                                    |                          |                   |         |   |
|                   | 10   | 单位负责人:  |     |         |                                                                                                    | 单位负责人 症机:                |                   |         |   |
| < >               | 11   |         |     |         |                                                                                                    |                          |                   |         |   |
| 4 10 12 47 10     | 12   | 通讯地址:   |     |         |                                                                                                    |                          |                   |         |   |
| 1.85.匹撑奋          | 13   |         |     |         |                                                                                                    |                          |                   |         |   |
| 1015年3季(未上报)      |      | 由約編:    |     |         |                                                                                                    |                          |                   |         |   |
|                   | 审核信用 | 指标属性    | 批注  |         |                                                                                                    |                          |                   |         | 6 |
|                   | 度是   |         |     | 审核不通过原因 | 1911 - 1911 - 19 |                          |                   | 终实说明    |   |

图1-3-13 数据录入界面

(三)图书查看批注及修改方法

1. 多季度数据大表统一修改

(1)进入填报界面以后点击右上方"多季度数据大表",此功能可以进行多季度的批量修改。

| - HIM-11 - /HM-11 - MA/2011 | E martil | ** * 方 未 八 | 西田 1300년 41 回 运费单位 1817 平 恒火 | 《四本》工作的引 3 号工 | 國際面守人  | 回题加导人 副打印 服天           | 1 多家族教育大学 |            |                                                                                                    |
|-----------------------------|----------|------------|------------------------------|---------------|--------|------------------------|-----------|------------|----------------------------------------------------------------------------------------------------|
| ٩                           |          | A.         | 5                            | C             | D      | 5                      | 多事度双張大贵   |            | H                                                                                                    |
| 日 🫅 图书出版                    | 1        | 序号         | 图书名称                         | 是否中国标准书号      | CIP分类号 | ISEM编码                 | 新出或重印或租型  | 子類<br>(干字) | 是否蓄书                                                                                                    |
|                             | 3        | 1          | 教学5 公修(含电子教材)                | 18            | 6      | ISBN 978-7-107-17709-5 | 相型        | 0          | ă.                                                                                                    |
| 2044 Int 194 B              | 4        | 2          | 數学5 必修                       | 2             | 0      | ISBN 978-7-107-17709-5 | 相型        | 0          | 杏                                                                                                    |
|                             | 6        | 3          | 高中英语 必修3(含电子教村)              | 문             | G      | ISBN 978-7-107-19936-3 | 相型        | 0          | 斎                                                                                                    |
|                             | 6        | 4          | 高中英语 必修4(含电子教村)              | 문             | G.     | ISBN 978-7-107-19989-9 | 相互        | 0          | a a                                                                                                    |
|                             | 7        | 8          | 高中英语 选修7 (含电子教村)             | 문             | 6      | ISBN 978-7-107-18956-2 | 相思        | 0          | 否                                                                                                    |
|                             | 8        | 6          | 高中英语 选修8(含电子教村)              | 문             | G      | ISBN 978-7-107-19084-1 | 10        | 0          | 否                                                                                                    |
|                             | 9        | 7          | 高中英语 选修9(含电子教村)              | 문             | G      | ISBN 978-7-107-18939-5 | 自型        | 0          | 浙                                                                                                    |
|                             | 10       | 8          | 物理2 必修(含电子教村)                | 문             | G      | ISEN 978-7-107-20163-9 | 相型        | 0          | 否                                                                                                    |
|                             | 11       | 9          | 物理2 必修                       | 문             | 6      | ISBN 978-7-107-20163-9 | 相型        | 0          | Ki l                                                                                                    |
|                             | 12       | 10         | 化学2 必熔(含电子数材)                | <u>문</u>      | 0      | ISBN 978-7-107-17649-4 | 他型        | 0          | 否                                                                                                    |
| 历年任参列表                      | 13       | 11         | 化学2 必熔                       | 문             | G      | ISBN 978-7-107-17649-4 | 相型        | 0          | 否                                                                                                    |
| 016年2番(半上編)                 | - 14     | 12         | 生物2 必修(含电子数材)                | *             | 6      | ISBN 978-7-107-17672-1 | 相型        | 0          | The second second secon |
| 016年1至(未上招)                 | 15       | 13         | 生物3 必修(含电子数材)                | 景             | 6      | ISEN 978-7-107-17687 6 | 相型        | 0          | 浙                                                                                                    |
| 015年2季(未上振)                 | 16       | 14         | 生物》必修                        | <u>是</u>      | G      | ISBN 978-7-107-1769-6  | 相型        | 0          | 否                                                                                                    |
| 015年1歳(未上級)                 | 17       | 15         | 义务教育课程标准实验教科书 思想品德 川         | 是             | 6      | ISBN 979-7-107-151-3-6 | 相型        | 0          | Ť.                                                                                                    |
|                             | - 18     | 16         | ◇冬動壽動乱共 動学 十下                |               | 6      | TSEN 978-7-107-7 20-3  | 銀門        | 0          | × ×                                                                                                    |
|                             |          |            |                              |               | 100    |                        |           |            | '                                                                                                    |
|                             | 审核信用     | 1 指标属性     | 批注                           |               |        |                        |           | 7 - 四日     |                                                                                                    |
|                             | 序号       |            | 审核不通过原因                      |               |        |                        | 核实识明      |            |                                                                                                    |
|                             |          |            |                              |               |        |                        |           |            |                                                                                                    |

图1-3-14 多季度数据大表

(2)进入多季度数据大表后,点击"选择时期",选择起始时期和终止时期,一般选全年,也就是一季度和四季度。

|           |        | 多季度日 | 個大希     |                                       |       |            |             |                  |          |        | 10      | 1 × |         |
|-----------|--------|------|---------|---------------------------------------|-------|------------|-------------|------------------|----------|--------|---------|-----|---------|
| ■ 插入50行 員 | ¥ 60.8 | 国,选择 | 时期 🖻 修改 | ≫ 術选 + 0 重                            | 看批注 🔒 | 导出         | 副关闭         | 选择起始时            | 期季度      |        |         |     | ,多季度数据大 |
| P         |        | x    | c       | D                                     | E     |            |             | G                | н        | I      |         |     | F       |
|           |        | 行号   | 日寸其用    | 图书名称                                  | 是否中国标 | 准书号        | CIP分1号      | ISEN簿码           | 新出或重印或租型 | 字数 (千: | 学)      | ^   | 或重印或租型  |
|           | 1      | 1    | 2015年1季 | 音乐 音乐鉴赏 必                             | 是     | -          |             |                  |          |        | 0.00 否  |     |         |
|           |        | 2    | 2015年1季 | 音乐 演奏 迭修く                             | 是     | a links a  | /           |                  |          |        | 0.00 否  |     |         |
| 击选择时期     |        | 3    | 2015年1季 | 音乐 歌唱 选修(                             | 是     | 业务方等       | 全国图书出版      | 后统计报表制度          |          |        | 0.00 否  |     |         |
| 出时期选择     |        | 4    | 2015年1季 | 义务教育教科书 計                             | 是     | 42.16.19   | . envete    |                  |          |        | 0.00 否  |     |         |
| 面可以选择     | 1      | 5    | 2015年1季 | 义务教育教科书 書                             | 是     | Deserto.   | . Invisite  |                  |          | 100    | 0.00 否  |     |         |
| 始时期和终     |        | 6    | 2015年1季 | 义务教育教科书 #                             | 是     | 起始时期       | 1: 第1季度     |                  |          | *      | . 00 否  |     |         |
| 时期。       | 4      | 7    | 2015年1季 | 课标款材 音乐(                              | 是     | AR IL MONT | a laborater |                  |          |        | 0.00 否  |     |         |
|           |        | 8    | 2015年1季 | 课标教材 音乐(                              | 문     | 终止 年 0     | 20154       |                  |          |        | 0.00 否  |     |         |
|           | 1      | 9    | 2015年1季 | 课标教材 音乐(                              | 류     | 终止时期       | : 第4季度      |                  |          |        | 00 否    |     |         |
|           | 1      | 10   | 2015年1季 | 课标教材 音乐(                              | 문     |            | ~           |                  |          |        | 0.00 否  |     |         |
|           | 1      | 11   | 2015年1季 | 课标数材 音乐(                              | 문     |            |             | 15 17 40 1 p+ 10 | - m      |        | 0.00 否  |     |         |
|           | 1      | 12   | 2015年1季 | 课标款材 音乐(                              | 문     |            |             | 见时半常引上时的         | 学项       |        | 0.00 否  |     |         |
|           | 1      | 13   | 2015年1季 | 1 并科检查性条义                             |       | <u> </u>   |             |                  |          |        | 0.00 否  |     |         |
|           | - 1    | 14   | 2015年1季 | 1 并科检查体务义                             | 是     |            |             |                  | 确定       | 取消     | 0.00 否  |     |         |
|           | 1      | 15   | 2015年1季 | 义条教育教科书 計                             | 무     | 6          |             | ISEN 978-7-103-  | 0 MI #9  |        | 0.00 25 |     |         |
|           | 1      | 16   | 2015年1季 | 课标数材 音乐(                              | 早     | G          |             | ISBN 978-7-103-  | 0 祖刑     |        | 0.00 否  |     | -       |
|           | - 1    | 17   | 2015年1季 | 课标数材 音乐(                              | -     | G          |             | ISEN 978-7-103-  | 0 18 79  |        | 0.00 否  |     |         |
|           | _      | 18   | 2015年1季 | 课标数材 音乐(                              | -     | G          |             | ISEN 978-7-103-  | 0 相刑     |        | 0.00 25 |     |         |
|           | 审性     | 19   | 2015年1季 | 课标数材 音乐(                              | 早     | G          |             | ISBN 978-7-103-  | 0 10 201 |        | 0.00 否  |     |         |
|           | 序号     | 20   | 2015年1季 | 课标数材 音乐(                              | 早     | G          |             | ISBN 978-7-103-  | 0 18 79  |        | 0.00 25 |     | 说明      |
|           |        | 25   | 2015年1季 | 课标数材 音乐(                              | 旱     | G          |             | ISBN 978-7-103-  | 0 箱用!    |        | 0.00 否  |     |         |
|           |        | 22   | 2015年1月 | · · · · · · · · · · · · · · · · · · · |       | G          |             | ISBN 978-7-107-  | 1 細州     |        | 0.00 否  | V   |         |
|           |        |      |         | A 23 AND RELEISE                      | -     | 1          |             |                  | - Turner |        |         |     |         |
|           |        | <    |         |                                       |       |            |             |                  |          |        | >       |     |         |

图1-3-15 多季度数据大表

(3)点击"筛选"按钮右边的三角箭头,会出现一个下拉菜单,点击"全部批注"就可以看到全年所有的批注了。

| 多季度對 | 据大表     |              |        |        |                  |          |        | = × |
|------|---------|--------------|--------|--------|------------------|----------|--------|-----|
| 国,选择 | 时期 🖻 修改 | ◎ う 節 通 き 看批 | E 🍃 导出 | 刷关闭    | / 选择后就可得         | 看到时期选择后  | 的所有批注  |     |
| A    | с       | 全部批注         | E      |        | G                | Н        | I      |     |
| 行号   | 时期      | 已阅批注 否       | 中国标准书号 | CIP分类号 | ISBN编码           | 新出或重印或租型 | 字数(千字) | ^   |
| 1    | 2015年1季 | 未阅批注         | /      | G      | ISBN 978-7-103-0 | 租型       | 0.00   | 否   |
| 2    | 2015年1季 | 按指标筛选        | /      | G      | ISBN 978-7-103-0 | 租型       | 0.00   | 否   |
| 3    | 2015年1季 | 取消筛选         |        | G      | ISBN 978-7-103-0 | 租型       | 0.00   | 否   |
| 4    | 2015年1季 | 义劳教員教科书 言是   |        | G      | ISBN 978-7-103-0 | 租型       | 0.00   | 否   |
| 5    | 2015年1季 | 义务教育教科书 看是   |        | G      | ISBN 978-7-103-0 | 租型       | 0.00   | 否   |
| 6    | 2015年1季 | 义务教育教科书 看是   |        | G      | ISBN 978-7-103-0 | 租型       | 0.00   | 否   |
| 7    | 2015年1季 | 课标教材 音乐(是    |        | G      | ISBN 978-7-103-0 | 租型       | 0.00   | 否   |
| 8    | 2015年1季 | 课标教材 音乐(是    |        | G      | ISBN 978-7-103-0 | 租型       | 0.00   | 否   |
| 9    | 2015年1季 | 课标教材 音乐(是    |        | G      | ISBN 978-7-103-0 | 租型       | 0.00   | 否   |
| 10   | 2015年1季 | 课标教材 音乐(是    |        | G      | ISBN 978-7-103-0 | 租型       | 0.00   | 否   |
| 11   | 2015年1季 | 课标教材 音乐(是    |        | G      | ISBN 978-7-103-0 | 租型       | 0.00   | 否   |
| 12   | 2015年1季 | 课标教材 音乐(是    |        | G      | ISBN 978-7-103-0 | 租型       | 0.00   | 否   |
| 13   | 2015年1季 | 义务教育教科书 計是   |        | G      | ISBN 978-7-103-0 | 租型       | 0.00   | 否   |
| 14   | 2015年1季 | 义务教育教科书 看是   |        | G      | ISBN 978-7-103-0 | 租型       | 0.00   | 否   |
| 15   | 2015年1季 | 义务教育教科书 看是   |        | G      | ISBN 978-7-103-0 | 租型       | 0.00   | 否   |
| 16   | 2015年1季 | 课标教材 音乐(是    |        | G      | ISBN 978-7-103-0 | 租型       | 0.00   | 否   |
| 17   | 2015年1季 | 课标教材 音乐(是    |        | G      | ISBN 978-7-103-0 | 租型       | 0.00   | 否   |
| 18   | 2015年1季 | 课标教材 音乐(是    |        | G      | ISBN 978-7-103-0 | 租型       | 0.00   | 否   |
| 19   | 2015年1季 | 课标教材 音乐(是    |        | G      | ISBN 978-7-103-0 | 租型       | 0.00   | 否   |
| 20   | 2015年1季 | 课标教材 音乐(是    |        | G      | ISBN 978-7-103-0 | 租型       | 0.00   | 否   |

图1-3-16 多季度数据大表

(4)从第一行开始修改,双击该行任意一个单元格,弹出卡片,根据下方的批注内容进行核实、修改。

| 1,选择 | 时期 📝 修改 | <b>万</b> 筛选 <b>一</b> |              |              | ET 442m  | _           |                 |                   | _   |
|------|---------|----------------------|--------------|--------------|----------|-------------|-----------------|-------------------|-----|
| ٨    | C       | D                    | 卡万东人         |              |          |             |                 |                   |     |
| 行是   | RUTH    | 图书4                  | <b>异保存</b> ; | 并已阅 《 上一     | -页 ▶下-   | 页,同         | 关闭              |                   |     |
| 1    | 2015年3季 | 义务教育:                | DENE /       | 10.          |          |             |                 |                   |     |
| 2    | 2015年1季 | 音乐 音乐                | 前運力          | 四日1          |          |             |                 |                   |     |
| 3    | 2015年3季 | 音乐 音乐                | 图            | 书名称:         | 义务教育教    | 科书          | 是否中国标准书号:       | 是 💙               | - 1 |
| 4    | 2015年3季 | 音乐 音乐                | CTR          | \            | IC.      |             | TODAYEZO.       | TSEN 078-7-103-   |     |
| 5    | 2015年1季 | 音乐 諸為                | 0.11         | /J 546 45 -  | 0        |             | - 200-59610-J - | 1000 1 100        |     |
| 6    | 2015年1季 | 音乐歌唱                 | 新と           | 出或重印或租型:     | 租型       | ~           | 字数(千字):         | 0                 |     |
| 7    | 2015年3季 | 音乐 歌唱                | 星名           | 「「「「「」」      | -        |             | 本`发行和 皿。        | 09210             |     |
| 8    | 2015年1季 | 公名 <u>新育</u> ,       | 7E F         | 35D-         | <b>A</b> |             | 本《中國生加.         | 90210             |     |
| 9    | 2015年3季 | 义 各 粉 首 寿            | 每册           | 册、张定价:       | 8.7      |             | 每册印张:           | 4                 | - 1 |
| 10   | 2015年1季 | 义条 <u>粉育</u>         | 448          | ± ± ± r.     | -        | 121         | 本'如印粉 (春)、      | 6                 |     |
| 11   | 2015年3季 | 义务教育机                | 73 -         | Map.         |          | 4           | 华州中部(4)-        | 19 III            |     |
| 12   | 2015年1季 | 义务教育法                | 每套           | <b>憲定</b> 价: | 0        |             | 每套印张:           | 0                 |     |
| 13   | 2015年3季 | 义务教育表                | \$II2        | 长期北京         | -        |             | 细球切核甘油-         | 10                |     |
| 14   | 2015年1季 | 课标教材                 | 243          | NA%1H -      |          |             |                 |                   |     |
| 15   | 2015年3季 | 义务教育者                | 序号           | 指标代码         | 指标名称     | 1           | 指标数据            | 批注                |     |
| 16   | 2015年3季 | 义务教育教                |              |              |          |             |                 |                   |     |
| 17   | 2015年1季 | 课标教材                 |              |              |          |             |                 |                   |     |
| 18   | 2015年3季 | 义务教育和                |              |              |          |             |                 |                   |     |
| 19   | 2015年1季 | 课标教材                 |              |              |          |             |                 | building building | 1.2 |
| 20   | 2015年1季 | 课标教材                 | 在多           | 李度数据大:       | 表里面点司    | 日仕意         | 真报甲元格可进入        | 、卡片录入,在卡片录        | ξV  |
| 21   | 2015年3季 | 义务教育教                | 界面           | 中也可修改        | 所选李度里    | <b>阜</b> 元格 | 的信息、            |                   |     |
| 00   | 2015年1季 | 课标粉材                 |              |              |          |             |                 |                   |     |

图1-3-17 卡片录入界面

(5)修改完后点击"下一页",会弹出保存提示,保存完 后进入下一页,直到修改完所有的批注并保存,然后返回首页, 对每个季度再次逐一提交。

| 新建会                    | 计组1                           |                          |                            |                    | 19 PX 76 /0        | ожці і, з | ~      |     |
|------------------------|-------------------------------|--------------------------|----------------------------|--------------------|--------------------|-----------|--------|-----|
| 150                    | 其名称・                          | ②勳連程标                    | 住立                         | 星峦山围标准书号           |                    | ~         |        | ) 否 |
| Le1                    | 124519                        | ~ \$204 12 10-           | VHL 2K                     | 龙白中国孙准节与           | - <u>XE</u>        |           |        | 百万  |
| CI                     | P分类号:                         | G                        |                            | ISBN编码:            | ISBN 978           | -7-       |        | 一百  |
| 亲所                     | 出或重印或租型                       | 1: 和型                    | ~                          | 字数(千字):            | 0                  |           |        | 一一  |
| -                      |                               |                          |                            | a six i i a i      |                    |           |        |     |
| 是                      | 省套书:                          | 省                        | ~                          | 本次时续一册:            | 1464               |           |        | ) 否 |
| 每                      | nn ak - 1/.                   | 00.0                     |                            | ter on Criak .     | A                  |           |        | 1   |
|                        |                               |                          |                            |                    |                    |           |        | 「百  |
| 41                     | 警告                            |                          |                            |                    | × .                |           |        | 「古  |
| 53                     | 一本页数                          | 据发生变动,                   | 是否保存并                      | 已间?                | ×                  |           |        | 古君君 |
| 分每                     |                               | (据发生变动,;                 | 是否保存并                      | 已阅?                | ×                  |           |        |     |
| 分每纸                    | 警告<br>② 本页数                   | 「据发生变动,」                 | 是否保存并                      | 已阅?                | ×                  |           | ~      |     |
| 分每组                    | 警告<br>② 本页数                   | (据发生变动,;                 | 是否保存并                      | 已阅?<br>            | ×<br>消             |           | ~      |     |
| 分每级                    | 警告<br>② 本页数<br>指标代码           | (据发生变动, ;<br>指标名称        | 是否保存并                      | 已间?<br>西 取<br>指标数据 |                    | 批注        |        |     |
| 分<br>每<br>纸<br>号<br>1  | 警击                            | (据发生变动,并<br>指标名称<br>是否课本 | 是否保存并<br>是<br>教学用书         | 已阅?                | ×<br>消<br>是否课本?    | 批注        | y<br>E |     |
| 分<br>每<br>纸<br>和<br>1  | 警告                            | 田据发生变动,;<br>指标名称<br>是否课本 | 是否保存并<br>是<br>数学用书         | 已阅?<br>否 取<br>指标数据 | ×<br>消<br>是否课本?    | 批注        | y<br>E |     |
| 分<br>每<br>纸<br>1       | 警告                            | (据发生变动,;<br>指标名称<br>是否课本 | 是否保存并<br>是<br>教学用书         | 已阅?                | ×<br>消<br>是否课本?    | 批注        | P      |     |
| 分<br>毎<br>紙<br>彩号<br>1 | 警告<br>全页数<br>指标代码<br>TTSCB005 | 据发生变动,;<br>指标名称<br>是否课本  | 是否保存并<br>是<br>教学用书<br>確认修? | 已阅?                | 》<br>是否课本?<br>不保存占 | 批注        | B      |     |

图1-3-18卡片录入界面

2. 每个季度逐一修改

点击"批注"页签,点击"指标代码"可自动定位到批注的

单元格上,根据批注内容进行核实、修改,每改完一条点击一下 "运算审核保存",直到修改完本季度的所有批注,无审核报错 后点击"提交",返回首页进入其他季度报表继续修改。

| 言前語一行 三、后路一行                          | 些插入50行 | LT 809917 | 是卡片荣入    | 西北部城市 國法軍事  | 被保存 會理交   | 全进审/上报识明 | 2 Şt  | 合教弟守            | 入 會適加写        | A 品打印 服果用           | 三 多季度数据3   | た素          |      |        |
|---------------------------------------|--------|-----------|----------|-------------|-----------|----------|-------|-----------------|---------------|---------------------|------------|-------------|------|--------|
|                                       | P      |           | A        | 8           |           | .1       |       | U               |               |                     | X          | T           |      | 1      |
| · · · · · · · · · · · · · · · · · · · |        | 1         | 序号       | 西书          | 6AF       | 是否是本     |       | -<br>長吉<br>街橋立初 | 是否<br>少儿途     | · 是否古語<br>影得的书      | 是活動译<br>图书 | <b>#</b> \$ | . 3  | 文种 (字) |
| - 四 必備-備根人信息                          |        | 50        | 248      | 連接動材 転撃 西下  |           | 小学展生     | 2     |                 | -             |                     | 3          | 16          | 32.0 |        |
| 初中国的事件                                |        | - 11      | 249      | 肥鮮政治 必经4(生活 | (当該学)     | 4节覆支     |       |                 | 3             | 3                   | 3          | 28          | 22   |        |
|                                       |        | 52        | 250      | 連文+ 化维      |           | 中学課志     | 10    |                 | 10            | 3                   | -          | 26          | 沢文   | 61     |
|                                       |        | \$3       | 251      | 历史: 必條      |           | 中学是本     | 10    |                 | 10            | 2                   | -          | 16          | 東京   | 6      |
|                                       |        | 54        | 252      | 而史2 必修      |           | 中学課本     | 3     |                 | 2             | 古                   | 香          | 36          | 現文   |        |
|                                       |        | 55        | 253      | 地理:北條       |           | 中学課志     | 1     |                 | 西             | 酒                   | -          | 28          | 沢文   |        |
|                                       |        | H         | 234      | 地理1 必信      |           | 中学很多     | 20    |                 | 10            | 否                   | 1          | 18          | 現実   | 0      |
|                                       |        | 57        | 255      | 生物2 化修      |           | 中学課本     | ×1    |                 | 1             | 西                   | 酒          | 18          | 沢文   | £      |
|                                       |        | 58        | 254      | 生命安全教育 高中全- | -冊(湖北科技质) | 14       | 1     |                 | 孟             | 3                   | 1          | 16          | 222  | 2      |
|                                       |        | 59        | 287      | 心理健康教育 高中全- | 一册(蜀北科技版) |          | *     |                 | 2             | *                   | 1          | 28          | 沢文   | ŧ.     |
| 然在任务制度                                |        | 60        | 258      | 文务教育课程标准实验  | 微科书 语文 一下 | 小学課本     | 1     |                 | 孟             | 否                   | 香          | 32          | 12.2 | 2      |
| 010年1章 (朱上編)                          |        | 81        | 219      | 文务教育课程标准实验  | 教科书 品牌与主领 | 小学课本     | ä     |                 | 5             | 2                   | 2          | 16          | 現象   |        |
| 1010年1季(未上程)                          |        | 82        | 280      | 文务教育课程标准实验  | 教科书 语文 二下 | 小学課本     | 20    |                 | 否             | 否                   | 香          | 32          | 汉文   | 5      |
| 013年2章 (未上报)                          |        | 63        | 281      | 父务教育课程标准实验  | 教科书 品德与生活 | 小学課事     | 1     |                 | 酒             | a                   | 香          | 28          | 沢文   |        |
| 015年1季(未上服)                           |        | 64        | 262      | 父务教育课程标准实验  | 教科书 语文 三下 | 小学是本     | 3     |                 | 1             | 2                   | <b>a</b>   | 32          | 現文   | 12     |
|                                       |        | ć         | 561      | 今日相關連續經過工時  | 收托书 品牌当社会 | 小型導大     |       |                 | ×.            | a.                  | <b>T</b>   | 16          | 304  | >      |
|                                       |        | 审教馆       | 电 指标属性   | 税注          |           | 指标代码自动》  | き 1 言 | 修改的規            | 接住思上面         | i .                 |            |             |      | -      |
|                                       |        | 第号        | 指标代码     | 操作名称        | 副行政部      | 裁        | 2     |                 | 用户            | 经济会计网               |            |             |      |        |
|                                       |        | 1 1       | 15050052 | 皇武帝主        | 1         | 是否是本     |       | ()              | 1.全国          | 2010-04-08 04:44:43 |            |             |      |        |
|                                       |        | : 1       | TICECOS  |             | 3         | 是否提本?    |       | 西               | 5.98          | 2018-04-06 04:47:15 |            |             |      |        |
|                                       |        | 3 17      | 19080051 | 夏西南本        | 数字用书      | 是否提本?    |       | 西               | 1 <u>.</u> 全国 | 2016-04-06 04:49:59 |            |             |      |        |
|                                       |        | 4 11      | 19(80041 | 是否確定        | 教学用于      | 是否是本?    |       | 西               | 1. 全国         | 2018-04-06 04:49:59 |            |             |      |        |

图1-3-19数据填报界面

#### 四、历史数据查看

系统首页中,在单位状态下点击单位名称,进入数据录入页 面,通过切换"时间筛选器"数据时期,可以查看时间筛选器里 所列举时期的历史数据。

|                                                                                                    |                                                                                                    |                                                                                                    |                                                                                                    |                                                                                                    |                                                                                                    | 東京は内部                                             |
|----------------------------------------------------------------------------------------------------|----------------------------------------------------------------------------------------------------|----------------------------------------------------------------------------------------------------|----------------------------------------------------------------------------------------------------|----------------------------------------------------------------------------------------------------|----------------------------------------------------------------------------------------------------|---------------------------------------------------|
| 2016年<br>日本<br>日本<br>日本<br>日本<br>日本<br>日本<br>日本<br>日本<br>日本<br>日本                                                                                                    | (21日期(2018-82-18)<br>) 明成省-副(2188)(2018-                                                                                                    | -82-31)                                                                                                    | 点击单位名称                                                                                                    |                                                                                                    |                                                                                                    | <ul> <li>         ・         ・         ・</li></ul> |
|                                                                                                    |                                                                                                    |                                                                                                    | 36 W 17) 31 87 18                                                                                         |                                                                                                    |                                                                                                    |                                                   |
| Q上层状态                                                                                                    | -                                                                                                    |                                                                                                    |                                                                                                    |                                                                                                    |                                                                                                    | _                                                 |
| 時 单位代码                                                                                                    | 學位名称                                                                                                    |                                                                                                    | 任·和中計M A                                                                                                  | 单 生白: 世代 (四)                                                                                                    |                                                                                                    |                                                   |
| NOLDIESTO FORMER.M.                                                                                                    |                                                                                                    | 2115                                                                                                    | 1.5 PE 10 11 11                                                                                           | (A)                                                                                                    |                                                                                                    |                                                   |
|                                                                                                    |                                                                                                    |                                                                                                    |                                                                                                    |                                                                                                    |                                                                                                    |                                                   |
|                                                                                                    |                                                                                                    |                                                                                                    |                                                                                                    |                                                                                                    |                                                                                                    |                                                   |
|                                                                                                    |                                                                                                    |                                                                                                    |                                                                                                    |                                                                                                    |                                                                                                    |                                                   |
|                                                                                                    |                                                                                                    |                                                                                                    |                                                                                                    |                                                                                                    |                                                                                                    |                                                   |
|                                                                                                    |                                                                                                    |                                                                                                    |                                                                                                    |                                                                                                    |                                                                                                    |                                                   |
|                                                                                                    |                                                                                                    |                                                                                                    |                                                                                                    |                                                                                                    |                                                                                                    |                                                   |
|                                                                                                    |                                                                                                    |                                                                                                    |                                                                                                    |                                                                                                    |                                                                                                    |                                                   |
|                                                                                                    |                                                                                                    |                                                                                                    |                                                                                                    |                                                                                                    |                                                                                                    |                                                   |
|                                                                                                    |                                                                                                    |                                                                                                    |                                                                                                    |                                                                                                    |                                                                                                    |                                                   |
|                                                                                                    |                                                                                                    |                                                                                                    |                                                                                                    |                                                                                                    |                                                                                                    |                                                   |
|                                                                                                    |                                                                                                    |                                                                                                    |                                                                                                    |                                                                                                    |                                                                                                    |                                                   |
|                                                                                                    |                                                                                                    |                                                                                                    |                                                                                                    |                                                                                                    |                                                                                                    |                                                   |
|                                                                                                    |                                                                                                    |                                                                                                    |                                                                                                    |                                                                                                    |                                                                                                    |                                                   |
|                                                                                                    |                                                                                                    |                                                                                                    |                                                                                                    |                                                                                                    |                                                                                                    |                                                   |
|                                                                                                    |                                                                                                    |                                                                                                    |                                                                                                    |                                                                                                    |                                                                                                    |                                                   |
| and a second second sec |                                                                                                    |                                                                                                    |                                                                                                    |                                                                                                    |                                                                                                    |                                                   |
|                                                                                                    | 金融入 金融地 💭                                                                                                    | NATED IN COLOR                                                                                                    |                                                                                                    |                                                                                                    |                                                                                                    |                                                   |
| 《事教保存 掌握文 全型因词明                                                                                                    | · 出导之 · 出导出 品                                                                                                    | 计印 刷关闭                                                                                                    |                                                                                                    |                                                                                                    |                                                                                                    |                                                   |
| 机曲板保持 全國文 化透明间间                                                                                                    | · · · · · · · · · · · · · · · · · · ·                                                                                                    | Patau Na Wee                                                                                                    |                                                                                                    |                                                                                                    |                                                                                                    |                                                   |
| 1999日4月 19日本 19日日日月月<br>1日                                                                                                    | · · · · · · · · · · · · · · · · · · ·                                                                                                    | Patao 19 Xeise                                                                                                    |                                                                                                    |                                                                                                    |                                                                                                    |                                                   |
| 1. 新聞 (1. 1. 1. 1. 1. 1. 1. 1. 1. 1. 1. 1. 1. 1                                                                                                    | · · · · · · · · · · · · · · · · · · ·                                                                                                    | Pateo IB Xeise                                                                                                    |                                                                                                    |                                                                                                    |                                                                                                    |                                                   |
|                                                                                                    | ·····································                                                                                                    | A Selection of the selection of the sele                                                                                                    |                                                                                                    | c                                                                                                    | 3                                                                                                    |                                                   |
| (非上版)<br>(非上版)<br>(非上版)<br>(非上版)                                                                                                    | · · · · · · · · · · · · · · · · · · ·                                                                                                    | 4<br>4<br>4040 610                                                                                                    | 3                                                                                                    | C LISE MAN                                                                                                    | 3                                                                                                    |                                                   |
| 日本世俗林 全世久 (小世回山町)<br>第四<br>(未上版)                                                                                                    | 合导入 透导出 品印刷生产信息统计表                                                                                                    | A<br>1047-610                                                                                                    | 2<br>(54)                                                                                                 | で<br>計量単位                                                                                                    | 5<br>8192                                                                                                    |                                                   |
| *上版)<br>*目<br>*目                                                                                                    | ●与入 ●与出 @<br>印刷生产信息(R)+表<br>1                                                                                                    | A<br>1941-5210<br>1941-5210                                                                                                    | 8<br>代用<br>乙                                                                                              | c<br>计量単位<br>(内)                                                                                                    | 5<br>8192                                                                                                    |                                                   |
|                                                                                                    | ●与入 ●与出 品<br>印刷生产信息标计表<br>1<br>2                                                                                                    | A<br>11841-8230<br>町                                                                                                    | 8<br>代明<br>乙                                                                                              | で<br>1+20年102<br>(内)                                                                                                    | 5<br>8192<br>1                                                                                               |                                                   |
| (中教派帝 全國之 全國因為明<br>第<br>(本上版)<br>切換时期, 查看不同                                                                                                    | (1) 日本<br>(1) 日本<br>(1) 日<br>(1) 日<br>(1) 日 | 約10 届 关闭<br>本<br>指标名称<br>単<br>報告条理论主产能力                                                                                                    | 2<br>代码<br>乙                                                                                              | c<br>计量单位<br>四                                                                                                    | 5<br>859<br>1                                                                                                | 8                                                 |
| (###### <b>*</b> #2<br>#書<br>*注記:<br>切換时期, 査看不同                                                                                                    | ●导入 ●导出 品<br>印刷生产信息统计表<br>1<br>2<br>3 一、现我印码                                                                                                    | 4<br>本<br>指称名称<br>単<br>報信条理论生产能力                                                                                                    | 8<br>1939<br>2                                                                                            | c<br>计量单位<br>两                                                                                                    | 5<br>851<br>1<br>                                                                                            | 8                                                 |
| (##### <b>*</b> 2.0 € #60400<br>#3<br>*2.10<br>切换时期,查看不同<br>时期历史数据。                                                                                                    | ●导入 ●导出 会<br>印刷生产信息块计表 1 3                                                                                                    | 4<br>本<br>指作名称<br>単<br>単<br>単<br>単<br>単<br>を<br>た<br>転<br>力                                                                                                    | 8<br>17.59<br>22<br>01                                                                                    | て<br>計量単位<br>門<br>一<br>一<br>一                                                                                                    | 5<br>819<br>1<br>                                                                                            |                                                   |
| 四時33年 全型2 全通604月<br>諸<br>未上版<br>切換时期,查看不同<br>时期历史数据。                                                                                                    | ●写入 ●写出 @<br>印刷生产信息核计表<br>1<br>3現典印<br>4 1.第日<br>5 2.95m                                                                                                    | 4月1日 副 矢田<br>A<br>14年21年<br>単<br>朝後発揮に生产能力                                                                                                    | 8<br>1939<br>2<br>01<br>01                                                                                | C<br>日間単位<br>一<br>一<br>一<br>つ<br>つ<br>つ<br>つ<br>つ<br>つ<br>つ<br>つ<br>つ<br>つ<br>つ<br>つ<br>つ                                                                                                    | 5<br>89<br>1<br>                                                                                             | 8                                                 |
| (1) (1) (1) (1) (1) (1) (1) (1) (1) (1)                                                                                                    | ●時入 ●時出 員<br>印刷生产信兌換计表<br>3<br>- ・現費印<br>4<br>1 第日<br>5<br>2 彩物                                                                                                    | 4月1日 副 矢田<br>本<br>指称名称<br>単<br>朝氏条理の主产能力                                                                                                    | 8<br>17,29<br>                                                                                            | c<br>                                                                                                    | 9<br>819<br>1<br>                                                                                            |                                                   |
| (1988年) 学習2 (1989年)<br>(1987年)<br>「一日日日日日日日日日日日日日日日日日日日日日日日日日日日日日日日日日日日日                                                                                                    |                                                                                                    | ATFD 編 矢(市<br>A<br>19件25時<br>町<br>明<br>明<br>の<br>日<br>19<br>19<br>19<br>19<br>19<br>19<br>19<br>19<br>19<br>19                                                                                                    | 8<br>7583<br>2<br><br>03<br>03                                                                            | C<br>计量単位<br>内<br><br>2<br>2<br>一<br>                                                                                                    | 2<br>1<br>                                                                                                   | E                                                 |
| 四時84年 全型2 全通604月<br>諸<br>未上版<br>切接时期,查看不同<br>时期历史数据。                                                                                                    | ●导入 (1)等は) (2)<br>(1)能生产信息((4)+あ)<br>2<br>3 (現我EDE<br>4 1 用目<br>5 2.5(他)<br>6 二、(1)第0+1<br>7                                                                                                    | ATFD 副 Xiel<br>A<br>指作名称<br>単立<br>単式<br>単成<br>の<br>また<br>に<br>力                                                                                                    | 8<br>(7,2)<br>                                                                                            | c<br>내월부산<br>(위)<br>~~~~~~~~~~~~~~~~~~~~~~~~~~~~~~~~~~~                                                                                                    | 9<br>1<br>                                                                                                   | 2                                                 |
| Gewan 全國2 全國的4月<br>書<br>北田<br>切換时期,查看不同<br>时期历史数据。                                                                                                    | ●导入 (1) 等出 (2)<br>印刷生产信息(A)+あ<br>1<br>2<br>3<br>(現我印<br>4<br>4 (月<br>5<br>5<br>2, 約<br>6<br>7<br>7<br>7<br>7<br>(月)<br>(月)<br>(月)<br>(月)<br>(月)<br>(月)<br>(月)<br>(月)<br>(月)<br>(月)                                                                                                    | 4110 回 2418<br>単<br>単<br>単<br>単<br>単<br>単<br>一<br>単<br>一<br>単<br>一<br>一<br>一<br>一<br>一<br>一<br>一<br>一<br>一<br>一<br>一<br>一<br>一                                                                                                    | 8<br>(R37)<br>5<br><br>00<br>00<br>00<br>00                                                               | c<br>바열##10<br>편<br>21月원은<br><br>은                                                                                                    | 5<br>81<br>                                                                                                  | 8                                                 |
| G (1000,600 ) 202 (1000,000)<br>18<br>17<br>17<br>17<br>17<br>17<br>17<br>17<br>17<br>17<br>17                                                                                                    | ●导入 (1)等出 (2)<br>印刷生产信息(4)+あ<br>2<br>3<br>現有印<br>4<br>4<br>1 第日<br>5<br>2 2<br>3<br>現有印<br>6<br>2 2<br>1<br>第日<br>2<br>2<br>3<br>現有印<br>6<br>3<br>2<br>2<br>1<br>第日<br>2<br>1<br>第日<br>2<br>1<br>第日<br>2<br>1<br>第日<br>2<br>1<br>第日<br>2<br>1<br>第日<br>2<br>1<br>第日<br>2<br>1<br>第日<br>1<br>第日                                                                                                    | 4110 回 2018<br>本<br>1847-20秒<br>中<br>中<br>中<br>中<br>中<br>中<br>中<br>中<br>日<br>中<br>た<br>力<br>1<br>1<br>1<br>1<br>1<br>1<br>1<br>1<br>1<br>1<br>1<br>1<br>1                                                                                                    | 61<br>01<br>02<br>03<br>03<br>03<br>04                                                                    | C<br>计量单位<br>所<br>2<br>2<br>2<br>1<br>-<br>-<br>-<br>-<br>-<br>-<br>-<br>-<br>-<br>-<br>-<br>-<br>-                                                                                                    | 2<br>3<br>                                                                                                   | 202                                               |
| Guingan 9 ga € € @@@µ@<br>ia<br>ia<br>ia<br>ia<br>ia<br>ia<br>ia<br>ia<br>ia<br>ia                                                                                                    |                                                                                                    | 41F0 局 9618<br>本<br>1時代名称<br>単<br>1時代名称<br>単<br>15月<br>15月<br>15月<br>15月<br>15月<br>15月<br>15月<br>15月                                                                                                    | 8<br>17584<br>2<br>0<br>0<br>0<br>0<br>0<br>0<br>0<br>0<br>0<br>0<br>0<br>0<br>0<br>0<br>0<br>0<br>0<br>0 | c<br>H월♥10<br>편<br>マーー<br>マ<br>マ<br>オ위해令<br><br>や<br>マ<br>マ                                                                                                    | 5<br>1<br>                                                                                                   | *<br>232                                          |
| 200%(24) 拿起之《通商叫詞<br>語<br>书注用》<br>切换时期,查看不同<br>时期历史数据。                                                                                                    | (1) 時は、(1) 時は、(1) (1) (1) (1) (1) (1) (1) (1) (1) (1)                                                                                                    | 4<br>(1770 単) 2018<br>(1770 単) 2018<br>(1770 単)<br>(1770 単)<br>(                                                                                                    | 8<br>(158)<br>2<br>01<br>00<br>00<br>02<br>04<br>05                                                       | C<br>计量单位<br>河<br>기<br>기<br><br><br><br><br><br><br><br><br><br><br><br><br>                                                                                                    | 2<br>89<br>1<br>1<br>1<br>1<br>1<br>1<br>1<br>1<br>1<br>1<br>1<br>1<br>1<br>1<br>1<br>1<br>1<br>1            | 2<br>232<br>232                                   |
| GUNGAR 学校之 全國的4月<br>福<br>第上部<br>切換时期,查看不同<br>时期历史数据。                                                                                                    | (1) 時入 (1) 時以<br>(1) 時以<br>(1) 時)<br>(1) 時以<br>(1) 時以<br>(1) 時)<br>(1) 時以<br>(1) 時)<br>(1) 時)<br>(1)<br>(1) 時)<br>(1)<br>(1)<br>(1)<br>(1)<br>(1)<br>(1)<br>(1)<br>(1)                                                                                                    | 2017日 版 901日<br>                                                                                                    | 8<br>(74)<br>2<br>01<br>00<br>                                                                            | C<br>+ 월부년<br>                                                                                                    | 5<br>859<br>1<br>                                                                                            | 8<br>232<br>232                                   |
| Guingan Yaz (Januar)<br>ia<br>··································                                                                                                    | (明末) (1) (1) (1) (1) (1) (1) (1) (1) (1) (1                                                                                                    | 2017日 前2 901日<br>                                                                                                    | 8<br>(133)<br><br>03<br>04<br><br>05<br>04<br>05<br>06                                                    | C<br>计量单位<br>内<br><br><br><br><br><br><br>                                                                                                    | 2<br>89<br>1<br>30 00<br>20 00                                                                               | 8<br>202<br>222                                   |
| 2000年6月7日20日1日<br>18日<br>19日<br>19日<br>19日<br>19日<br>19日<br>19日<br>19日<br>19                                                                                                    |                                                                                                    | 41100 與2 95년8<br>本<br>1110年12月9日<br>明<br>明<br>明<br>明<br>日<br>日<br>日<br>日<br>日<br>日<br>日<br>日<br>日<br>日<br>日<br>日<br>日                                                                                                    | 8<br>(TER)<br>2<br>01<br>00<br><br>03<br>04<br>05<br>06<br>07                                             | с<br>Н∰#40<br>П<br>21+80-9<br>21+80-9<br><br>9<br>9<br>9<br>9<br>9<br>9<br>9<br>9<br>9<br>9<br>9<br>9<br>9<br>9<br>9                                                                                                    | 9<br>11<br>20 00<br>20 00                                                                                    | 202<br>202<br>202                                 |
| (1996年) 学校2 (1986)40月<br>(1987年)<br>「初続时期, 査看不同<br>时期历史数据。                                                                                                    |                                                                                                    | 2017日 版3 901日<br>本<br>単称代名称<br>単称公表 単版立主 产版力<br>数<br>数<br>代合表 環境立主 产版力<br>数<br>成<br>数<br>利<br>数<br>単<br>数<br>成<br>数<br>二<br>数<br>の<br>、<br>数<br>の<br>、<br>数<br>の<br>、<br>数<br>の<br>、<br>数<br>の<br>、<br>数<br>の<br>、<br>数<br>の<br>、<br>数<br>の<br>、<br>、<br>か<br>版<br>力<br>、<br>、<br>の<br>、<br>、<br>、<br>の<br>、<br>、<br>、<br>の<br>、<br>、<br>、<br>の<br>、<br>、<br>、<br>の<br>、<br>、<br>、<br>の<br>、<br>、<br>、<br>、<br>、<br>、<br>、<br>、<br>、<br>、<br>、<br>、<br>、                                                                                                    | 8<br>(R379<br>5<br>5<br>6<br>6<br>6<br>6<br>6<br>6<br>6<br>6<br>6<br>7<br>7<br>6                          | C<br>日期<br>日<br>日<br>日<br>日<br>日<br>日<br>日<br>日<br>日<br>日<br>日<br>日<br>日                                                                                                    | 2<br>89<br>1<br>                                                                                             | 8<br>222<br>222<br>2322                           |
| (加強的) 拿起之 (加固加)<br>(1)<br>(1)<br>(1)<br>(1)<br>(1)<br>(1)<br>(1)<br>(1                                                                                                    | (1) 時以<br>(1) 時以<br>(1) 時以<br>(1) 時以<br>(1) 日<br>(1) 日                                                                                                    |                                                                                                    | 8<br>(*C40)<br>22<br>03<br>03<br>00<br><br>03<br>04<br>05<br>05<br>05<br>05<br>05<br>05                   | C<br>计量单位<br>两<br><br>中<br>分开他令<br><br>中<br>会<br>会<br>分开他令<br>別开他令<br>別开他令                                                                                                    | 2<br>89<br>1<br>99 90<br>90 90                                                                               | 2<br>232<br>232<br>232                            |
| Guingan 李建之 全國的4月<br>計<br>新<br>小上服<br>切換时期,查看不同<br>时期历史数据。                                                                                                    |                                                                                                    | A         A           비난 요약         中           中         中           中         中                                                                                                    | 8<br>49399<br>23<br>20<br>20<br>20<br>20<br>20<br>20<br>20<br>20<br>20<br>20<br>20<br>20<br>20            | C<br>H開單位<br>同<br>一<br>一<br>令<br>令<br>同<br>和<br>他<br>令<br>同<br>和<br>和<br>他<br>令<br>同<br>和<br>一<br>一<br>令<br>同<br>和<br>一<br>一<br>令<br>同<br>和<br>他<br>令<br>一<br>一<br>令<br>同<br>和<br>他<br>令<br>一<br>一<br>令<br>同<br>二<br>一<br>令<br>一<br>一<br>令<br>一<br>一<br>令<br>令<br>同<br>二<br>一<br>令<br>令<br>同<br>二<br>一<br>一<br>令<br>令<br>同<br>二<br>一<br>一<br>令<br>令<br>同<br>二<br>一<br>一<br>令<br>令<br>同<br>二<br>一<br>一<br>令<br>令<br>令<br>同<br>四<br>一<br>一<br>令<br>令<br>同<br>四<br>一<br>一<br>令<br>令<br>一<br>二<br>一<br>一<br>一<br>令<br>令<br>一<br>二<br>一<br>一<br>一<br>一<br>一<br>一<br>一<br>一<br>一<br>一<br>一<br>一<br>一 | 9<br>11<br>44 90 90<br>44 90                                                                                 | 8<br>202<br>202<br>202                            |
| Guingan 学校之 全面的叫詞<br>装置<br>"拉思"<br>切換时期,查看不同<br>时期历史数据。                                                                                                    |                                                                                                    | 가까마 등) 것님께<br>'해구도하'<br>'편'(고도가 또가<br>편'(고도가 또가<br>해<br>해<br>해<br>해<br>해<br>제 해                                                                                                    | 8<br>(104)<br>2<br>01<br>02<br><br>03<br>04<br>05<br>04<br>06<br>06<br>07<br>09                           | C<br>日<br>日<br>日<br>日<br>一<br>中<br>中<br>中<br>中<br>中<br>中<br>中<br>中<br>中<br>中<br>中<br>中<br>中                                                                                                    | 5<br>819<br>                                                                                                 | 8<br>232<br>232<br>232<br>2322<br>2322<br>2322    |
| 福島<br>第3<br>第上限<br>切換时期,查看不同<br>时期历史数据。                                                                                                    |                                                                                                    | 지 (1997년 월) 옷년종<br>(1997년 동원)<br>(1997년 동원)<br>(1997년 5月)<br>(1997년 5月)<br>(1997년 5月)<br>(1997년 5月)<br>(1997년 5月)<br>(1997년 5月)<br>(1997년 5月)<br>(1997년 5月)<br>(1997년 5月)<br>(1997년 5月)<br>(1997년 5月)<br>(1997년 5月)<br>(1997년 5月)<br>(1997년 5月)<br>(1997년 5月)<br>(1997년 5月)<br>(1997년 5月)<br>(1997년 5月)<br>(1997년 5月)<br>(1997년 5月)<br>(1997)<br>(1997) | 5<br>(10)<br>                                                                                             | C<br>1+簡単的<br>一<br>一<br>一<br>一<br>一<br>一<br>一<br>一<br>一<br>一<br>一<br>一<br>一                                                                                                    | 9<br>5<br>1<br>5<br>5<br>5<br>5<br>5<br>5<br>5<br>5<br>5<br>5<br>5<br>5<br>5<br>5<br>5<br>5<br>5             | 8<br>202<br>202<br>202<br>202                     |
| 國國政府 拿起文 全國的副則<br>將書<br>第上限<br>切換时期,查看不同<br>时期历史数据。                                                                                                    | (1) (1) (1) (1) (1) (1) (1) (1) (1)                                                                                                    | A         A           비난 도하                                                                                                    | 5<br>(159)<br>01<br>03<br>03<br>04<br>06<br>06<br>06<br>06<br>09<br>10                                    | C         计量单位           计量单位         所           一         一           空         空           資料用価令         2           財用価価令         2           財用価価令         2           財用価価令         2           財用価価令         2           対用価価令         2                                                                                                    | 2<br>859<br>3<br>34 44<br>44 44                                                                              | 2<br>232<br>232<br>2322<br>2322                   |
| 新書<br>時書<br>(注照)<br>切換时期,查看不同<br>时期历史数据。                                                                                                    |                                                                                                    | 가까?         응 (All in the All in the All in                                                                                                    | 8<br>1758<br>2<br>0<br>0<br>0<br>0<br>0<br>0<br>0<br>0<br>0<br>0<br>0<br>0<br>0<br>0<br>0<br>0<br>0<br>0  |                                                                                                    | 2<br>859<br>1<br>                                                                                            | 8<br>232<br>272<br>2922<br>2922<br>2022           |
| Guing (47) 学校2 (小園田山町)<br>編<br>構築<br>「初続时期, 査看不同<br>时期历史数据。                                                                                                    |                                                                                                    | 가가가 유가 것으로 이 가 가 가 가 가 가 가 가 가 가 가 가 가 가 가 가 가 가                                                                                                    | * 1708)<br>7030<br>703<br>00<br>00<br>00<br>00<br>00<br>00<br>00<br>00<br>00                              | ·计量用           ····································                                                                                                    | 9<br>859<br>3<br>3<br>3<br>3<br>3<br>4<br>5<br>4<br>5<br>4<br>5<br>4<br>5<br>4<br>5<br>5<br>5<br>5<br>5<br>5 | *<br>                                             |

图1-4-1历史数据查看界面

如何查看图书、音像、电子数据,以查看图书历史数据为例。

在系统首页点击"历史数据查看"页签。在左边功能树中点击"历史数据查看"功能,进入到历史数据查看界面中。默认历 史时期为本期,可通过切换历史时期查看不同时期的历史数据。 切换单位名称或者历史时期后点击"查询"按钮,查看结果。

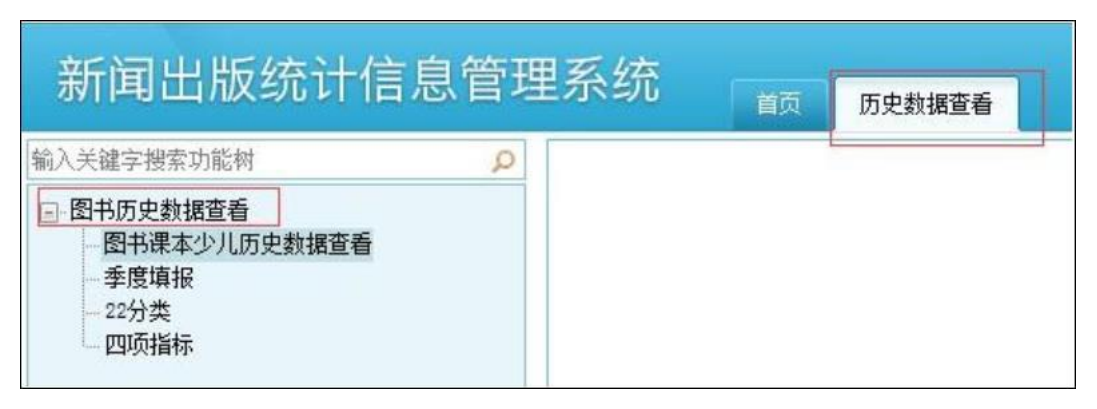

图1-4-2历史数据查看界面

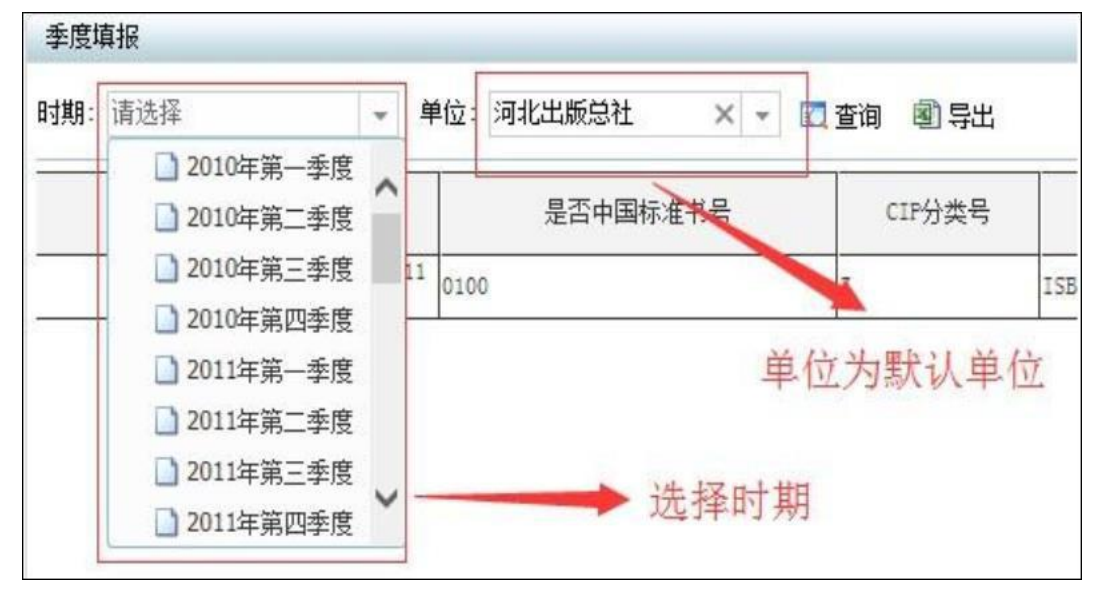

图1-4-3 历史数据查看的时期选择

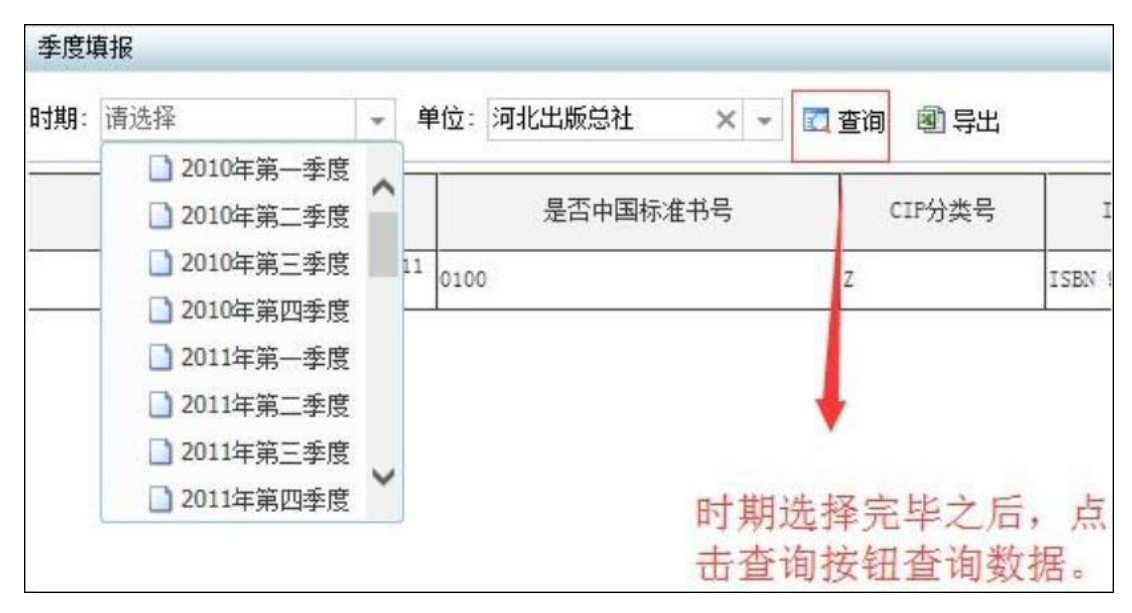

图1-4-4 历史数据查询

#### 五、汇总数据查看

在系统首页点击"汇总数据查看"页签。在左边功能树中 点击"汇总数据查看"功能,进入到汇总数据查看界面中,可通 过切换起始日期、截止日期查看不同时期的汇总数据。点击"查 询"按钮,查看汇总数据结果。

| 前入关键字被索功能供           | ○ 图书基层四项× |         |            |       |           | 14                                                                  |    |       |       |
|----------------------|-----------|---------|------------|-------|-----------|---------------------------------------------------------------------|----|-------|-------|
| - 汇总数据查看             | 图书基层四项    |         |            |       |           |                                                                     |    |       |       |
| 四书基层2000<br>图书基层课本少儿 | 单位:天天3    | 出版社 × + | 起始日期: 2016 | 年第一季度 | < - 截止日期: | 请选择                                                                 | +  | 🗖 查询  | Ⅲ更多   |
|                      |           |         | 种裁(种)      |       |           | L 20134 95-3152                                                     | 9  | 总印數(  | 万册、张) |
|                      |           | 合计      | 新出         | 重印    | 相型种类(种)   | 2015年第二李度                                                           |    | 新出    | 重印    |
|                      | 本期总计      | 55      | 19         | 36    |           | 2015年第三季度                                                           |    | 11.55 | 40.4  |
|                      | 上年同期勳     |         |            |       |           | 2015年第四季度                                                           | n. |       |       |
|                      | 同比        |         |            |       |           | 2016年第一季度                                                           |    |       |       |
|                      | 1         |         |            |       |           | <ul> <li>2016年第二季度</li> <li>2016年第三季度</li> <li>2016年第四季度</li> </ul> |    |       |       |

图1-5-1 汇总数据查看界面

## 第二章 省级用户操作说明

#### 一、省级界面功能介绍

(一) 派发任务待办

省级审核用户在系统首页"待办任务"区域中点击已上报 的报表制度,进入报表审核界面。

|                |                | -         |             |          |      |       |      |   |               |      |     |     |     |          |     | 物於密範 | 1.4 |
|----------------|----------------|-----------|-------------|----------|------|-------|------|---|---------------|------|-----|-----|-----|----------|-----|------|-----|
| 新闻出            | 版统计信!          | む 官 坦     | 条筑          | 首页       | ans  | 11 IR | 146  |   | Neg 1986 1986 | 8 BR |     |     |     |          |     |      |     |
| 事发任务传办         |                |           |             |          |      |       |      |   | 制务上报情况        |      |     |     |     |          |     |      |     |
| 2016年          |                |           |             |          |      |       |      |   | <b>麦务名称</b>   | 报送类型 | 已派发 | 未上报 | 已建田 | 将申核      | 将确认 | 已通过  |     |
| 2015年          |                |           |             |          |      |       |      |   | 图书            | 半报   | 12  | 2   | 3   | 2        | 2   | 2    | 1   |
| ◎ 业务           |                |           |             |          |      |       |      |   | 期刊            | 年报   | 8   | 6   | 1   | 1        | 2   | 0    |     |
| 121 1224       | E-2015年-半年編-新  | (未上級-載)   | 日期2015年     | 11]日は月8  |      |       |      |   | 根鉄            | 车报   | 2   | 1   | 0   | 1        | 2   | 0    |     |
| 相              | 氨-1015年-半年报·新  | 元未上报-截    | 上日期2019年    | 8月21日[1] |      |       |      |   | 音像            | 年报   | 10  | -   | 9   | 2        | 2   | 0    |     |
| in MBPJ        | 0. 10/12/000   | an-surger |             |          |      |       |      |   | 电子            | + 損  | 10  | 1   | 1   | 1        | 2   | 0    |     |
|                | 时-2015年一年报一颗试一 | 期刊一截止日    | A C2018-01- | 217[11]  |      |       |      |   | 发行_出版社独立自办    | 年报   | 2   | 2   | 0   | <u>0</u> | 2   | 2    |     |
| 0.84           | 9.发行           |           |             |          |      |       |      | ~ | 发行_新华书店       | 年报   | 0   | 0   | Q   | 0        | 0   | 2    |     |
|                | e.e.u          |           |             |          |      |       |      |   | 发行_系统外航发      | 牟报   | 2   | 0   | 2   | 2        | 2   | 0    |     |
| 让务上报情况         |                |           |             |          |      |       |      |   | 发行_系统外掌告      | 牛抵   | 0   | 0   | 2   | 2        | 2   | 0    |     |
| 业务名称           | 时期             | 应上摄       | 未上报         | 已建同      | 特申核  | 持确认   | 已通过  |   | 发行_邮放系统发行     | 牟报   | 2   | 0   | 0   | 0        | 2   | 0    |     |
| 图书业务           | 2016年第一季度      | 2         | 2           | <u>0</u> | 0    | 0     | 0    | 1 | 出口            | 年报   | 0   | 2   | 2   | 2        | 2   | 2    |     |
| 見紙业务           | 2015年年报        | 2764      | 193         | 21       | 233  | 1811  | 506  |   | 印刷出版物印刷       | 牟根   | 1   | 1   | Q   | 9        | 2   | ĝ    |     |
| 的利业务           | 2015年年报        | 9025      | 396         | 14       | 892  | 482   | 7241 |   | 印刷_专项         | 年振   | 2   | 2   | 2   | 2        | 2   | 2    |     |
| 音像並奔           | 2016年第一季度      | 0         | 0           | 0        | 0    | 0     | 0    |   | 印刷_包装装潢【重点】   | 年报   | 2   | 0   | 0   | <u>n</u> | 2   | 2    |     |
| 电子业务           | 2016年第一季度      | 0         | 0           | 0        | 0    | õ     | 0    |   | 印刷_包装装潢【抽样】   | 年很   | 0   | 5   | 0   | 2        | 2   | 2    |     |
| 1 50 to 45 tot | 2015.8.8.18    | 1191      | 534         | 11       | 294  | 253   | 99   |   | 印刷_其它印刷具【重点】  | 牟根   | 2   | 2   | 8   | 2        | 2   | 2    |     |
| * 44 - 44 #    | 2015.此业报       | 7780      | 4281        | 48       | 1593 | 1858  | 0    |   | 印刷_其它印刷具【抽样】  | 牟祝   | 0   | 2   | 2   | 2        | 2   | 2    |     |
| 84 E.M         | 2015 0. 0. 10  | 476.44    | 30036       | 116      | 4610 | 1003  | 0    |   | 印刷_打字复印       | 年根   | 2   | 2   | 2   | <u>0</u> | 2   | Q    |     |
| 民行_牛婆          | anot dill      | 1/044     | 279020      | 1.30     | 03/3 | 1903  | 0    |   | 印刷_印刷物资供籍     | 并报   | 2   | 0   | 2   | 0        | 0   | 2    |     |

图 2-1-1 省局审核用户首页界面

| 期选择器            | 印刷生产             | 情况统计表                                                                               |          |      |      |      |
|-----------------|------------------|-------------------------------------------------------------------------------------|----------|------|------|------|
|                 |                  | A                                                                                   | В        | c    | D    | E    |
| 1012年(CT報(月中報/) | 1                | 指标名称                                                                                | 代码       | 计里单位 | 数里   |      |
|                 | 2                | 甲                                                                                   | Z        | 丙    | 1    |      |
|                 | 3 -              | 一、現有印刷设备理论生产能力                                                                      |          |      |      |      |
|                 | 4                | 1.黑白                                                                                | 01       | 47   | Ci I |      |
|                 | 5                | 2.彩色                                                                                | 02       | 对开色令 |      | 2134 |
|                 | 6                | 二、印刷产里                                                                              |          |      |      |      |
|                 | 7                | 1.黑白                                                                                | 03       | 47   |      | 2080 |
|                 | 8                | 其中:书刊                                                                               | 04       | 4    |      | 310  |
|                 | 9                | 报纸                                                                                  | 05       | \$   |      | 563  |
|                 | 10               | 其他                                                                                  | 06       | -    |      | 1207 |
|                 | 11               | 2.彩色                                                                                | 07       | 对开色令 |      | 2252 |
|                 | 12               | 其中:书刊                                                                               | 08       | 对开色令 |      | 838  |
|                 | 13               | 报纸                                                                                  | 09       | 对开色令 |      | 402  |
|                 | 14               | 其他                                                                                  | 10       | 对开色令 |      | 1012 |
|                 | 15               | 三、装订产量                                                                              | 11       | 4    |      | 1737 |
|                 | 16               | 其中:书刊                                                                               | 12       | \$   |      | 1104 |
|                 | 軍核信息             | 指标属性 批注                                                                             |          |      | 株式が  | 888  |
|                 | 1 0217<br>2 0517 | 単秋小島20歳は<br>3列同比不能大于等于20%或者小于等于-2<br>3列同比不能大于等于20%或者小于等于-3<br>3列同比不能大于等于20%或者小于等于-3 | 0%<br>0% |      | 1271 |      |

图 2-1-2 省局审核用户首页界面

(二) 业务上报情况

省级用户可以直观的看出,各个制度的本时期的基层单位上 报情况(包括应上报、未上报、已退回、已审核及已通过)。也 可以点击对应的蓝色统计数字,进去可以查看具体的是哪些单位 及某家单位的详细报表。

|                                                                                    |                                                                                                    |                                                                    |                                     |                                                                                                    | and the second second sec | and the second second se                                                                                                    | And a second second second                            | -   | Contraction and and second second sec | statement and the state of the state of the | And a state of the state of the | Contraction of the local distance of the local distance of the loc |                       |
|------------------------------------------------------------------------------------|----------------------------------------------------------------------------------------------------|--------------------------------------------------------------------|-------------------------------------|----------------------------------------------------------------------------------------------------|----------------------------------------------------------------------------------------------------|----------------------------------------------------------------------------------------------------|-------------------------------------------------------|-----|----------------------------------------------------------------------------------------------------|----------------------------------------------------------------------------------------------------|----------------------------------------------------------------------------------------------------|----------------------------------------------------------------------------------------------------|-----------------------|
| 派发任务待办                                                                             |                                                                                                    |                                                                    |                                     |                                                                                                    |                                                                                                    |                                                                                                    |                                                       |     | 财务上报情况                                                                                                    |                                                                                                    |                                                                                                    |                                                                                                    |                       |
| 一次                                                                                 | 行-2015年-年根-斯武-                                                                                                    | 截止日期(20                                                            | 016-02-29) [2                       | 1                                                                                                    |                                                                                                    |                                                                                                    |                                                       |     | 业务名称                                                                                                    | 报送类型                                                                                                    | 已蒸发                                                                                                    | 未上报                                                                                                    | 已进国                   |
| 日期分                                                                                |                                                                                                    |                                                                    |                                     |                                                                                                    |                                                                                                    |                                                                                                    |                                                       | ~   | 图书                                                                                                    | 年报                                                                                                    | 12                                                                                                    | 2                                                                                                    | 3                     |
| E ASTS                                                                             | 刊-2015年-年福-90 褒                                                                                                    | <b>派省-数止日</b>                                                      | MI (2018-03-                        | 91) [2]                                                                                               |                                                                                                    |                                                                                                    |                                                       |     | 期刊                                                                                                    | <b>牟</b> 报                                                                                                    | 8                                                                                                    | 6                                                                                                    | 1                     |
| ■ 报紙                                                                               | ON A DISTANCE OF A DESCRIPTION OF A DISTANCE OF A DISTANCE |                                                                    |                                     |                                                                                                    |                                                                                                    |                                                                                                    |                                                       | 100 | 报纸                                                                                                    | 牟报                                                                                                    | 2                                                                                                    | 1                                                                                                    | 0                     |
| 一根                                                                                 | 紙-2015年-年根-90 景                                                                                                    | 航省-截止日                                                             | 期(2016-03~                          | 11) [1]                                                                                               |                                                                                                    |                                                                                                    |                                                       |     | 音像                                                                                                    | 牟报                                                                                                    | 10                                                                                                    | <u>8</u>                                                                                                    | 0                     |
| 1 音像                                                                               | B. sauth britt on B                                                                                                    |                                                                    | WE (nois no.                        | Tell Con                                                                                              | 点击物                                                                                                    | 数字,可                                                                                                    | 查看                                                    |     | 电子                                                                                                    | 年报                                                                                                    | 10                                                                                                    | 8                                                                                                    | 1                     |
| 三 由子                                                                               | W-20154 44 W. 50 W                                                                                                    | 第二日日                                                               | AU CONST-DA-                        | HAY DEL                                                                                               | 具体                                                                                                    | 单位详细                                                                                                    | 情况                                                    |     | 发行_出版杜独立自办                                                                                                    | 年禄                                                                                                    | 2                                                                                                    | 2                                                                                                    | 2                     |
| 电                                                                                  | 7-2015年-年編-90 種                                                                                                    | E-THE-ME-LED                                                       | HIL Convertine                      | 127.7                                                                                                 | C. S. C.                                                                                                    | a prost of the local distance of the local distance of the local d | 1114 11.00                                            |     |                                                                                                    | A 100                                                                                                    | 100                                                                                                    |                                                                                                    |                       |
|                                                                                    | 4                                                                                                    | Strong Bolly Pro                                                   | AN (2018-03-                        | 81/11/                                                                                                | /                                                                                                    |                                                                                                    |                                                       | ~   | 发行_新华书店                                                                                                    | 平張                                                                                                    | 0                                                                                                    | ō                                                                                                    | 0                     |
|                                                                                    |                                                                                                    | and an and the                                                     | 1401 (2018-03-                      | anu                                                                                                   | /                                                                                                    |                                                                                                    |                                                       | ~   | 发行_新华书店<br>发行_系统外批发                                                                                                    | 平張<br>年援                                                                                                    | Q                                                                                                    | õ                                                                                                    | 0                     |
| 业务上报情况                                                                             |                                                                                                    | State and a month of                                               | (A)) (2010-03-                      | aviti                                                                                                 | _                                                                                                    |                                                                                                    |                                                       | Ň   | 发行_新华书店<br>发行_系统外批发<br>发行_系统外零售                                                                                                    | 平振<br>年振<br>年振                                                                                                    | 0<br>0<br>0                                                                                                    | 0<br>0                                                                                                    | 0<br>0                |
| 业务上报情况<br><b>业务名称</b>                                                              | 时期                                                                                                    | 应上报                                                                | AU (2018-03-                        | CEN                                                                                                   | 持申候                                                                                                    | 持确认                                                                                                    | 已通过                                                   | •   | 发行_新华书店<br>发行_系统外批发<br>发行_系统外零售<br>发行_部效系统发行                                                                                                    | 平报<br>年援<br>年援<br>年援                                                                                                    | 0<br>0<br>0                                                                                                    | 0                                                                                                    | 9<br>9<br>9<br>0      |
| 业务上报情况<br><b>业务名称</b><br>图书业务                                                      | <b>时期</b><br>2016年第一季度                                                                                                    | <b>应上报</b>                                                         | 10) (2016-03-                       | <b>८३</b> म<br><u>०</u>                                                                               | <b>持申核</b><br>①                                                                                                    | <b>持确认</b><br>፬                                                                                                    | <b>已通过</b><br>0                                       | ~   | 发行_新华书店<br>发行_系统外批友<br>发行_系统外零售<br>发行_部效系统发行<br>出口                                                                                                    | 平报<br>年报<br>年报<br>年报<br>年报<br>年报                                                                                                    | 0 0                                                                                                    | 0 0 0                                                                                                    | 0<br>0<br>0<br>0      |
| 业务上报情况<br><b>业务名称</b><br>图书业务<br>报纸业务                                              | <b>时期</b><br>2016年第一李度<br>2015年年报                                                                                                    | 度上报<br>2<br>2764                                                   | ан (2018-03-<br>2<br>193            | 也通用<br>①<br>②                                                                                         | <b>持申核</b><br>0<br>233                                                                                                    | <b>持确认</b><br>①<br>1811                                                                                                    | <b>已通过</b><br>0<br>506                                | ^   | 发行_新华书店<br>发行_系统外批友<br>发行_系统外零售<br>发行_部效系统发行<br>出口<br>印刷_出版物印刷                                                                                                    | 平报<br>年报<br>年报<br>年报<br>年报<br>年报<br>年报                                                                                                    |                                                                                                    | 0 0 0                                                                                                    | 0<br>0<br>0<br>0<br>0 |
| 业务上报情况<br>业务名称<br>图书业务<br>报纸业务<br>期刊业务                                             | <b>时期</b><br>2016年第一李皮<br>2015年年报<br>2015年年报                                                                                                    | 度上报<br>2764<br>9025                                                | 193<br>396                          | <b>已進四</b><br><u>Q</u><br><u>21</u><br>14                                                             | <b>持申核</b><br>0<br>233<br>892                                                                                                    | <b>持備认</b><br>①<br><u>1811</u><br>482                                                                                                    | <b>已通过</b><br>0<br>506<br>7241                        | ~   | 2代_新华书店<br>定行_系统外标度<br>定行_系统外零售<br>定行_邮政系统定行<br>出口<br>印刷_出版物印刷<br>印刷_去版物印刷<br>印刷_专项                                                                                                    | 平报<br>年报<br>年报<br>年报<br>年报<br>年报<br>年报<br>年报<br>年报<br>年报<br>年<br>月<br>月<br>月<br>月<br>月                                                                                                    |                                                                                                    | 01 01 01 01 01 01                                                                                                    |                       |
| 业务上报情况<br>业务名称<br>图书业务<br>报妖业务<br>期刊业务<br>音像业务                                     | <b>时期</b><br>2016年第一季度<br>2015年年报<br>2015年年报<br>2015年年报<br>2016年第一季度                                                                                                    | 産上報<br>2764<br><u>9025</u><br>0                                    | 193<br>193<br>193<br>396<br>0       | 日本<br>の<br>の<br>の<br>の<br>の<br>の<br>の<br>の<br>の<br>の<br>の<br>の<br>の                                   | <b>持中核</b><br><u>Q</u><br><u>233</u><br><u>892</u><br>0                                                                                                    | <b>持确认</b><br>①<br><u>1811</u><br><u>482</u><br>0                                                                                                    | <b>化通过</b><br>0<br>506<br>7241<br>0                   | ~   | 支行_新具布店<br>支行_系统外标支<br>支行_系统外零售<br>支行_都成系统支行<br>出口<br>印刷_出版物印刷<br>印刷_出版物印刷<br>印刷_包浆装潢【重点】                                                                                                    | 年張<br>年張<br>年張<br>張<br>張<br>振<br>振<br>振<br>振<br>振<br>振<br>振<br>振<br>振<br>幕<br>振<br>振<br>二<br>年<br>振<br>振<br>二<br>年<br>振<br>二<br>年<br>振<br>二<br>年<br>振<br>二<br>月<br>二<br>月<br>二<br>月<br>二<br>月<br>二<br>月<br>二<br>月<br>二<br>月<br>二<br>月<br>二<br>月<br>二                                                                                                    |                                                                                                    | 10 10 10 10 10 10                                                                                                    |                       |
| 业务上报情况<br>业务名称<br>图书业务<br>报纸业务<br>期刊业务<br>音像业务<br>电干业务                             |                                                                                                    | <b>彦上報</b><br>2<br>2764<br>9025<br>0<br>0                          | 2<br>193<br><u>396</u><br>0         | 21<br>21<br>14<br>0                                                                                   | <b>持中核</b><br>①<br>233<br><u>892</u><br>①<br>0                                                                                                    | <b>持确认</b><br>①<br>1811<br><u>482</u><br>①<br>0                                                                                                    | <b>已通过</b><br>0<br>506<br>7241<br>0                   | ~   | 定行:再於外形度<br>定行:系統外批皮<br>定行:系統外批皮<br>定行:和政系統定行<br>出口<br>印刷:出版物印刷<br>印刷:告張 探演<br>印刷:色張 探演【重点】<br>印刷.包装装潢【抽样】                                                                                                    | 平東援<br>年度援<br>年度援<br>長<br>援<br>援<br>援<br>援<br>援<br>援<br>援<br>長<br>長<br>長<br>長<br>長<br>長<br>長<br>長<br>長<br>長<br>長                                                                                                    |                                                                                                    |                                                                                                    |                       |
| 业务上报情况<br>业务上报情况<br>里书业务<br>报致业务<br>期刊业务<br>音像业务<br>电子业务                           |                                                                                                    | <b>産上報</b><br>2764<br><u>9025</u><br>0<br>1191                     | 2<br>193<br><u>396</u><br>0<br>534  | <b>已進</b> 四<br><u>0</u><br><u>21</u><br><u>14</u><br><u>0</u><br><u>11</u>                            | <b>持中核</b><br><u>0</u><br><u>233</u><br><u>892</u><br><u>0</u><br><u>0</u><br><u>0</u><br><u>0</u><br>294                                                                                                    | <b>持确认</b><br>0<br>1811<br><u>482</u><br>0<br>0<br>253                                                                                                    | <b>2.通过</b><br>0<br>506<br>7241<br>0<br>0             | -   | 累代:新华书店<br>度行:系统外标度<br>度行:系统外标度<br>度行:甲酸原系统度行<br>出口<br>和利由版物印刷<br>印利专项<br>印利也服装潢 【重点】<br>印利                                                                                                    | 平康援<br>年年<br>年<br>年<br>年<br>年<br>年<br>年<br>程<br>援<br>援<br>援<br>援<br>援<br>長<br>長<br>長<br>長<br>長<br>長<br>長<br>長<br>長<br>長<br>長<br>長<br>長<br>月<br>二<br>年<br>年<br>月<br>月<br>日<br>月<br>日<br>月<br>日<br>月<br>日<br>月<br>月<br>日<br>月<br>月<br>日<br>月<br>月<br>日<br>月<br>月<br>日<br>月<br>月<br>日<br>月<br>月<br>日<br>月<br>月<br>日<br>月<br>月<br>日<br>月<br>月<br>日<br>月<br>月<br>日<br>月<br>月<br>日<br>月<br>日<br>月<br>日<br>月<br>日<br>月<br>日<br>月<br>日<br>月<br>日<br>日<br>日<br>日<br>日<br>日<br>日<br>日<br>日<br>日<br>日<br>日<br>日<br>日<br>日<br>日<br>日<br>日<br>日<br>日                                                                                                    |                                                                                                    |                                                                                                    |                       |
| 业务上报情况<br>业务上报情况<br>重务名称<br>图书业务<br>组织业务<br>曾康业务<br>會康业务<br>會康业务<br>全子业务<br>约行_自新年 | <b>时期</b><br>2016年第一季度<br>2015年年程<br>2015年年程<br>2016年第一季度<br>2016年第一季度<br>2015年年程<br>2015年年程                                                                                                    | <i>pk k k k k k k k k k</i>                                        | 2<br>193<br>396<br>0<br>0<br>534    | 2日<br>2日<br>14<br>0<br>11<br>48                                                                       | <b>持申核</b><br><u>0</u><br><u>233</u><br><u>892</u><br><u>0</u><br><u>0</u><br><u>0</u><br><u>294</u><br>1593                                                                                                    | <b>持确认</b><br>0<br>1811<br>482<br>0<br>0<br>253                                                                                                    | <b>已通过</b><br>0<br>506<br>7241<br>0<br>0<br>99        |     | 度行:再纯外相度<br>度行:再纯外水度<br>度行:再纯外索售<br>度行:和政系純发行<br>出口<br>印刷:出版物印刷<br>印刷:电浆浆溃[重点]<br>印刷:也浆浆溃[重点]<br>印刷:主浆印刷品[重点]<br>印刷.其它印刷品[抽件]                                                                                                    | 平原 年年 年年 年年 年年 年年 年年 年年 年年 年年 年年 年年 年年 年年                                                                                                    |                                                                                                    |                                                                                                    |                       |
| 业务上报情况<br>业务上报情况<br>图书业务<br>报放业务<br>音像业务<br>音乐业务<br>音乐业务<br>主人、自新年<br>文人、此次        |                                                                                                    | <b>度上報</b><br>2764<br><u>9025</u><br>0<br><u>0</u><br>1191<br>7780 | 2<br>193<br>396<br>0<br>534<br>4281 | <b>已進</b> 開<br><u>0</u><br><u>21</u><br><u>14</u><br><u>0</u><br><u>11</u><br><u>48</u><br><u>116</u> | <b>持中核</b><br><u>0</u><br><u>233</u><br><u>892</u><br><u>0</u><br><u>0</u><br><u>0</u><br><u>294</u><br><u>1593</u><br>(6579)                                                                                                    | <b>持備认</b><br>0<br>1811<br>482<br>0<br>0<br>253<br>1858                                                                                                    | e, a st<br>0<br>506<br>7241<br>0<br>0<br>99<br>0<br>0 |     | 定行:再純外相度<br>定行:再純外本售<br>定行:再純外本售<br>定行:再純外本售<br>定行:和放弃机定行<br>出口<br>印利:出版物印刷<br>印利:出版物印刷<br>印利:也浆浆漬【重点】<br>印利:包浆浆漬【重点】<br>印利:表它印刷品【抽件】<br>印利:天空印刷品【抽件】<br>印利:丁字复印                                                                                                    | 平年 年年 年年 年年 年年 年年 年年 年年 年年 年年 年年 年年 年年 年                                                                                                    |                                                                                                    |                                                                                                    |                       |

图 2-1-3 省局审核用户报表界面

| 重发任务待办                                                                                                    |                                                                                                    |                                                                                                    |                                                                            |                                                                                                    | 100              | 140 1-12                     |                  |      |           |
|----------------------------------------------------------------------------------------------------|----------------------------------------------------------------------------------------------------|----------------------------------------------------------------------------------------------------|----------------------------------------------------------------------------|----------------------------------------------------------------------------------------------------|------------------|------------------------------|------------------|------|-----------|
| 发行                                                                                                    | -2015年-年报-新试-                                                                                         | 截止日期(20                                                                                             | 16-02-29) [2]                                                              | 1                                                                                                    | 112              | R###### (14-15-4) (15-14-14) | t mana mara      | -in  |           |
| 自 财务                                                                                                    |                                                                                                    |                                                                                                    |                                                                            |                                                                                                    | 0.               |                              | - married approx | CHU  |           |
| NET NET                                                                                                    | -2015/01-06:00-00                                                                                     | ·古山-献止日                                                                                             | E(2016-02-)                                                                | 11) [2]                                                                                                  | -27              | 7号 甲位代码                      | 甲位名称             | 任务状态 | 任务时期      |
| 同報紙                                                                                                    | Contract of the second                                                                                | IND BULH                                                                                            |                                                                            |                                                                                                    |                  | 1 JQOLDTESTIS                | [2]+5:明[1]       | 木上報  | 2018年第一李) |
| there are a                                                                                                    |                                                                                                    |                                                                                                    |                                                                            |                                                                                                    |                  |                              |                  |      |           |
| 电子                                                                                                    | 2015年-年指-90 到                                                                                         | 试验一截止日                                                                                              | 明(2016-03-)                                                                |                                                                                                    |                  |                              |                  |      |           |
| 业务上报情况                                                                                                    | -2015年-年指-90 到                                                                                        | 试省一献止日                                                                                              | tig (2016-03-)                                                             |                                                                                                    |                  |                              |                  |      |           |
| 电子<br>业务上报情况<br><b>业务名称</b>                                                                                                    | -2015年-年指-80 到<br>时期                                                                                  | 成省-111日<br><u>庭上報</u>                                                                               | \$\$(2016-03-)<br>未上报                                                      | 已建罚                                                                                                    | 种                |                              |                  |      |           |
| 电子<br>业务上报情况<br><b>业务名称</b><br>图书业务                                                                                                    | -2015年-年相-90 朝<br><b>时期</b><br>2016年第一季度                                                              | 成省-駅止日<br>座上駅<br>2                                                                                  | \$\$(2016-03-)<br>未上报<br><u>2</u>                                          | <b>已进</b> 即<br>①                                                                                         | H                |                              |                  |      |           |
| 电子<br>业务上报情况<br><b>业务名称</b><br>图书业务<br>报纸业务                                                                                                    | -2015年-年祖-90 朝<br><b>时期</b><br>2016年第一季度<br>2015年年祖                                                   | 成金-駅止日<br>成上駅<br><u>2</u><br><u>2764</u>                                                            | \$(2016-02-)<br>未上报<br><u>2</u><br><u>193</u>                              | <b>已进</b> 即<br><u>Q</u><br><u>21</u>                                                                     | #                |                              |                  |      |           |
| <b>电子</b><br>业务上报情况<br><b>业务名称</b><br>图书业务<br>报纸业务<br>期刊业务                                                                                     | -2015年-年祖-90 朝<br><b>时期</b><br>2016年第一季度<br>2015年年禎<br>2015年年禄                                        | 成上報<br><u>度上報</u><br><u>2764</u><br><u>9025</u>                                                     | \$(2016-03-<br>未上报<br><u>2</u><br><u>193</u><br><u>396</u>                 | <b>已进</b> 四<br>Q<br>21<br><u>14</u>                                                                      | <b>**</b>        |                              |                  |      |           |
| 电子<br>业务上招情况<br><b>业务名称</b><br>图书业务<br>报纸业务<br>朝刊业务<br>音像业务                                                                                    | -2015年-年报-90 朝<br><b>时期</b><br>2016年第一季度<br>2015年年祖<br>2015年年祖<br>2015年年祖<br>2016年第一季度                | 成上报<br><u>度上报</u><br><u>2764</u><br><u>9025</u><br><u>0</u>                                         | 韓(2016-02-<br>未上报<br><u>2</u><br><u>193</u><br><u>396</u><br><u>0</u>      | <b>已进四</b><br><u>Q</u><br><u>21</u><br><u>14</u><br><u>Q</u>                                             | ten litz         |                              |                  |      |           |
| 电子<br>业务上振情况<br>业务名称<br>图书业务<br>派纸业务<br>期刊业务<br>音像业务<br>电子业务                                                                                   | -2015年-年报-90 朝<br><b>时期</b><br>2016年第一季度<br>2015年年損<br>2015年年損<br>2015年年損<br>2016年第一季度<br>2016年第一季度   | 成<br>成<br>上<br>振<br>上<br>振<br>2<br>2<br>7<br>64<br>9<br>0<br>2<br>0<br>0<br>0<br>0<br>0             | 韓(2018-03-<br>未上振<br>2<br><u>193</u><br><u>396</u><br><u>0</u><br><u>0</u> | <b>巴達阿</b><br><u>Q</u><br><u>21</u><br><u>14</u><br><u>Q</u><br><u>Q</u>                                 | ter Ibs          |                              |                  |      |           |
| ▲ ● ● ● ● ● ● ● ● ● ● ● ● ● ● ● ● ● ● ●                                                                                                    | -2015年-年报-90 朝<br><b>时期</b><br>2016年第一季度<br>2015年年祖<br>2015年年祖<br>2016年第一季度<br>2016年第一季度<br>2016年第一季度 | 成上报<br><u>定上报</u><br><u>2</u><br><u>2764</u><br><u>9025</u><br><u>0</u><br><u>0</u><br><u>1191</u>  | 株上扱<br>2<br><u>193</u><br><u>396</u><br>0<br><u>0</u><br><u>534</u>        | <b>2進</b> 四<br><u>0</u><br><u>21</u><br><u>14</u><br><u>0</u><br><u>0</u><br><u>11</u>                   | ta ta ta         |                              |                  |      |           |
| ▲子上振常况<br>业务上振常况<br>业务不称<br>图书业务<br>报纸业务<br>初刊企务<br>者常业务<br>电子业务<br>之务<br>之务<br>之务<br>之务<br>之务<br>之务<br>之务<br>之务<br>之务<br>之务<br>之务<br>之务<br>之务 | -2015年-年报-90 額<br>                                                                                    | 成上報<br><u>定</u><br><u>2764</u><br><u>9025</u><br><u>0</u><br><u>0</u><br><u>1191</u><br><u>7780</u> | 集上振<br>2<br>193<br>396<br>0<br>0<br>534<br>4281                            | <b>2:進</b> 四<br><u>0</u><br><u>2:1</u><br><u>1:4</u><br><u>0</u><br><u>0</u><br><u>1:1</u><br><u>4:8</u> | * (14) (14) (14) |                              |                  |      |           |

图 2-1-4 省局审核用户报表界面

1. 在报表审核界面,通过左侧单位树形区域中切换不同单位 查看到不同单位的报表数据,若需要对报表进行审核通过操作, 则点击上方功能菜单栏中"送审"功能按钮,在弹出的"送审说明"对话框中输入审核意见点击"确定"按钮后,完成审核通过操作。

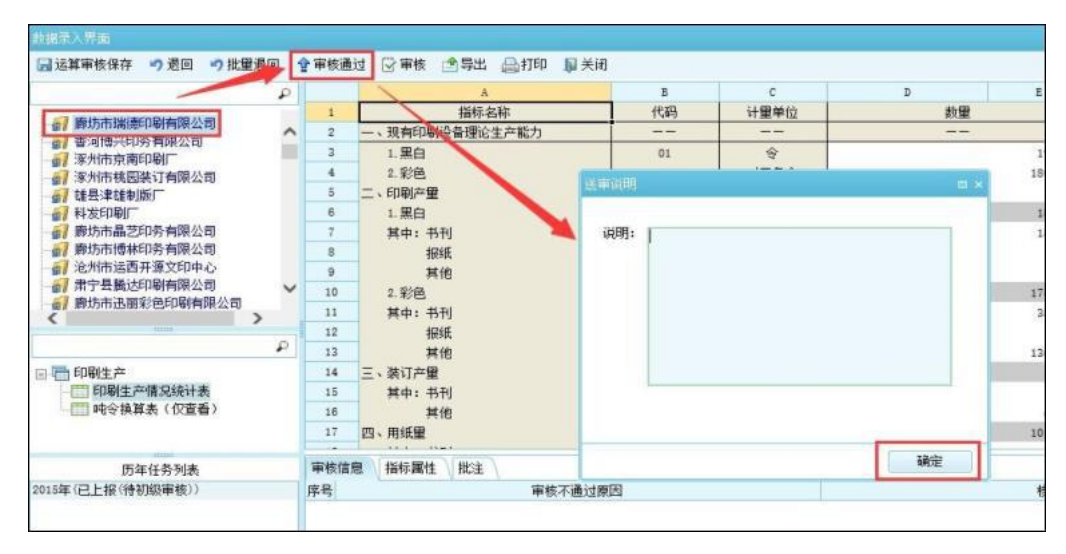

图 2-1-5 审核通过操作界面

2. 在报表审核界面,若需要对报表进行退回操作,则点击上 方功能菜单栏中"退回"功能按钮,在弹出的"退回说明"对话 框中输入审核意见点击"确定"按钮后,完成审核通过操作。

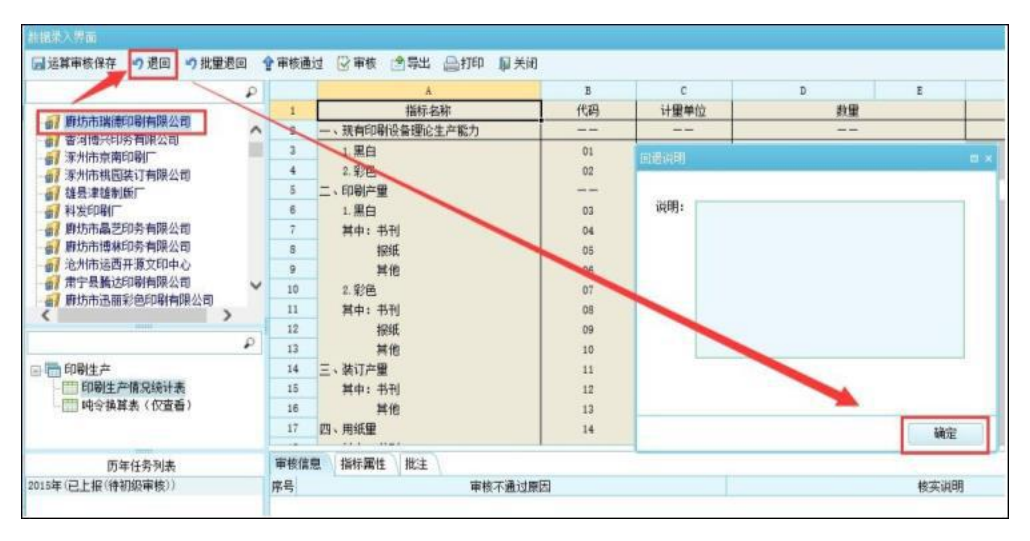

图 2-1-6 报表退回操作界面

二、统计审核

(一)明细审核

省级审核用户在系统首页"统计审核"功能分组中点击 "已上报单位明细审核",进入已上报单位明细审核功能。点击 单位名称或者单位代码跳转至汇总审核界面查看单位详细数据。 在单位明细审核功能界面中对于增减比例超过正负 25%标红色。

| 最入关键字抽索功能相                 | の支援  | 印刷包上报明细闻 | ī 核×    |                         |                     |                    |      |               |
|----------------------------|------|----------|---------|-------------------------|---------------------|--------------------|------|---------------|
| ▲ 集団財务审核<br>● 期時回転株        | 10,5 | E词 圆铺选   | - 回选择指标 | <b>回</b> 毗注 - 圖\$       | 出 🗟 車核説明            | 日 教道计算 全 确认 ・ の 地市 | 1 关闭 |               |
| <ul> <li>■ 貢制审核</li> </ul> | 序号   | 单位代码     |         | 位名称                     | 日寸常用                | 现有设备印刷生产能力_黑白      | 同比   | 现有设备印刷生产能力_彩色 |
| 法行审核<br>小 過出口安給            | 1    | 7834     | 印刷测试基层  | )                       | 2015年               | 3, 193             |      | 2, 13         |
|                            |      |          |         | 单位代码别<br>总审核界面<br>查看单位详 | 转至汇<br>, 即可<br>细数据。 |                    |      |               |

图 2-2-1 已上报明细审核界面

 2. 在已上报明细审核工具栏中点击"选择指标"功能按钮, 在选择指标界面双击指标名即可完成选择,点击确定后审核结果 内容重新进行排列。

| 机板        | 58   | 保存 • 藏賣      | 词 C | 刷新                      | 铺进 🔹 🔟              | 排序   巨対           | 蜂獾   | 际 加救注 -   | ····································· | 動值计  | # 1    | 。标记 -  | <b>會批里确认</b> | の老軍   | 服美闲     |         |
|-----------|------|--------------|-----|-------------------------|---------------------|-------------------|------|-----------|---------------------------------------|------|--------|--------|--------------|-------|---------|---------|
|           | 席号   | 单位代码         | 单位: | ar H                    | 明 我有印刷              | 设备理论生产            | 能力」  | R白 间比 现有印 | 喇设备理论生产能力、彩色 同比                       | 印刷产量 |        | 制化 印刷户 | 量_黑白_书刊      | 陶比 印度 | (产量、黑白、 | 搬紙 同比 印 |
|           |      | 合计           |     |                         |                     |                   | 5,00 | 0.00      | 10,000.00                             | 1.1  | 500,00 |        | 500.00       |       |         |         |
| 印刷-明密审核模板 | 1    | JQOLDTEST2   |     |                         |                     | 1                 |      |           |                                       |      |        |        | 500.00       |       |         | 0.00    |
| 合 我的模板    |      |              | 选择格 | i#                      |                     | 1                 | ×    | NR () 28N | ■ 全上谷 →下谷                             |      |        |        | 1            |       |         |         |
|           |      |              | 请输) | 关键字                     |                     | P                 | 序号   | 摄杆代码      | 指标名称                                  | 上机就  | 同比     | 上年指    |              |       |         |         |
|           |      |              | -   | INST TEDE               | Hait                | 1 2               | 1    | [YESCOO1] | 现有印刷设备理论生产能力。                         | 2    | 1      | 里认 "   |              |       |         |         |
|           |      |              |     | [Y88C001]]              | B THE DESIGN OF     | Bic+ #K^          | 2    | [YSSCOOZ] | 现有印刷设备理论生产能力。系                        | 8    |        | 默认     |              |       |         |         |
| 洗择指标      | . i# | 行指标进程        |     | [Y380002]]              | 没有印刷 大量形            | 影论生产权             | 3    | [YSSC003] | 印刷产量_黑白                               | 2    | 2      | 默认     |              |       |         |         |
| MALE HE L | -    | TT DETT MATT |     | [Y38C002]E              | 印刷产量_黑白             |                   | 4    | [1550004] | 印刷产量_黑白_书刊                            | 1    | 1      | 默认     |              |       |         |         |
|           |      |              |     | [Y88C004]E              | 限产量。黑白              | _书刊               | 5    | [Y88C008] | 印刷产量_黑白_抱纸                            | 2    | 2      | 默认     |              |       |         |         |
|           |      |              |     | [YSSC005]8              | 1号 产量_黑白            | _报纸               | ē    | [YSSCODE] | 印刷产量_黑白_其他                            | 1    | 2      | 默认     |              |       |         |         |
|           |      |              |     | [Ysscooe]E              | 1号/产量_黑白            | _其他               | 7.   | [YBSC007] | 印刷产量_彩色                               | 2    | 2      | 默认     |              |       |         |         |
|           |      |              |     | [Y88C007]#              | (唱)产量_彩色            |                   | 8    | [1350008] | 印刷产量_彩色_书刊                            | 1    | Ø      | 默认     |              |       |         |         |
|           |      |              |     | (YSSCOOS)#              | 印刷产量、彩色             | _书刊               | 9    | [Y88C009] | 印刷产量_彩色_报纸                            | 1    | 2      | 默认     |              |       |         |         |
|           |      |              |     | [122009]5<br>[Veannin]# | 1991年度。彩色           | _200500<br>547-04 | 10   | [1380010] | 印刷产量_彩色_其他                            | 2    | Ø      | 默认     |              |       |         |         |
|           |      |              |     | (vearous)a              | (140)广重_14日<br>ま订左個 | JA 16             | 11   | [VSSC011] | 装订产量                                  | 1    | 1      | 默认     |              |       |         |         |
|           |      |              |     | [YSSC012]3              | おびた闇 书刊             |                   | 12   | [1390012] | 装订产量_书刊                               | 2    | 2      | 默认     |              |       |         |         |
|           |      |              |     | [Y5SC012]]              | 前一方里 其他             |                   | 13   | [YBSC013] | 装订产量_其他                               | 1    | Ð      | 默认     |              |       |         |         |
|           | <    |              |     | [Y88C014]]              | 目纸量                 |                   | 14   | [YSSC014] | 用紙量                                   | 1    | 1      | 默认     |              |       |         |         |

图 2-2-2 选择指标界面

| 積板                      |    | 條存 • 📆     | 査通 C別新 | 10, ii    | 谜 👻 🔟 排序 🦷 | 选择指标       | 制批注   | E - 图导出  | 🕞 审核说明    | *  | 副 救值计算     | 一标记 | - 11 | 比里确认   | ・) 退审 |
|-------------------------|----|------------|--------|-----------|------------|------------|-------|----------|-----------|----|------------|-----|------|--------|-------|
| G 🗆 ×                   | 席号 | 单位代码       | 单位名称   | 财期        | 现有印刷设备理论生  | 产能力、黑白     | 同比 现  | 同有印刷设备理论 | 生产能力。彩色   | 同比 | 印刷产量黑白     | 同比印 | 明产量_ | 第白_书刊  | 同比 印刷 |
| 原始植板                    |    | 合计         |        |           |            | 5, 000, 00 |       |          | 10,000.00 |    | 1, 500. 00 | )   |      | 500.00 |       |
| - 印刷-明细审核模板             | 1  | JQOLDTEST2 | 印刷测试基层 | 2015年     |            | 5, 000, 00 |       |          | 10,000.00 |    | 1, 500.00  | )   |      | 500.00 |       |
| 2 我的模板                  |    |            | 0.052  | <b>御殿</b> |            |            |       | ×        |           |    |            |     |      |        |       |
| the state of the second |    |            |        | 1000      |            |            |       |          |           |    |            |     |      |        |       |
| (击"另存为"按钮。              |    |            | 植物     | 福称:       |            |            |       |          |           |    |            |     |      |        |       |
| 「怀仔目亡的模倣                |    |            |        |           |            |            |       |          |           |    |            |     |      |        |       |
|                         |    |            |        |           |            |            |       |          |           |    |            |     |      |        |       |
|                         |    |            |        |           |            |            |       |          |           |    |            |     |      |        |       |
|                         |    |            |        |           |            | 28:02      | Th:   |          |           |    |            |     |      |        |       |
|                         |    |            |        |           |            | MM/LE      | -40/8 |          |           |    |            |     |      |        |       |
|                         |    |            |        |           |            |            |       |          |           |    |            |     |      |        |       |
|                         |    |            |        |           |            |            |       |          |           |    |            |     |      |        |       |
|                         |    |            |        |           |            |            |       |          |           |    |            |     |      |        |       |

图 2-2-3 新增指标模板界面

3. 在统计审核界面菜单栏中点击"审核说明"功能按钮,可
 以查看到单位上报报表时填写的核实说明。

| 序号 | 单位代码       | 单位名称   | 时期    | 现有印刷设备理论生 | 本部 シーステ    | = 同比 | 现有印刷设备理          | 它生产能力,<br>库 | 泡同   | 比印刷产里里白    | 同比                    | 印刷产品   | 星里白_书刊 | 同比 | 印刷产量 | 黑白_报纸 |
|----|------------|--------|-------|-----------|------------|------|------------------|-------------|------|------------|-----------------------|--------|--------|----|------|-------|
|    | 合计         |        | -     |           | 5, 000.    | 00   |                  | 10,000      | . 00 | 1, 500. 00 |                       |        | 500.00 |    |      |       |
| 1  | JQOLDTEST2 | 印刷新试基层 | 2015年 |           | 5, 000.    | 00   |                  | 10, 00      | . 00 | 1, 500. 00 |                       |        | 500.00 |    |      | 0.00  |
|    |            |        |       | 1         | 5<br>该指标不  | 能为空  | 申校不通过原因<br>,请填写! |             |      | 今年实际情况是*** | 校 <del>大</del><br>*** | 识明     |        |    |      |       |
|    |            |        |       | œ.        | 自己建筑时<br>2 |      | 审核太通过原因          | +           |      |            | 核定                    | iid BR |        |    |      |       |
|    |            |        |       | 2         | 该指标不       | 能为空  | ,且须符合电子曲         | 箱格式,请堆      | 写 ]  | lsdjlf     |                       |        |        |    |      |       |
|    |            |        |       |           |            |      |                  |             |      |            |                       | _      |        |    |      |       |
|    |            |        |       |           |            |      |                  |             |      |            |                       |        |        |    |      |       |

图 2-2-4 审核说明界面

4. 在统计审核界面可对基层单位进行批量确认和退审,具体操作如下:

(1) 选择要确认或退审的单位,点击"标记"按钮。

|   | 117 · 102 | MINE C 4521 | 1254 910 | AS * ELITOPT | 100 100 100 100 100 100 100 100 100 100 | 116 | T. Metri | (A de Ecology |    | M NYIEL OF AN | 1911-1 | 6 · · | R INCHE ON IN | -1) | 12.44 | the search |     |
|---|-----------|-------------|----------|--------------|-----------------------------------------|-----|----------|---------------|----|---------------|--------|-------|---------------|-----|-------|------------|-----|
| 号 | 单位代码      | 单位名称        | 时期       | 现有印刷设备理      | 论生产能力_黑白                                | 同比  | 现有印刷设备理论 | 生产能力、彩色       | 同比 | 印刷产量黑白        | 同比     | 印刷产   | 1.黑白_书刊       | 同比  | 印刷产   | 1里 黑白      | 报   |
|   | 合计        |             |          |              | 5, 000, 00                              |     |          | 10,000.00     |    | 1, 500.00     |        |       | 500,00        | )   |       |            |     |
|   | QOLDTEST2 | 印刷测试基层      | 2015年    |              | 5,000.00                                |     |          | 10,000.00     |    | 1, 500.00     |        |       | 500.00        | 5   |       |            | 0.0 |
|   |           |             |          |              |                                         |     |          |               |    |               |        |       |               |     |       |            |     |
|   |           |             |          |              |                                         |     |          |               |    |               |        |       |               |     |       |            |     |
|   |           |             |          |              |                                         |     |          |               |    |               |        |       |               |     |       |            |     |
|   |           |             |          |              |                                         |     |          |               |    |               |        |       |               |     |       |            |     |

图 2-2-5 明细审核数据标记界面

(2)标记后的单位名称前会出现五角星,点击"批量确认"或"退审",即可将标记的单位执行确认或退审。

|    | 保存 🔹 🖻     | 查询 CPN新 国。 | 筛选 - [ | 回排序 🗒 选择指标 📁 批注 | ٠  | 副号出 ☑ 审核说明 →   | 📑 數值计 | 算 🐻标记     | -[ | 會批里确认 🤊 退审 | Đ  | 关闭   |
|----|------------|------------|--------|-----------------|----|----------------|-------|-----------|----|------------|----|------|
| 序号 | 单位代码       | 单位名称       | 时期     | 现有印刷设备理论生产能力_黑白 | 同比 | 比现有印刷设备理论生态能力。 | NE PR | 印刷产量_黑白   | 同比 | 印刷产量_黑白_书刊 | 同比 | 印刷产量 |
|    | 合计         |            |        | 5,000.00        | -  | 10,00          | 0.00  | 1, 500.00 |    | 500.00     |    |      |
| 1  | JQOLDTEST2 | ★印刷測试基层    | 2015年  | 5, 000. 00      |    | 10,00          | 0.00  | 1, 500.00 |    | 500.00     |    |      |
|    |            |            |        |                 |    |                |       |           |    |            |    |      |

图 2-2-6 明细审核数据标记界面

(二) 汇总审核

1.省级审核用户在系统首页"统计审核"功能分组中点击
 "汇总审核",进入汇总审核功能。

| 新闻出版统计信息管理                                                                                                    |                                                                                     | 用户管理 |
|----------------------------------------------------------------------------------------------------|-------------------------------------------------------------------------------------|------|
| <ul> <li>集田财务审核</li> <li>集田财务审核</li> <li>算制审核</li> <li>算制审核</li> <li>室初审核</li> <li>公式审核</li> <li>公式审核</li> <li>公式审核</li> <li>公式审核</li> <li>公式审核</li> <li>公式审核</li> <li>公式审核</li> <li>公式审核</li> <li>工总审核</li> <li>百爾北里审核</li> <li>會像审核</li> <li>別對审核</li> <li>图书軍核</li> <li>图书軍核</li> <li>图书正总审核</li> </ul> | 上述中報本     送掘业务方案时期     メ     业务方案: 全国印刷纸设计报表制度     マ     年份: 2015年     電定 取消     取消 |      |

图 2-2-7 汇总审核数据标记界面

2.省级审核时,先点开图中左侧"汇总审核",填写推断家数,然后点击图中上方的"汇总推断"按钮,得出"印刷生产情况统计表"汇总数。

| NUCLIMET DET 771010 | 2 2.04        |           |            |          |          |           |          |          |            |         |
|---------------------|---------------|-----------|------------|----------|----------|-----------|----------|----------|------------|---------|
| - 集团财务审核            | 3 <b>_</b> 30 | 总推断 晶打印   | 11月出 11月美田 |          |          |           |          |          |            |         |
| 見代単核                | Dixi          | 2015年 单位: | 形动 工作场: 1  | 上前 直接状态: | 未上报      |           |          |          |            |         |
| 見刻中様                | A mp          | 807.04    |            |          |          |           |          |          |            | _       |
| ) 反行甲校<br>- 印刷定地    | 조민이           | #9L.23    |            |          |          |           |          |          |            |         |
|                     |               | A.        | 3          | C        | D        | P         | G        | H        | I          | 1       |
| 1 明细南枝 .            | 1             |           |            |          |          | EDADE     | 聖        |          | -          |         |
| 白石島市核               | 2             |           | 40         | ETFM     | 祖毗承数     | 黑白        | 彩色       | 業11产里    | 用珠里        |         |
| 化忠重版                | 3             |           | 年          | <b>†</b> | <b>^</b> | 万安        | 万对并色令    | 万令       | 万令         | (用纸量)万吨 |
| 計算単位                | 7             | 确定数       | 2010       |          |          |           |          |          |            | 8       |
| 加速率的                | 8             |           | 09-10月月代   |          |          |           |          |          |            |         |
| 「新井富佑               | 9             | 議定数       | 2011       |          |          |           |          |          |            |         |
| 图书供报汇总审核            | 10            | 2         | 10-11月時代   |          |          |           |          |          |            | ł.      |
| 西书分出版社审核            | 11            | 建定数       | 2012       |          |          |           |          |          |            | -       |
|                     | 12            | -         | 11-12同比    |          |          |           |          |          |            |         |
|                     | 13            | 議定批       | 2013       |          |          |           |          |          |            |         |
|                     | 14            |           | 6-13间比     |          |          |           |          |          |            | i.      |
|                     | 15            | 确定数       | 2014       |          |          |           |          |          |            |         |
|                     | 16            |           | 13-14间比    |          | 1        |           |          |          |            |         |
|                     | 17            | 实际数       | 2015       | 0        |          | 1, 500.00 | 5,000.00 | 9,000.00 | 12, 500.00 |         |
|                     | 18            | 推新数       | 2015       |          | 12       |           |          |          |            |         |
|                     | 19            |           | 14-15(四日)  |          |          |           |          |          |            |         |

图 2-2-8 汇总审核数据标记界面

#### 三、密码管理

(一) 密码重置

省级审核用户在系统首页"密码管理"功能分组中点击 "密码重置",进入密码重置功能界面。

| 认关键字程素功能相 | P | 密码重置×   |                  |     |                                |                       |        |              |                    |          |                   |
|-----------|---|---------|------------------|-----|--------------------------------|-----------------------|--------|--------------|--------------------|----------|-------------------|
| 密码重置      |   | (河 新聞市中 | 6                |     |                                |                       |        |              |                    |          |                   |
| 密码编款      | _ | RPS:    |                  | 開設之 | 41                             | 学育新闻1                 |        | 1921         |                    |          |                   |
|           |   |         |                  |     |                                | P. Contraction of the |        |              |                    |          |                   |
|           |   | 所属单位:   |                  | 状态: | ×                              |                       | 童词     | 清空查调条件       |                    |          |                   |
|           |   | 行号      | 用户名              |     | 单位名                            |                       | 关联角色   |              | 所属单位               | 状态       | 启用时间              |
|           |   | 1       | VSB21306150279   |     | 辅告短届提业有限公司                     | 基层_印刷                 | 新有人    | 建县组织         | 國發生有限公司            | 启用       | 2016-02-02 14:48  |
|           |   | 2 6     | PNL81301150350   |     | 新华区普须图书服务部                     | 基层_发行。                | 所有人    | 新华区市         | 自须图书服务部            | 自用       | 2018-02-04 10:18  |
|           |   | a (     | FXL51310150138   |     | 癖坊市明時商业集团徽州有限公司                | 所有人。基                 | 篇_发行   | 腺肪清明         | 用非商业集团最州有限公        | 西 倉用     | 2018-02-04 10:18: |
|           |   | 4       | Y30Y1302160382   |     | 唐山市站南区荣鑫宴印部                    | 基层_印刷                 | 所有人    | 唐山市          | 自南区荣鑫夏印部           | 启用       | 2018-02-02 14:48  |
|           |   | 8       | FXL91309150259   |     | 情報书社                           | 所有人.基                 | 篇。发行   | 1巻稽:+57      | t                  | 劇用       | 2010-02-04 10:18  |
|           |   | 6       | YSQT1300150304   |     | 嘉禾包装制印有限公司                     | 基层、印刷                 | 新有人    | 嘉禾包          | 自動即有限公司            | 启用       | 2018-02-02 14:53  |
|           |   | 7 0     | Y50Y1301150064   |     | 长安包兴邮文印中心                      | 基度。印刷                 | 新育人    | 长贵区3         | 《蘇文印中心             | 启用       | 2018-02-02 14:48  |
|           |   | 8       | FXL81302150517   |     | 唐山市汉沽管理区百灵住藏高像点                | 基层、发行。                | 新有人    | 唐山市?         | 2.沾管理区百灵佳商商會       | 東南周      | 2018-02-04 10:18: |
|           |   | 9       | PILS1010150153   |     | 信安三時书屋昌章                       | 基层、发行。                | 所有人    | 信安三四         | 1书面音像              | 启用       | 2016-02-04 10:18  |
|           |   | 10      | 15971310150107   |     | <b>寄坊市安</b> 次区码头镇庆船印刷厂         | 基层。印刷                 | 新有人    | <b>磨坊市</b> ? | 比次区码头值庆欣印刷厂        | 前用       | 2010-02-02 14:53  |
|           |   | 13      | Y3DV1208156350   |     | 丰宁县英才文化服务部                     | 所有人。基                 | E_5091 | 本宁县3         | 员才文化服务部            | 启用       | 2016-02-02 14:53  |
|           |   | 12      | FXL51307150221   |     | 前进学生书店                         | 基层_发行。                | 、妖育人   | 前进学:         | 上书店                | 启用       | 2018-02-04 10:15  |
|           |   | 13      | YSB21310150052   |     | 香河春素纸制品包装有限公司                  | 基层_印料                 | 新有人    | <b>香河春</b> 羽 | K纸制品包装有限公司         | 启用       | 2016-02-02 14:49  |
|           |   | 44.1    | PRO ALTOR CENTRA |     | AND AND ADDRESS INVALUES AND A | 32.00 141-00          | SEM 1  | 10.010       | FARREN 1 やかう開きしゅう日 | A starts | 0018-02-04 10-18  |

图 2-3-1密码重置界面

在用户名和单位名中输入要重置密码单位的相关信息,点击 "查询"按钮,可将此单位筛选出来。点击"重置密码"按钮, 可将这个用户的密码重置为用户名或者自定义新的密码。

| Sector Sector |                    | and the second second se | 大驮用巴:             | *               |          |        |
|---------------|--------------------|----------------------------------------------------------------------------------------------------|-------------------|-----------------|----------|--------|
| 所属单位:         | 🗐 状态               |                                                                                                    | · 查询 春空           | 查调条件            |          |        |
| 行号            | 用户名                | -ua                                                                                                    | 关联角色              | 所属单位            | 状态       | 1      |
| 1             | CN13-1214/R        | 河北中医药学报                                                                                                    | 基层_期刊,所有人         | 河北中医药学报         | 启用       | 2015-0 |
| 行号<br>1 🔽     | 用户名<br>CN13-1214/R | 河北中医药学报                                                                                                    | 关联角色<br>基层_期刊,所有人 | 所属单位<br>河北中医药学报 | 状态<br>启用 | 2      |

图 2-3-2密码重置界面

| 名: CN13-1214 | 单位名:                                                                                |   | 关联角色: |    |     | ~    |                    |
|--------------|-------------------------------------------------------------------------------------|---|-------|----|-----|------|--------------------|
| 属单位:         | 📄 状态:                                                                               | ~ |       | 查询 | 清空查 | 间条件  |                    |
| 行号 用         | 户名 「重活密码                                                                            |   |       |    | ×   |      | 所属单位               |
| UN13-1214/K  | <ul> <li>密码重置为:</li> <li>用户名</li> <li>自定义密码</li> <li>新密码:</li> <li>确认密码:</li> </ul> |   |       |    |     | 河北中医 | 57 <del>7</del> 18 |
|              |                                                                                     |   | 确定    | 取消 |     |      |                    |

图 2-3-3密码重置界面

(二) 密码修改

省级审核用户在系统首页"密码管理"功能分组中点击 "密码修改",进入密码修改功能界面,选中要修改密码的单位, 点击"修改密码"即可;批量修改密码的单位,点击"批量编辑", "全选"勾选全部单位或者单独勾选要修改单位,修改密码。

| (建字相索力能相 P | 密码缩改 ×      |              |                                                            |                 |                |
|------------|-------------|--------------|------------------------------------------------------------|-----------------|----------------|
| 四重素        | 请输入关键字 👂    |              | · 回 美) 美) 美) (1) 美) (1) (1) (1) (1) (1) (1) (1) (1) (1) (1 |                 |                |
|            | □ 全部组织      | 请输入关键字       | ₽ ◎ 所有用户                                                   | ● ④ 启用用户 ○ 倖用用户 |                |
|            | (110000 河北省 | 螢录名          | 用户名                                                        | 用户角色            | 新属给织           |
|            |             | 00000000     | 河北省                                                        | 所有人             | 河北省            |
|            |             | 130000001    | 词北人民出版社                                                    | 所有人             | 词北人民出质社        |
|            |             | 1300000002   | 河北教育出版社有限责任公司                                              | t所有人            | 河北教育出版社有限责任公司  |
|            |             | CN12-0000/A  | 词北省                                                        | 省级_图书、所有人       | 河北省            |
|            |             | CN12-1099/TN | 无线电通信技术                                                    | 所有人基层。相刊        | 无线电通信技术        |
|            |             | CN13-1413/J  | 颂稚风                                                        | 基层_期刊 所有人       | 颂雅风            |
|            |             | CN13-1199/X  | 词北医学                                                       | 所有人 基层_期刊       | 词北医学           |
|            |             | CN12-1175/F  | 河北金融                                                       | 基层_期刊_所有人       | 河北金融           |
|            |             | CX13-1095/TE | 石油地球物理勘探                                                   | 基层_期刊 所有人       | 石油地球物理勘探       |
|            |             | CN13+1264/G4 | 词北大学戚人教育学院学报                                               | 所有人,基层_期刊       | 词北大学成人教育学院学报   |
|            |             | CN12-1097/TN | 无线电工程                                                      | 基层_期刊 所有人       | 无线电工程          |
|            |             | CN13-1194/F  | 金融教学与研究                                                    | 所有人 基层_期刊       | 金融教学与研究        |
|            |             | CN12-1238/64 | 唐山学院学报                                                     | 基层_期刊 所有人       | 建山学院学报         |
|            |             | CN13-1330/F  | 地理与地理信息科学                                                  | 所有人基层、期刊        | 地理与地理信息科学      |
|            |             | CN13-1303/64 | 河北科技大学学报(社会科)                                              | 國際 期刊 所有人       | 河北科技大学学振(社会科学員 |
|            |             | CN13-1005/1  | 通信数曲                                                       | 幕层 朝刊 所有人       | 通信計曲           |

图 2-3-4 密码修改界面

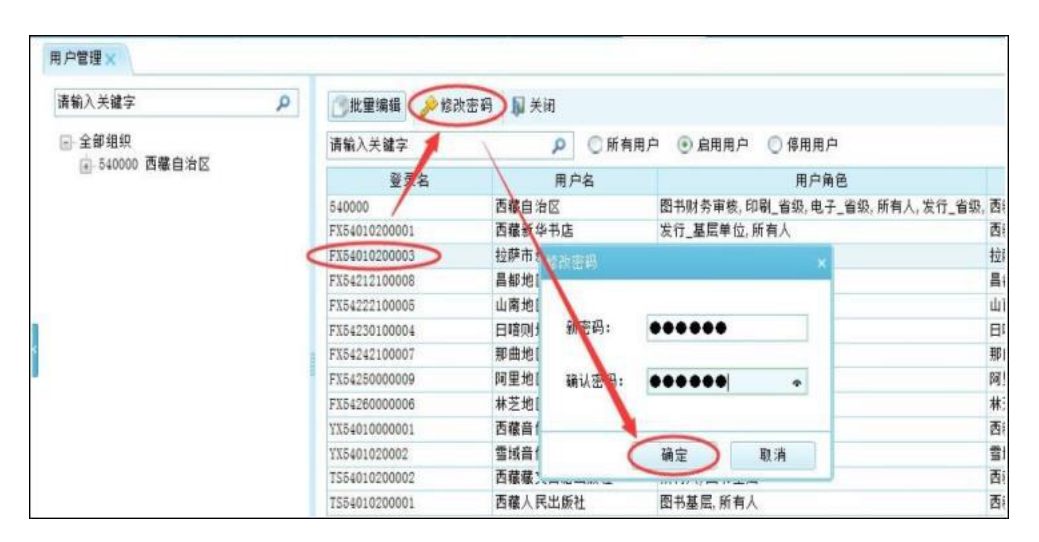

图 2-3-5 密码修改界面

|           |                  | Ξņ.                      | 工作编辑进展                   | 名录算管理 统计审核    | 省级大制制 省局报表     | 历史就想到着 用户管理                  |                    |
|-----------|------------------|--------------------------|--------------------------|---------------|----------------|------------------------------|--------------------|
| 入关键字按索功能树 | ▶ 产业园分园区用户       | ロ管理×                     | 用户管理×                    |               | -              |                              |                    |
| 用戶管理      | 请输入关键字           |                          | Q                        |               | 密码 加美闲         |                              |                    |
| 110000000 | □ 全靜絕紀           |                          | 0                        | 诸输入关键字        | ₽◎前有用月         | 9 ⑧ 倉用用户 ○ 像用用户              |                    |
|           | E 510000         | 回順會                      | mina Reesa               | 臺景名           | 用户名            | 用户角色                         | 所屬組织               |
|           | 1001             | 100000000                | 四川助會中后計                  | 510000        | 四川省            | 发行_省级、图书_省级、图书财务审核、音像_省级、所有人 | 四川始                |
|           | 1000             | 000000000                | 四日開堂技术中的                 | CS11-4519/TB  | 制冷与空間          | 期刊賃提,所有人                     | 制冷与空阔              |
|           | - 1551           | 000000005                | 因由於非光新社                  | PZS1000000001 | 四川省堂山教码科技有限公   | 1所有人、夏制 基层单位                 | 四川皆堂山教育科技有限公告      |
|           | - 1551           | 000000003                | 四川民族出版社                  | FZ5100000004  | 四川治教育音像出版社     | 新有人。夏制基层单位                   | 四川省教育音像出版社         |
|           | - 1551           | 600000008                | 四川美术出版社                  | FZ5100000005  | 绿眉电影制片厂音像出版社   | 新有人。夏朝 <u>基</u> 层单位          | 建国电影制片厂音像出版社       |
|           | - 1553           | 000000000                | 四川時书出版社                  | F25100000003  | 四川人教时代新华音景有限   | 計新有人,夏制,基层单位                 | 四川人教时代新华高参有限责      |
|           | - 1551           | 010000010                | 天地出版社                    | 3751001       | 四川日将将业集团       | 新有人,集团财务编报                   | 四川日祝报业集团           |
|           | - 1953           | 8001003000               | 四川把蜀书社有印                 | JT51002       | 成都日招招业集团       | 新有人 集团财务请报                   | 成都後保集团             |
|           | - 1551           | 010000011                | 南都地图出版社                  | 2751003       | 四川出版集团有限责任公司   | 所有人集团财务审报                    | 四川出飯集团有限责任公司       |
|           | - 1551           | 010000012                | 成都时代出版社                  | JT51004       | 四川聯华发行集团有限公司   | 集团财务请报。新有人                   | 四川縣华发行集团有限公司       |
|           | - 1551           | 010000014                | 电子科技大学出版                 | 3151005       | 新华文宣出新侍媒胶份有限   | 《新有人、集团财务编报                  | 新华文轩出版传媒股份有限》      |
|           | - 1553           | 010000013                | 四川大学出版社                  | 3151008       | 四川賞建制刊集团       | 所有人、黨因則务衛振                   | 四川党建期刊集团           |
|           | - 1583           | 010000015                | 四周期短大子出版                 | 7351000000001 | 成都音像出版社        | 音像基礎所有人。电子基层                 | 成都音像出版社            |
|           | 5100             | NAME OF BRIDE            | 1 四川国家留示。产<br>11月1日家留示。产 | YE5100000000  | 电子科技大学出版社      | 音像_基层,所有人,电子_基层              | 电子科技大学出版社          |
|           | 5100             | 001200001 3              | TNE THE                  | Y351119100006 | 織影音像出版社        | 音像基层、所有人、电子、基层               | 練影適像出版社            |
|           | 5100             | 00150002                 | 121数四面印作                 | 7351000000011 | 华科音像出版社        | 音像基层、所有人、电子、基层               | 华科畲像出质社            |
|           | 5100             | 00750003 8               | STICHED STIC             | Y35100000007  | 四川大学音像出版社      | 音像、基礎、所有人、电子、基层              | 四川大学音像出版社          |
|           | - 5100           | 00T50004 E               | 第初州协力印务有                 | 735100000006  | 四川寬建音像出版社      | 音像、基层、所有人、电子、基层              | 四川党建音像出新社          |
|           | 5100             | OUTSODOS B               | 网织州印刷厂                   | 025100000001  | 四川电子音像出版中心     | 电子、基层、所有人                    | 四川电子音像出版中心         |
|           | 5100             | OUTSODDE B               | 利用                       | 735100000008  | 四川省教育电子音像出版社   | 音像基思、所有人、电子、基层               | 四川指教育电子音像出版社       |
|           | - 5100           | 00750007 3               | 安民社区综合服务                 | C             | 前に加ませたが会っていませい | Sat 1 - 7 - 11 - 17          | militate 1 - 04651 |
|           | - 5109<br>- 5109 | 00150008 5<br>00150009 5 | 安遇打字盟印店<br>安岳县北彩印务有 🗸    |               |                | (( <mark>1</mark> 2 3        | 4 5 ≫ 共10页         |

图 2-3-6 批量修改密码界面

| 新闻出版统计位                                   | 言息管理  | 里系统                                                                                                    |                                                       |                                     |                                                                                                    | <b>信約/目前</b> 注册                                                                                                    |
|-------------------------------------------|-------|----------------------------------------------------------------------------------------------------|-------------------------------------------------------|-------------------------------------|----------------------------------------------------------------------------------------------------|----------------------------------------------------------------------------------------------------|
| 30、人民学生就完成的<br>- 人民学生的名称。<br>- 产业最优级区用户管理 | ρ<br> | P23329日C用 戸管理 ×     P23329日C用 戸管理 ×     F35200000001     T55200000001     T5520000000     T5520000000     T552000000     T552000000     T552000000     T552000000     T552000000     T552000000     T552000000     T552000000     T552000000     T552000000     T552000000     T552000000     T5520000000     T552000000     T552000000     T552000000     T552000000     T552000000     T552000000     T552000000     T552000000     T552000000     T552000000     T552000000     T552000000     T552000000     T552000000     T552000000     T552000000     T552000000     T5520000000     T5520000000     T5520000000     T5520000000     T5520000000     T552000000     T552000000     T5520000000     T552000000     T552000000     T552000000     T552000000 | 工作業務長期期<br>同产管理 、 の の の の の の の の の の の の の の の の の の | (1) (1) (1) (1) (1) (1) (1) (1) (1) | R2支助装置     R2支助装置     R2支加     R2支加     R2 J     R2 J     R | 新國地紀<br>四川橋<br>動今在這項<br>回川橋本加於時終有限公司<br>四川橋本加於時終有限公司<br>四川高本加於時候一般公務<br>四川市等出路社<br>四川市等出路社<br>和学校常成的時間進行公司<br>回川総定成市時間進行公司<br>回川総定成市時間進行公司<br>回川総定成市時間進行公司<br>回川総定成市時間進行公司<br>同川市等出路社<br>本部分集集団<br>和学校主路代集第的時間公司<br>和学校主路代集第的時間公司<br>和学校主路代<br>本部分集集団<br>同川市等出路社<br>和学校主路代<br>本部分集集団<br>和学校主路代<br>本部分集集団<br>和学校主路代<br>本部分集集団<br>和学校主路代<br>本部分集員<br>本部分集員<br>本<br>本<br>本<br>本<br>本<br>本<br>本<br>本<br>本<br>本<br>本<br>本<br>本 |

图 2-3-7 批量修改密码界面

# 第三章 印刷业务

一、印刷业务统计工作全流程

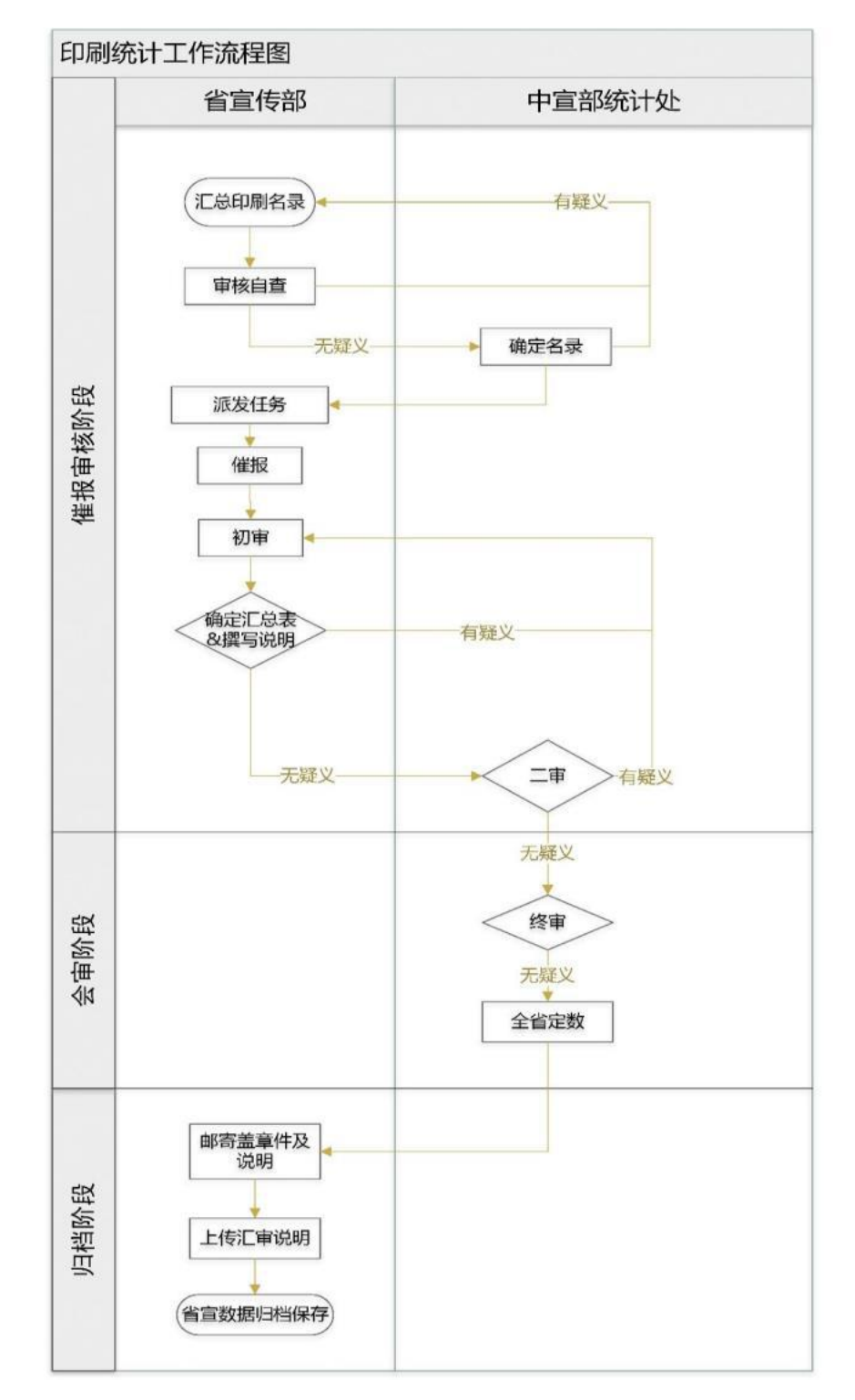

图4-1-1印刷业务流程

#### 二、各类型印刷企业对应报表

| 印吊     | 类型          | 单位号           | 业务表<br>(生产情况表) | 财务表 |
|--------|-------------|---------------|----------------|-----|
| 出版物印刷  |             | YS46010000018 | •              | •   |
| 专项排版、制 |             | YS46010000018 |                |     |
| 版、     | 装订          |               | •              | •   |
| 包装装    | <b></b> 遺印刷 | YSBZ52257227  |                | •   |
| 其他印    | 刷品印刷        | YSQT52257227  |                | •   |
| 印刷     | 个体          | VSDV59957997  |                |     |
| 三印     | 非个          | 130132237227  |                |     |

表 4-1-1各类型印刷企业报表

#### 三、填报指标说明

(一) 指标汇总关系

黑白印刷产量=黑白书刊+黑白报纸+黑白其他;

彩色印刷产量=彩色书刊+彩色报纸+彩色其他;

装订产量=书刊装订+其他装订;

用纸量=书刊用纸量+报纸用纸量+包装装潢用纸量+其他 用纸量;

印刷产量、用纸量、装订产量从不同角度反映出版物印刷 的发展情况,存在着极为密切的数据关系。如黑白印刷产量的 增长应伴随用纸量的增加,书刊印刷产量的上升亦应与伴以装 订产量的增加。

(二)承接港澳台地区与国外加工贸易金额

一般的报表这项为 0,特别是在内陆省份。沿海、沿江、 沿边的省份这项一般都有数值,根据自己的区位优势可以作对 外加工贸易。

(三)常用纸张令重和吨纸令数速算表

部分填报单位的纸张为卷筒纸,一般以吨为计量单位;而 报表里面的用纸量计量单位为令,这就需要进行换算。

#### N吨纸的令数计算公式为:

| N                   | $1000000 \times N$                                                   |
|---------------------|----------------------------------------------------------------------|
|                     | 纸的克重 × 纸的面积 × 500                                                    |
| 例:1吨,28克的,标         | 准全张纸(787*1092)的令数计算                                                  |
| N=1                 |                                                                      |
| 纸的克重: 28克纸就是        | 是——28克每平米                                                            |
| 纸的面积: 787*1092的     | 的全张纸面积为:                                                             |
| 0.787*1.092=0.85940 | 4平方米                                                                 |
| 带入以上公式为:            |                                                                      |
| 1吨28克标准全张纸的令        | 数 = $\frac{1000000 \times 1}{28 \times 0.859404 \times 500}$ = 83.11 |

和表中第6行C列的数值一样。

#### 四、审核说明

(一)印刷业务数据审核要求

以2019年的要求为例,仅供参考。

中宣部文改办规划和统计处副处长曹千在 2019年3月和 5月会审期间,对统计工作提出具体要求:

请各省局统计人员按照新闻出版研究院调查统计中心提 出的数据催报、审核和初步汇总的具体要求:一是务必按要求 抓紧催报,做到应报尽报;二是切实负起责任,严格审核数据 质量,特别是对于新闻出版研究院反馈的问题,要认真核实, 查找原因,决不允许出现不加核实编造情况说明的现象出现。 对于各省提交的情况说明,办里和新闻出版研究院将抽查核实, 发现造假问题将进行通报!

中国新闻出版研究院张晓斌主任 2019年会审要求:

印刷、发行业务和财务数据会审拟定于5月开始,仍分三 组进行。有关通知和分组将于近日发出,请大家及早做好准备, 特别是数据催报、审核和初步汇总,尽快将结果提交研究院调 查统计中心,对于非正常数据变动及其原因做到心中有数。印 刷、发行数据,还需进一步提高上报率,具体要求重复如下:

 一、出版物印刷单位、专项印刷单位、印刷物资供销单位
 (财务)、新华书店、出版社自办发行单位(业务)和批发单位(财务)属于全面调查,无特殊情况应全部报齐,并采取加 总方式形成汇总数据。

二、包装装潢印刷单位、其它印刷品印刷单位和零售单位, 采取全面调查的省(自治区、直辖市)同样如无特殊情况, 也

29

需基本实现全部报齐并加总汇总;采取重点调查和抽样调查相结合的省(自治区、直辖市),重点调查单位和抽样单位单位如无特殊情况,需按名单全部报齐,目前尚未提供重点调查单位与抽样单位名单的,必须于会审开始前将名单分别报送我中心相关负责同志,在此基础上,重点调查加总形成汇总,抽样调查推断形成汇总,再相加形成各小类汇总数;如有省(自治区、直辖市)采取以上两种方式以外的数据采集与形成方式, 需向前述两种方式靠拢,逐步规范,并遵照有关要求执行!

三、重点调查单位名单确定,**需参考前两年数据报送情况**, 务必做到不要遗漏!

(二) 未上报单位原因说明

按以上要求,出版物、专项单位业务数据没有上报的单位 需要说明原因,具体格式详见表4-4-1。

(三) 单位数量一致

对于出版物印刷+专项的企业家数,业务最后数、财务数、 单位数量表的数要完全一致。

(四)印刷产量、装订产量、用纸量要协调

在实际审核中,以上三个指标的汇总数经常出现不相协调的情况(如印刷产量上升,用纸量或装订产量未见增长甚至反倒下降),建议在审核时细加注意,认真查找原因,予以解决或解释。

这三项指标里面又包含了16个小指标,看似审核难度比

较大,其实汇总之后三者之间彼此都存在经验关系,如下:

#### 彩色产量/4+黑白产量 ~用纸量

再把各项指标分别按序排列就可以看出数值的正确与否。 一般思路是:

 1. 对本省数据进行汇总,详见附图1。汇总数中,企业家 数的变动趋势注意应和印刷产量,装订量,用纸量的变动趋势 一致。印刷产量和用纸量变动趋势注意应一致。

2. 排极值,对各指标按从小到大、从大到小分别排序。

3. 看同比,与往年的数据进行对比,如果变化特别大则肯 定有问题,如有可能存在当年该企业投入大量资金扩大再生产 的情况。

4. 再看一个企业中某个指标出现的极值是否和这个单位
 其他的指标匹配,如果数量级差了好几个则肯定不对。

如汇总数变动较大,进行核实清楚后,确实属实的,需要 给出相应情况说明。

(五)印刷产量中明细指标变动

 彩色产量\_报纸+黑白产量\_报纸的变动趋势,应注意和 报纸出版里面总印张的变动趋势大概一致;

2.彩色产量\_书刊+黑白产量\_书刊的变动趋势,应注意和
 图书+期刊出版里面总印张的变动趋势进行比较。

比对数据需填表,以备审核:详见表4-4-2。

(六) 批量提交

全部审核完成后进行批量提交,详见图4-4-2。

| 表 | 4-4-1 | .未上 | 报单 | 位情况 | 记记 | 明表 |
|---|-------|-----|----|-----|----|----|
|---|-------|-----|----|-----|----|----|

| 序号 | 登录号 | 单位名称 | 业务  | 联系人及 | 未上报原因 |
|----|-----|------|-----|------|-------|
| 20 | 4   | 4    | 类型  | 电话   |       |
| 1  |     |      | 出版物 |      |       |
| 2  |     | -    | 专项  |      |       |
| 3  |     |      |     |      |       |

#### 表 4-4-2数据对比表

| 年份   | 指标    | 算法                  | 黑 白 产<br>量_报纸<br>(万令) | 彩色产量<br>_报纸<br>(万对开<br>色令) | 黑白产量<br>_书刊<br>(万令) | 彩色产量_<br>书刊<br>(万对开色<br>令) |
|------|-------|---------------------|-----------------------|----------------------------|---------------------|----------------------------|
|      | 实际汇总数 | 1                   |                       |                            |                     |                            |
| 2017 | 实际单位数 | 2(单位家数)             | 3                     |                            |                     |                            |
|      | 推断单位数 | 3(单位家数)             | (n                    |                            |                     |                            |
|      | 推断汇总数 | 4=1/2*3             |                       |                            |                     |                            |
| 59   | 实际汇总数 | 5                   |                       |                            |                     |                            |
| 2018 | 实际单位数 | 6(单位家数)             | 3<br>10               | 3<br>                      |                     |                            |
|      | 推断单位数 | 7(单位家数)             |                       |                            |                     |                            |
|      | 推断汇总数 | 8=5/6*7             |                       |                            |                     |                            |
| 同比   |       | 9=(8/4)%-<br>100%   |                       |                            |                     |                            |
| 年份   |       | 曾注                  | 报纸总印码                 | ĸ                          | 图书总印张               | :+期刊总印                     |
|      |       | <del>异</del> 仏      | (千印张)                 | )                          | 张(千印张               | :)                         |
| 2017 |       | 1                   |                       |                            |                     |                            |
| 2018 |       | 2                   | 2<br>8)               |                            | 2                   |                            |
| 同比   |       | 3= (2/1) %-<br>100% | ~                     |                            |                     |                            |

| ホートリーローカメ クレート 一日 一日<br>私人关键字搜索功能树 | 日理示    | SC 間の<br>様×                                                                                                    | <ul> <li>统计审核</li> <li>3、点道</li> </ul>                                                                          | 修改核算共型<br><b>2里,然后下面的</b> 实 | 當局很表 🛛 📅<br>C际数和推断数 | 時管理 历史数<br>就都出来了 | 112 <b>1</b> |          |    |
|------------------------------------|--------|----------------------------------------------------------------------------------------------------|----------------------------------------------------------------------------------------------------|-----------------------------|---------------------|------------------|--------------|----------|----|
| → 集团财务审核                           | 303    | a推断 曲打印                                                                                                    | ▲导出 ■关闭                                                                                                    |                             |                     |                  |              |          |    |
| 1 期刊审核                             | RUTAR- | 20150                                                                                                    | And also                                                                                                    | _                           | _                   | _                |              |          |    |
| 回复制审核                              | 0.0000 |                                                                                                    | Contraction of the second second second second second second second second second second second second second s |                             |                     |                  |              |          |    |
|                                    | 220161 | 专行的                                                                                                    |                                                                                                    |                             |                     |                  |              |          | _  |
| - 近山口田橋<br>- 印刷审核                  |        | A                                                                                                    | В                                                                                                    | с                           | D                   | F                | G            | н        |    |
| ▲ 批量审核                             | 1      |                                                                                                    | 6740                                                                                                    | 企业安赦                        | HERE'S              | EDDA             | 总里           | 进行安静     | m  |
| <ul> <li>明细审核</li> </ul>           | 2      |                                                                                                    | 40                                                                                                    | IE IL 49-90                 | JECT-0- SI          | 黑白               | 彩色           | 3001)-38 | 70 |
|                                    | 3      |                                                                                                    | 年                                                                                                    | 个                           | 个                   | 万令               | 万对开色令        | 万令       | Э. |
| 一九三田松                              | 7.32年  | 1月12日1                                                                                                    | 2000                                                                                                    | 30                          |                     | 51.40            | 363.23       | 20.10    |    |
| • 电子审核                             | 6      | NRAE 93                                                                                                    | 08-09/01/                                                                                                    | -30.00%                     |                     | 31.025           | -0.70%       | 101.095  |    |
| ▶ 报纸审核                             | 7      | 确定数                                                                                                    | 2010                                                                                                    | 26                          |                     | 49.86            | 428.47       | 44.43    |    |
| 1 图书审核                             | 8      |                                                                                                    | 09-10同比                                                                                                    | 23. 81%                     |                     | -3. 41%          | 18.13%       | -17.25%  |    |
| 回 图书快报汇总审核                         | 9      | 确定数                                                                                                    | 2011                                                                                                    | 58                          |                     | 68.30            | 425.66       | 49.10    |    |
| #新汇兑<br>推新汇兑                       | 10     |                                                                                                    | 10-11問比                                                                                                    | 123.08%                     |                     | 36, 98%          | ~0. 66%      | 10. 51%  |    |
| · 分业务汇总表(省级财务专用)                   | 11     | 确定教                                                                                                    | 2012                                                                                                    | 27                          |                     | 77.54            | 425.26       | 52.59    |    |
|                                    | 12     |                                                                                                    | 11-12同比                                                                                                    | -53. 45%                    |                     | 13. 53%          | -0.09%       | 7.11%    |    |
|                                    | 13     | 确定教                                                                                                    | 2013                                                                                                    | 27                          |                     | 73. 47           | 448.05       | 59.91    |    |
|                                    | 14     | The second second second second second second second second second second second second second second second s | 12-13同比                                                                                                    | 0.00%                       |                     | ~5. 25%          | 5. 36%       | 13.92%   |    |
|                                    | 15     | 确定数                                                                                                    | 2014                                                                                                    | 28                          |                     | 75.44            | 588.88       | 63.86    |    |
|                                    | 16     |                                                                                                    | 13-14同比                                                                                                    | 3. 70%                      |                     | 2.68%            | 30. 99%      | 6. 59%   |    |
|                                    | 17     | 实际数                                                                                                    | 2015                                                                                                    |                             |                     | 2.               | 填上应该推断的多     | 数,如果破产了  |    |
|                                    | 18     | 推断数                                                                                                    | 2015                                                                                                    |                             | -                   | 的原               | 也通知统计处及      | 时汪销弹     |    |
|                                    | 19     | 3                                                                                                    | 14-15同比                                                                                                    | -100.00%                    |                     | 1                |              | 2        |    |

图 4-4-1汇总操作

|                         |         | - P              | 0      |            |      |     |             |             | 14    | and the second second |            | -               |      | _ 0 X         |
|-------------------------|---------|------------------|--------|------------|------|-----|-------------|-------------|-------|-----------------------|------------|-----------------|------|---------------|
| ← ② ⊕• ② http://19.     | 2.168.1 | 2.32:8081/       |        |            | 1    | 3   |             | 反抗计信息       | 管理系统  | 遵 新闻出版统计信息管理 ×        | <b>e</b> m | 司出版统计信息管        | 理系统  | <b>11 ★ ₽</b> |
|                         |         |                  |        |            |      |     |             |             |       |                       |            |                 |      | 修改窑码   注销     |
| 新闻出版统计                  | 1日 卮    | 官理杀到             | 范 🕞    |            | 统计审  | 疲   |             |             |       |                       |            |                 |      |               |
| 明銀审核(省级未审核) 🗙           |         |                  |        |            |      | 2U  |             |             |       |                       | 2、点标       | 记,点完后单位         | 名称前面 | 出现5角星         |
| 模板                      | 121     | R存 * 【 <b>查询</b> | C 刷新 🖪 | 第选 - 副排序   | ■选择指 | 極   | 🔚 批注 👻 🗐 导出 | 🕑 审核        | 朔 - 🗐 | 封備计算 为标记 🛉 全批         | 量發行        | 9週亩 ↓ 关注        | ŧJ   |               |
| 0 G 3 ×                 | 序号      | 单位代码             |        | 单位名称       | 8    | 期   | 现有印刷设备理论生产  | (力_黑白       | 周比    | 现有印刷设备理论生产能力_彩色       | 周比         | 印刷产量_黑白         | 同比   | 印刷产量_黑白       |
|                         |         | 合计               | 0      |            |      |     | 11, 43      | 5, 589. 66  |       | 56, 838, 053. 44      |            | 9, 988, 044. 27 |      | 6, 522, 1     |
| 日期-田綱田核綱板               | 1       | YS43120100318 /  | ★剪城区高  | 创广告经营部     | 20   | 15年 |             | 0.00        |       | 1、 特列法由要提交 0.00       | 3. 61      | Hil. (1) 0.00   |      |               |
| ○ 我的模板                  | 2       | Y543000043015    | ★湖南省辰  | 業長新建印刷厂    | 20   | 15年 |             | 120.00      |       | 的单位,任意一列均可,0.00       | 握交成        | 140.00          | -94% |               |
| 出现了五角星 🚽                | 1       | 10000043019      | ★怀化华宏  | 印务有限公司     | 20   | 15年 |             | 0, 000. 00  |       | 60, 000. 00           |            | 23, 000. 00     |      | 1, 0          |
| Helefit ( and fill all. | 4       | YS43000043020    | ★怀化精彩  | 快速印刷有限公司   | (20  | 15年 |             | 600,00      | 6%    | 600.00                |            | 600.00          | 6%   |               |
|                         | 5       | YS43010000076    | ★怀化洪江  | 区一中印刷厂     | 20   | 15年 | 1           | 10, 000. 00 | 75%   | 3, 000. 00            |            | 12, 500.00      | 1195 | 2, 5          |
|                         | 6       | YS43010000077    | * 怪化玛格 | 彩色印务有限责任公司 | 20   | 15年 |             | 10, 440, 00 | 115   | 26, 350.00            | 8%         | 10, 440. 00     | 115  | 4, 6          |

图 4-4-2批量提交

### 第四章 出版物发行业务

#### 一、基层数据填报

1. 在系统首页中,点击"待办任务"区域中的待办任务
 (红色字体),即可进入报表录入界面。

| 新闻出版统计信                                                                                                    | 息管理系统                                                                    |      |
|----------------------------------------------------------------------------------------------------|--------------------------------------------------------------------------|------|
| 重发任务特办                                                                                                    | April a via                                                              | 常见问题 |
| - 2016年<br>- 2015年<br>- 业券<br>- 次行- 305年-2年指一期<br>- 次行-2005年-2年指一期<br>- 次行-2005年-2年指一期<br>- 次行-2005年-2年指一期<br>- 次行-上版社独立自办<br>- 发行_上版社独立自办 | 新社自办发行单位。截取系统<br>(试-截止日期(2016-02-29)<br>2015年-年报-90 新试省-截止日期(2016-02-31) |      |
|                                                                                                    |                                                                          |      |
| 單位上接狀态                                                                                                    |                                                                          |      |

图5-1-1基层数据填报

2. 进入报表录入界面后,录入报表内容,空白单元格为填 报单元格,按照要求及运算公式录入指标信息(数据为"0"空 白格可不填),灰色单元格为系统自动计算单元格,不可录入 (点击左上角"运算审核保存"计算结果才能显示出来)。录 入完成后点击左上角"运算审核保存"对灰色计算单元格进 行计算,并对所填数据进行保存(没有完整填完数据,可暂存 数据,方便下次继续录入),对已填项进行审核,有问题项会 在下方"审核信息"中出现提示信息。

| P                  |    |              | Ă.                             | B  | с          | D      | Ε       | P     |     |
|--------------------|----|--------------|--------------------------------|----|------------|--------|---------|-------|-----|
| 点 局 医中数据-2014年发行年期 | 1  |              |                                |    | 救          | 9      |         | 金额    | (万) |
| 日日 切无数值~2014年发行年级  | 2  |              | 指标名称                           | 代码 | (万册、万盒、    | 万张、万份) | 定价总金额   | (码洋)  |     |
| 一門 企事业法人单位出版物发行报表  | -  |              |                                |    | 本期数        | 上年同比   | 本期約     | 上年同比  |     |
| 111 出版物发行网点借况表     | 4  |              | 甲                              | Z  | 1          | 2      | 3       | 4     |     |
|                    | 5  | 一、期間医存       |                                | 01 | 3, 333. 00 |        |         |       |     |
|                    | 6  | 二、购进总计 02=03 | +04+05)                        | 02 | 4, 588. 00 |        | 19.00   |       |     |
|                    | 7  | (一)从出版单位。    | 进(本社入库)                        | 03 | 122.00     |        | 19.00   |       |     |
|                    | 8  | (二)从发行单位则    | 列进                             | 04 | 2, 222. 00 |        |         |       |     |
|                    | 9  | (三)直接进口      |                                | 1  | 0 000 00   |        |         |       |     |
|                    | 10 | 三、销售总计(06-0  | 提示                             |    |            |        | 5. 00   |       |     |
|                    | 11 | (-) 零售合计(    | A 20.00 /0 +                   |    |            |        | 5.00    |       |     |
| 1000 Mar 1000      | 12 | 根据零售发生地区     | \$13.81年17元54 ·                |    |            |        |         | 00000 |     |
| 历年任务列表             | 13 | 在县以下发生       |                                |    |            |        |         |       |     |
| 2015年年报(未上报)       | 14 | 根据出版物类型位     |                                |    | 确定         |        | <u></u> | 91444 |     |
| 2015年半年接(木上报)      | 15 | 1. 图书小计 (09  | =10+11+12+13+14)               | 09 | 299.00     |        | 5.00    |       |     |
|                    | 16 | 包含: (1)哲学    | . 社会科学 (A-F)                   | 10 | 222.00     |        | 1.00    |       |     |
|                    | ï  | 102 +10      | Matter on the Analysis sectors | 11 | 00.00      |        |         |       |     |

图5-1-2 基层数据填报

3. 点击"运算审核保存"按钮后,若报表指标录入有错误,则所有的出错信息都会显示在"审核信息"-"审核不通过原因"中。点击某一个出错原因(蓝色字体),则对应的问题单元格会被染成红色单元格,根据审核信息进行修改,如有其他原因需填写"核实说明",重新点击"运算审核保存"对修改后数据再次审核。

| -     | A                               | 3       | c        | D                           | E                                     | - F         | - 6  |
|-------|---------------------------------|---------|----------|-----------------------------|---------------------------------------|-------------|------|
| 1     | line and the second             |         | 81       | 9                           |                                       | 金额          | (万元) |
| 2     | 描标名称                            | 代码      | (万册、万盒   | 、万殊、万份)                     | 定价总金管                                 | (码洋)        | 消售   |
| 3     |                                 |         | 本期数      | 上年同比                        | 本期数                                   | 上年間比        | 本料   |
| - 4   | 甲                               | Z       | 1        | 2                           | 3                                     | 4           | 5    |
| 5     | 一、期初库存                          | 01      |          |                             |                                       |             | -    |
| 6     | 二、购进总计(02=03+04+05)             | 02      |          |                             |                                       |             |      |
| 7     | (一)从出版单位购进(本社入库)                | 03      |          |                             |                                       |             |      |
| 8     | (二) 从发行单位限进                     | 04      |          |                             |                                       |             |      |
| 9     | (三)直接进口                         | 05      |          |                             |                                       |             |      |
| 10    | 三、销售总计(06=07+25+33)             | 06      | <u> </u> |                             |                                       |             |      |
| 11    | (一) 潭僖会计 (07=09+19+20+21+22+23) | 07      |          |                             |                                       | 1           |      |
| 12    | 根据零售发生地区分:                      |         |          |                             |                                       |             |      |
| 13    | 在县以下发生的零售(不含县)                  | 08      |          |                             |                                       |             |      |
| 14    | 根据出版物类型区分                       |         | -        |                             |                                       |             |      |
| <     |                                 | 1 1     |          |                             |                                       | 1 1         |      |
| 审核信息  | 2 指称置性 批注                       | ₩ 蓝色字体为 | 向审核      |                             | 共有 13 5                               | 审核结果 📷      | 4 -  |
| 序号    | 軍核不遭过原因                         | 不通过的原   | 医因       | 10                          | 核实说明)                                 |             |      |
| 1 192 | 总计的"教堂"值不能为空!                   |         | -        | att att the offer the state | a to all statutes                     | to die bits |      |
| 2 购法  | 组总计的"定价总金额"不能为空!                |         |          | 新二级 185                     | · · · · · · · · · · · · · · · · · · · |             |      |
| 3 141 | \$总计的"数量"值不能为空!                 |         |          | 平九倍,填5                      | 国族头说明                                 |             |      |

图5-1-3 基层数据填报

4. 审核完全通过后,即可点击"提交","提交"成功后

数据将报给上一级主管单位,"提交"后报表数据不允许修改。

| 计增加网点 🔂 运算审核保存        | 會 提交 ♦ | 图退审/山 | :报说明 🖄 导出 🖄 导入 🚔 打印 📓 关闭        |     |            |          |        |          |
|-----------------------|--------|-------|---------------------------------|-----|------------|----------|--------|----------|
|                       | P      |       | A                               | В   | с          | D        | E      | P        |
| 一局 医内筋根               |        | 1     |                                 |     | 割          | <b>#</b> | 金 帮    |          |
| 日日                    |        | 2     | 指标名称                            | 代码  | (万册、万盒、    | 万张、万份)   | 定价总金额( | (码洋)     |
| - 門 企事业法人单位出版物发       | 行报来    | 3     |                                 |     | 本期数        | 上年同比     | 本期数    | 上年同比     |
|                       |        | -4    | 甲                               | Z   | 1          | 2        | 3      | 4        |
|                       |        | 5     | 一、期初库存                          | 01  | 3, 333. 00 |          | 0      | 1        |
|                       |        | 6     | 二、购进总计(02=03+04+05)             | 02  | 4, 566. 00 |          | 19.00  | 0        |
| and the second second |        | 7     | (一)从出版单位购进(本社入库)                | 03  | 122.00     |          | 19.00  |          |
| 审核全部通                 | 过后     | 8     | (二)从发行单位购进                      | 04  | 2, 222. 00 |          |        | <u>,</u> |
| 占未根交即                 |        | 9     | (三)直接进口                         | 05  | 2, 222. 00 |          | 11     | J.       |
| 111 H 18 X 17         |        | 10    | 三、销售总计(08=07+25+33)             | 06  | 333.00     |          | 5.00   |          |
|                       |        | 11    | (一) 零售合计 (07=09+19+20+21+22+23) | 07  | 333.00     |          | 5.00   | 0        |
| and the set           |        | 12    | 根据零售发生地区分:                      |     |            |          |        | ·        |
| 历年任务列表                |        | 13    | 在县以下发生的零售(不含县)                  | 08  |            |          |        | í.       |
| 2015年年报(未上报)          |        | 14    | 根据出版物类型区分                       |     |            | 1000     |        |          |
| 2015年十年报(木上报)         |        | 15    | 1. 图书小计(09=10+11+12+13+14)      | 09  | 299.00     |          | 5.00   | 1        |
|                       |        | 16    | 包含: (1)哲学、社会科学(A-F)             | 10  | 222.00     |          | 1.00   | 1        |
|                       |        | ĉ     | 1911年11日 東京 19 日 日本人の日本         | 1 1 | 00.00      |          | + ^^   |          |

图 5-1-4 基层数据填报

填报数据时应注意:

1. 看清填报单位"万册、万元、万盒"。

 期初库存应与上年期末库存一致。(期初库存现已直接 带入上年的期末库存,数值如有修改需填写修改说明。)

3. 看清计算公式,看清数据包含关系。表格中有很多灰色 单元格,为系统计算项,运算后自动生成。

4. 系统有暂存功能,可多次填报,确定后提交。

5. 提交后数据只能查看,数据均不能修改。

6. 基本信息也会将上年信息代入到当年。

#### 二、历史数据查看

基层单位提交任务后,在系统首页单位状态下点击单位名称,进入数据录入页面,通过切换"时间筛选器"数据时期,可以查看时间筛选器里所列举时期的历史数据。

| 重发任务传办                                 | 常见问题                                                                                                    |
|----------------------------------------|----------------------------------------------------------------------------------------------------|
| - 2016年<br>⊇ 2011年<br>回 茶行,此時社独立自办<br> | <ul> <li> 财务编数时捐储</li> <li> 会计校算制度违法(财务) </li> <li> 已上报编数如用量看(财务) </li> <li> 如何编写根天谈明 </li> <li> 如何编写根天谈明 </li> <li> 物报数期引捐捐 </li> <li> 定记账户名否码 </li> </ul> |
|                                        |                                                                                                    |
| 印位上报状态                                 |                                                                                                    |
| P位上报状态<br>行号 单位名称                      | 任务 单位状态                                                                                                    |

图 5-2-1 历史数据查看

| P                                     |    | -A                                          | В  | c          | D      | t      |
|---------------------------------------|----|---------------------------------------------|----|------------|--------|--------|
| · · · · · · · · · · · · · · · · · · · | 1  | Second Second                               |    | 8          | 9      |        |
|                                       | 2  | 指标名称                                        | 代码 | (万册、万盒、7   | 5殊、万仞) | 定价早金额( |
| □ 企事业法人单位出版物发行报表                      | 3  |                                             |    | 本期数        | 上年詞比   | 本期数    |
| 出版物发行同点体况表                            | 4  |                                             | Z  | 1          | 2      | 3      |
|                                       | 5  | 一、期初库存                                      | 01 | 3, 333. 00 |        |        |
|                                       | 6  | 二、购进总计(02+03+04+05)                         | 02 | 4, 568.00  |        | 19.00  |
|                                       | 7  | (一)从出版单位购进(本社入库)                            | 03 | 122.00     |        | 19.00  |
|                                       | 8  | (二)从发行单位购进                                  | 04 | 2, 222, 00 |        |        |
|                                       | 9  | (三) 直接进口                                    | 05 | 2, 222, 90 |        |        |
|                                       | 10 | 三、銷售总计 (05+07+25+23)                        | 06 | 333.00     |        | 5.00   |
|                                       | 11 | (一) 零售合计 (07=09+19=20+21=22=23)             | 07 | 232.00     |        | 5.00   |
|                                       | 12 | 根据零售发生地区分:                                  |    |            |        |        |
| 历年任劳列表                                | 13 | 在县以下发生的掌握(不含县)                              | 08 |            |        |        |
| 015年年程(已上报(特初版审核))                    | 14 | 根据出版物类型区分                                   | -  |            |        |        |
| 015年中華展(未上版)                          | 15 | 1. 图书小计(09+10+11+12+13+14)                  | 09 | 299.00     |        | 5.00   |
|                                       | 16 | (1) 哲学、社会科学(A-F)                            | 10 | 222.00     |        | 1.00   |
|                                       | ÷  | can write allow car is an classical collect |    | AA AA      |        |        |

图 5-2-2 历史数据查看

### 三、省级审核

1. 汇总审核

省级审核用户在系统首页"统计审核"功能分组中点击 "汇总审核",进入汇总审核功能,可在汇总表中查看反馈确 认表。点击蓝色数字,可穿透查看具体单位的数据。

| 输入关键字搜索功能树                                        | ₽ 反演編以 ×   |           |             |          |             |          |           |           |           |
|---------------------------------------------------|------------|-----------|-------------|----------|-------------|----------|-----------|-----------|-----------|
| ● 集団財务审核                                          | 反馈确认表      | 18        |             |          |             |          |           |           |           |
| <ul> <li>         ・         ・         ・</li></ul> | BJNA: 2015 | 年报 × *    | 2 查询 图导:    | 6        |             |          |           |           |           |
| <ul> <li>● 批重审核</li> <li>● 明細审核</li> </ul>        |            | 全         | 国新华书店系统     | 、出版社自力   | 发行单位出版      | 物        |           |           |           |
| □ 1.3甲核                                           |            | <b></b>   |             |          |             | 单位:万册 (引 | 6.份.盒),万元 |           |           |
| 一度原精い                                             |            | 胸         | 进           | 销售       | <u></u>     | 库羊       | ¥         |           |           |
| ① 四山山甲板<br>山 印刷面核                                 |            | 教里        | 金額          | 裁型       | 金額          | 裁型       | 金額        |           |           |
| 回 音像审核                                            | 本期数        | 71, 373   | 1, 085, 232 | 101, 830 | 1, 080, 093 | 12,675   | 168, 454  |           |           |
| ■ 电子审核                                            | 同比         | -19, 295  | 35. 43%     | -3.28%   | 7, 19%      | -59, 90% | -514.726  |           |           |
| <ul> <li>报纸审核</li> <li>图书审核</li> </ul>            |            |           | 全国新华        | 书店系统、出   | 版社自办发行单     | 单位出版物销售  | 告情况       |           |           |
| 图书供报礼息单核<br>中 四世公出版社家体                            |            |           |             |          |             |          |           |           | 单位:万元     |
| 一回中方山酸性甲核                                         |            | 100.005   | 2.2         | 零售金額     |             |          | 批发金额      |           | dursa.all |
|                                                   |            | 念叶王朝      | 合計          | 市、县      | 县以下         | 台计       | 市、县       | 县以下       | 中山王朝      |
|                                                   | 本期数        | 1.050,093 | 354, 283    | 259, 023 | 95, 259     | 725, 810 | 684, 740  | 41,070    | 0         |
|                                                   | 同比         | 7.194     | 23.25%      | 29.99%   | 8.03%       | 0,78%    | ~4.87%    | 10451.80% | 1         |

图 5-3-1 汇总审核

| 反馈确认×      |        |          |       |             |      |      |           |       |        |   |
|------------|--------|----------|-------|-------------|------|------|-----------|-------|--------|---|
| 反溃确认数据     |        |          | 发行。   | guen pa     |      |      |           |       |        |   |
| 5 Hite     |        | -        | 行号    |             | 单位名称 | 单位类型 | 购进数里      | 购进金额  | 销售数量   | Û |
| 时期: 2015年指 | E X -  | 國查询 國导   | 出 1   | 发行01        |      | 出版自办 | 4, 566.00 | 19.00 | 333.00 |   |
|            | 全      | 国新华书店系统  | e、出 2 | <u>发行01</u> |      | 出版自办 | 123.00    | 32.00 |        |   |
|            | 购进     | <u>+</u> |       |             |      |      |           |       |        |   |
| 本期数 同比     | 4, 639 | 51       |       |             |      |      |           |       |        |   |
|            |        | 全国新华     | 书店    |             |      |      |           |       |        |   |
|            | 010.0  |          | 零售    |             |      |      |           |       |        |   |
|            | 局用美额   | 台计       | 市     |             |      |      |           |       |        |   |
| 本期数        | 12     | 5        | -123  |             |      |      |           |       |        |   |
| 同比         |        |          |       |             |      |      |           |       |        |   |
| Fart       |        |          |       |             |      |      |           |       |        |   |

图 5-3-2 汇总审核

2. 明细审核

省级审核用户在系统首页"统计审核"功能分组中点击 "已上报单位明细审核",进入已上报单位明细审核功能。在 单位明细审核功能界面中对于重要指标进行以不同颜色预警 显示。

| 输入关键字搜索功能树                                                                                                    | Q | 湖南发 | <b>设行已上报明细审</b> | 被×            | ~           |             |        |        |
|----------------------------------------------------------------------------------------------------|---|-----|-----------------|---------------|-------------|-------------|--------|--------|
| ▲ 集团财务审核                                                                                                    | 1 | đĝ  | 询 💽 筛选 🖥        |               | 副 导出 🕑 审核 i | 说明 🔝 數值计算 💡 | 确认 勻 j | 計 🕅 美闭 |
| 夏制审核                                                                                                    | p | 序号  | 单位伊码            | 单位名称          | 时期          | 期初库存_数量     | 同比     | 购进总计_数 |
| □ 发行軍核                                                                                                    |   | 1   | 00000           | 湖南省           | 2015年上半年    | 0.1         | 0% 0%  | 2      |
| 自殺明細に思                                                                                                    |   | 2 4 | 30000XH5D0001   | 湖南省新华书店有限责任公司 | 2015年上半年    | 0.1         | 0% 0%  | 2      |
| 湖南发行已上张明釉甲核                                                                                                    | · | 3 4 | 30000XH         | 新华书店系统        | 2015年上半年    | 0.1         | 0%     | 2      |
| <ul> <li>→ 新华书店数据汇总</li> <li>→ 新华书店数据汇总</li> <li>● 进口率核</li> <li>● 印刷集報核</li> <li>● 印刷集率核</li> <li>● 电子率核</li> <li>● 野芥子本核</li> <li>● 野芥子本核</li> <li>● 四日本本本</li> </ul> |   |     |                 |               |             |             |        |        |

图 5-3-3明细审核

在已上报明细审核工具栏中点击"选择指标"功能按钮, 在选择指标界面双击指标名即可完成选择,点击确定后审核结 果内容重新进行排列。

| 1余筑        | 首页 工作流程进度 谷       | ·禄库管理                  | 液  | 省級大财务       | 省局报表   | 历史数据宣看  |      | 管理   |       |
|------------|-------------------|------------------------|----|-------------|--------|---------|------|------|-------|
| 西藏发行已上报明细  | 审核×               |                        |    |             |        |         |      |      |       |
| 國查询 國第法    |                   | - 國导出 🖓 审核             | 说明 | 🖩 数值计算      | 會确认 🥠  | 退审 📓 关闭 |      |      |       |
| 没有查到满足条件的装 | ·据! 法择指执          |                        |    |             |        |         |      |      |       |
| 先择指标,讲     | 行 选择指标            |                        | ×Ħ | 小除 🚯 全部删除   | ↑上移    | ↓下移 🔒保存 | - 日月 | 存为 🔓 | 自指标模板 |
| 台标选择       | 请输入关键             | Q                      | 序号 | 指标代码        | 指      | 标名称     | 上期数  | 同比   | 上年指   |
| 日小小火车1千    | CT ATT CEVER LAND | 前位中枢协会行                | 1  | [FRFX01001] | 期初库存_数 | 童       | 1    | 7    | 默认个   |
|            |                   | 库在 新聞                  | 2  | [FRFX01004] | 购进总计_数 | 里       | 4    | 4    | 默认    |
|            | [FRFX01002] 其用补门  | 库存_定价总金额               | 3  | [FRFX01007] | 从出版单位则 | 刘进_数里   | 2    | 9    | 默认    |
|            | [FRFX01003]其用初    | 库存_销售总金额               | 4  | [FRFX01010] | 从发行单位则 | 的进_数里   | 1    | 4    | 默认    |
|            | [FRFX01004]购进     | 总计_数里                  | 5  | [FRFX01013] | 直接进口_数 | 童       | 9    | 1    | 默认    |
|            | [FRFX01005]购进     | 总计_定价总金额               | 6  | [FRFX01016] | 销售总计_数 | 童       | 9    | 9    | 默认    |
|            | [FRFX01006]购进     | 总计_销售总金额               | 7  | [FRFX01019] | 零售合计_数 | 重       | 9    | ~    | 默认    |
|            | [FRFX01007]从出     | 版单位购进_数里               | 8  | [FRFX01022] | 县以下发生的 | 的零售_数量  | 9    | 1    | 默认    |
|            | [FRFX01008] 从出    | 数单位购进_定价;<br>新单位购进_注债; | 9  | [FRFX01025] | 图书小计_数 | 里       | 2    | ~    | 默认    |
|            | [FRFX01009] ML    | 极早位购进_销售)<br>行单位购进 新曼  | 10 | [FRFX01028] | 哲学、社会和 | 料学_数里   | 9    | ~    | 默认    |
|            | [FRFX01010]从发     | 行单位购进 完价:              | 11 | [FRFX01031] | 文化、教育_ | 数里      | 7    | 2    | 默认    |
|            | CEPEV0101214世     | 行单位的过去时,               | 12 | [FRFX01034] | 文学、艺术  | 教學      | ~    | 4    | 默认    |

图 5-3-4明细审核

| 模板           | 6  | 保存 🔹 🚾 查询      | C刷新   | 回,筛选 ~ | 回排序  | 已选择指标   | 制油    | *      | 副导       | 出 🕑 审核说     | 明 -  | 🗉 數值计算 🏷 🕏 | Sia  | - Ŷ |
|--------------|----|----------------|-------|--------|------|---------|-------|--------|----------|-------------|------|------------|------|-----|
| a 🖬 🔍 ×      | 序号 | 单位代码           |       | 单位名称   |      | 时期      | 期初库存  | 数里     | 同比       | 购进总计_数量     | 同比   | 从出版单位购进_数量 | 同    | 北州  |
| - CA MALARAC | -  | 合计             |       |        |      |         | 44, 0 | 23. 62 |          | 78, 100. 28 |      | 57, 771. 7 | 2    |     |
| □ 原始操作       | 1  | FXLS1301.0074  | 辛集市指北 | 针电子商务有 | 限公司  | 2015年年报 |       | 0.50   |          |             |      | 0.0        | 0    |     |
| 一 北的模板       | 2  | FXLS1301151065 | 辛未 狮子 | 植板星花头  |      |         |       |        |          | *           |      |            |      |     |
|              | 3  | FXLS1301151056 | 辛集市雨石 |        |      |         |       |        |          |             |      |            |      |     |
| 点击"另存为"按钮,   | 4  | FXEP1301000012 | 河北二十一 | 模板名称   | : 1  |         |       |        |          | 31.90       | 77%  | 23. 9      | 3    | 3%  |
| 可保存自己的模板     | 5  | FXEP1301000024 | 河北翰海教 | I      | -    |         |       |        |          | 20.86       |      | 20.8       | B    |     |
| THE H HERE   | 6  | FXEP1301000139 | 河北省教育 | 1      |      |         |       |        |          | 2, 136. 00  | -1%  | 2, 118. 0  | 0 -  | -2% |
|              | 7  | FXEP1301000156 | 河北知行天 | -      |      |         |       |        |          | 278.00      | -12% | 253. 0     | 0    | -9% |
|              | 8  | FXEP1301000188 | 河北翰墨文 |        |      |         |       |        |          | 78.00       |      |            |      |     |
|              | 9  | FXEP1301000190 | 河北旭海文 |        |      | 1       | -     |        | The Asia | 153.00      | 139% | 140.0      | 0 11 | 9%  |
|              | 10 | FXEP1301150051 | 石家庄卢达 |        |      | 1.13    | 明定    |        | 取用       | 8.00        |      | 8.0        | 0    |     |
|              | 11 | FXEP1301150052 | 河北景墨图 | 书销售有限公 | 司    | 2015年年报 |       | 10.00  |          | 15.00       |      | 15.0       | 0    |     |
|              | 12 | FXEP1301150057 | 石家庄春沁 | 图书销售有限 | 公司   | 2015年年报 |       | 10.00  |          | 34.00       |      | 22. 0      | 0    |     |
|              | 13 | FXEP1301150050 | 石家庄弘毅 | 知识图书销售 | 有限公司 | 2015年年报 |       |        |          | 8.00        |      | 8.0        | 0    |     |
|              | 14 | FXEP1301150046 | 河北旭日金 | 榜图书销售有 | 限公司  | 2015年年报 |       | 10.00  |          | 120.00      |      | 120. 0     | 0    |     |
|              | 15 | FXEP1301150045 | 河北恒祥文 | 化传播有限公 | 司    | 2015年年报 |       | 5.00   |          | 22.00       |      | 22.0       | 0    |     |

图 5-3-5 明细审核

在统计审核界面菜单栏中点击"审核说明"功能按钮,可 以查看到单位上报报表时填写的核实说明。

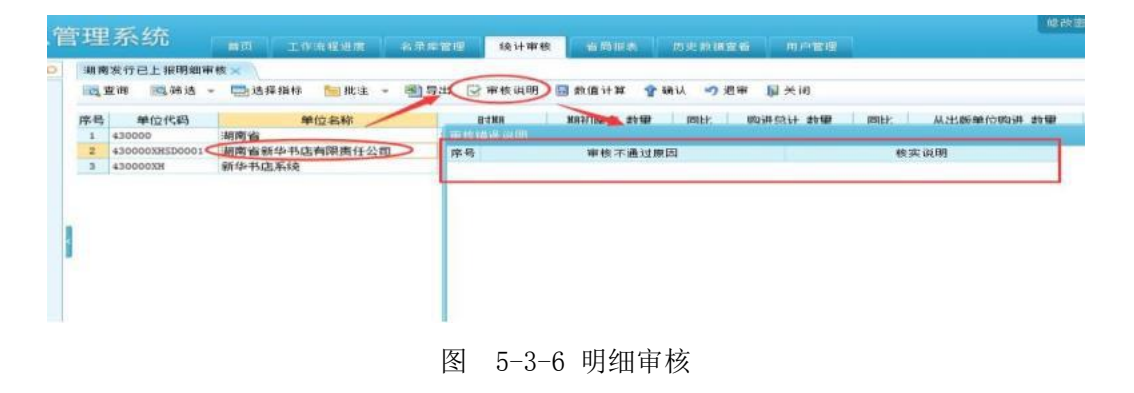

### 第五章 财务业务

#### 一、省级审核

省级用户点击红色的待办任务,即可进入审核界面。

| 派发任务待   | 办                                      |  |
|---------|----------------------------------------|--|
| - 2016年 |                                        |  |
| - 2015年 |                                        |  |
| 回财务     |                                        |  |
| - B     | 3书                                     |  |
|         |                                        |  |
| j. į    | 刑                                      |  |
|         | 期刊-2015年-年报-90 测试省-截止日期(2016-03-31)[2] |  |
| 更早      |                                        |  |

#### 图 6-1-1 省级用户

在审核界面中,点击查询按钮,即可查询出具体单位的相 应数据。点击单位名称即可穿透到基层的数据填报页面,查看 审核信息和基层填写的用户说明。

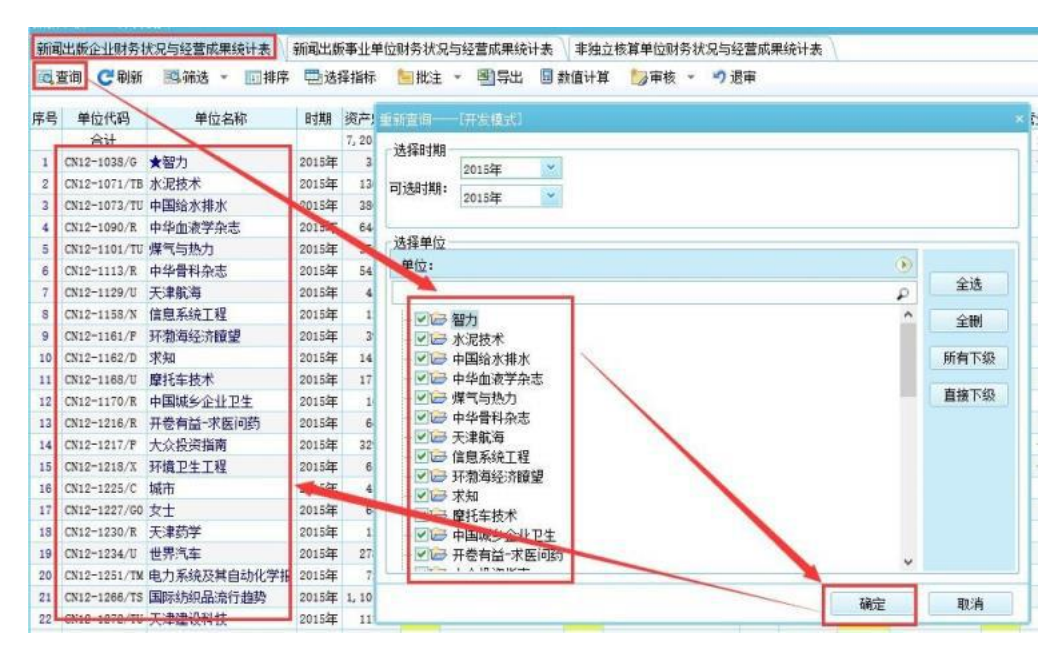

图 6-1-2 省级审核

点击"刷新"按钮,可以刷新当前单位的状态。"筛选" 按钮,可以根据不同的指标,不同的字段属性进行筛选;"排 序"按钮,将数据按照某个指标进行排序,支持多指标的主次 级排序。

| <b>計選审核――[开发</b> ]               |                                                            |                             |                                 |               |         |       |
|----------------------------------|------------------------------------------------------------|-----------------------------|---------------------------------|---------------|---------|-------|
| 新闻出版企业财务状                        | 《况与经营成果统计表 新                                               | 出版事业单位财务状况与约                | 2营成果统计表 丰独立:                    | 该算单位财务状况与经营成果 | 统计表     |       |
| 國查询 C别新                          |                                                            | 🗄 选择指标 📁 批注 🔹               | 警导出 量数值计算                       | ಶ 軍核 🔹 🍠 退审 🧮 | 推断单位类型  |       |
| 序号 单位代码<br>合计<br>1 CN90-0001/A J | <ul> <li>✓ 按指标筛选</li> <li>按同比区间筛选。</li> <li>有变化</li> </ul> | 类型 资产合计 同比 本年<br>00<br>2.00 | 於地过度——〔开发模式〕<br>【警燈加 【】】 【】】 【】 |               |         | × t3. |
| 2 CN90-0002/A J                  | 1 含批注 ,                                                    | 3.00                        | 序号 指标4                          | S称            | 筛选值(范围) |       |
|                                  | 有合王                                                        |                             | 资产合计                            | 10            | 至 100   |       |
|                                  |                                                            |                             |                                 |               | 确定      | 取消    |

图 6-1-3 省级审核

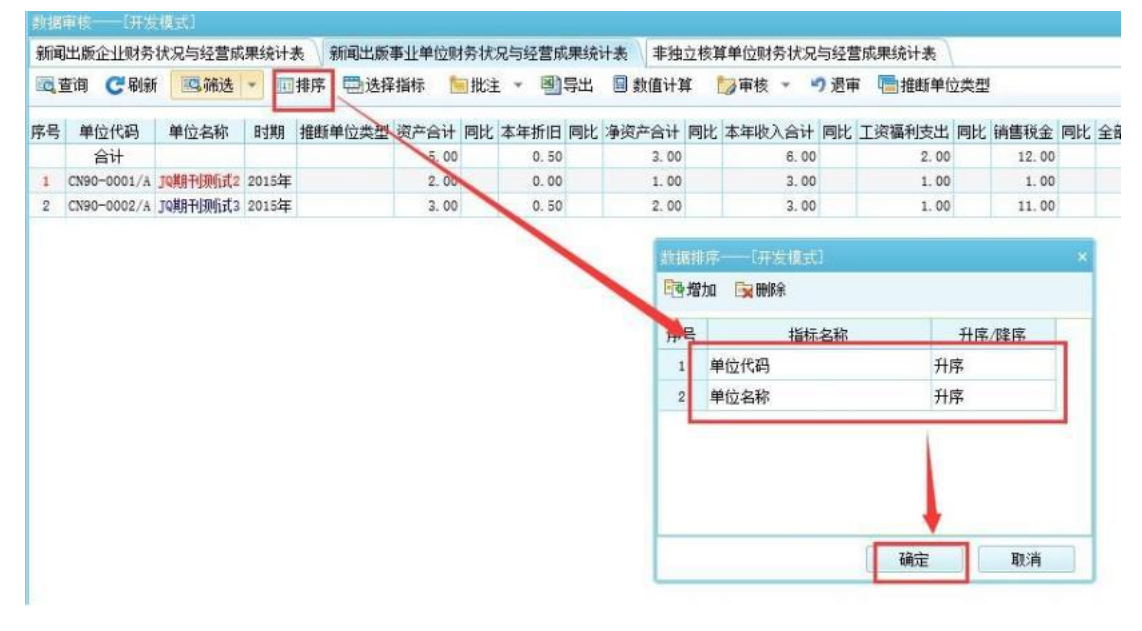

图 6-1-4 省级审核

"选择指标"按钮,用户可以根据自己的需要,选择明细

审核时展示的的指标;"批注"按钮,可以对选中的单元格新 增、修改、删除批注;"数值计算"按钮,可以对选中的多个 单元格的数值进行运算,算出其加和。

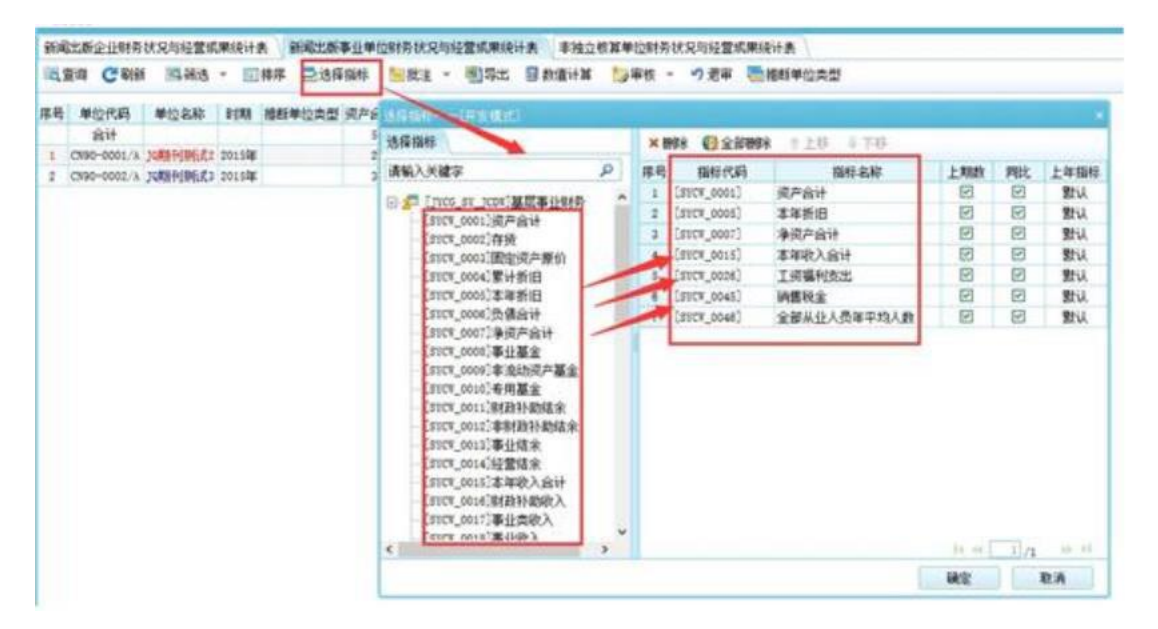

图 6-1-5省级审核

| 新闻 | 出版企业财务      | 状况与经营成     | 课统计计  | 影新  | 闻出版事业 | 单 | 位眼核 | <b>科状况与</b> 组 | る黄成! | 影技 | 计表 丰独  | 立核》 | 1单位财务 | 状况   | 与经营  | 城果统计表   |     |
|----|-------------|------------|-------|-----|-------|---|-----|---------------|------|----|--------|-----|-------|------|------|---------|-----|
|    | 前 ころの       | i 19.碗法    | - 10  | 排序  | 2.选择指 | 1 | 1   | 批注 -          | 39   | Ł  | 🔝 款值计3 | E   | の軍核・  | - 4  | ) 退审 | 1 唐推縣单位 | 立类型 |
| 序号 | 单位代码        | 单位名称       | BIT   | 推断单 | 位奏型 资 |   | 1   | 新增批           | 注    | 北  | 净资产合计  | 同比  | 本年收入  | 合计   | 同比   | 工资福利支出  | 同比  |
|    | 合计          |            |       |     |       | 5 | 1   | NGCX30        | CE   |    | 3.00   |     |       | 6.00 |      | 2.00    | )   |
| 1  | CN90-0001/A | 14期利期行武2   | 2015年 |     |       | 2 | 1×  | 制作年初          | CE.  |    | 1.00   |     |       | 3.00 |      | 1.00    |     |
| 2  | CN90-0002/A | JQ英用于目录后式3 | 2015年 |     |       | 3 | .00 |               | 0.50 | г  | 2.00   |     |       | 3.00 |      | 1.00    |     |

图 6-1-6省级审核

|    | 直通 C 8回     | 1 國務透    | - 10  | 排序 型选择 | 指标 1 | 19510.3 | - 1 | 副导出 | 日数道を   | 134  | []]审核 - · | ) 退审 | 「「「「推動単位 | は肉型 | le -  |      |
|----|-------------|----------|-------|--------|------|---------|-----|-----|--------|------|-----------|------|----------|-----|-------|------|
| 宋号 | 单位代码        | 单位名称     | BİMİ  | 推断单位类型 | 资产合计 | 网比      | 本年折 | 旧网比 | 净资产合   | FIRE | 本年收入合计    | 网比   | 工资福利支出   | 同比  | 讷售税金  | PR L |
|    | 合计          |          |       |        | 5.00 |         | Ò,  | 50  | 3.     | 0    | 6.00      |      | 2.00     |     | 12.00 | 1    |
| 1  | CN90-0001/A | 10期针接触式2 | 2015年 |        | 2.00 |         | 0.  | 00  | 1.     | 0    | 3.00      | 1    | 1.00     |     | 1.00  |      |
| 2  | CN90-0002/A | 10期刊期后式3 | 2015年 |        | 3.00 |         | 0.  | 50  | 2.0    | 00   | 3.00      |      | 1.00     |     | 11.00 |      |
|    |             |          |       |        |      |         |     |     | 政谊计算   | - (7 | en di sta | 1    |          |     | ×     |      |
|    |             |          |       |        |      |         |     |     | i+#: 3 |      | Bit: 5.0  |      |          |     |       |      |

图 6-1-7省级审核

"审核"按钮,可以对选中的单位进行审核,审核后的单位,其单位名称前会有一个"☆"号作为标记。但凡被审核过的数据,基层均不可取回。省局也可通过这个功能对数据取消 审核,同时也可以根据审核状态过滤单位。

| 03 | 查询 😋 刷制     | f 🔟 筛选 👻 | 匪排    | 序 🔜 选择指 | 标 🛅  | 批注  | • 國导 | 出 [ | 動值计算  | 1  | 审核 👻 | ・フ退审 | 1 1 1 1 1 1 1 1 1 1 1 1 1 1 1 1 1 1 1 | た型 |      |
|----|-------------|----------|-------|---------|------|-----|------|-----|-------|----|------|------|---------------------------------------|----|------|
| 郭号 | 单位代码        | 单位名称     | 时期    | 推断单位类型  | 资产合计 | 同比  | 本年折旧 | 同比  | 净资产合计 | -  | 取消审  | 核    | 工资福利支出                                | 同比 | 销售   |
|    | 合计          |          |       |         | 5.00 | . L | 0.50 |     | 3.00  | Y  | 显示ヒ  | 甲核   | 2.00                                  |    | 1. 2 |
| 1  | CN90-0001/A | JQ期刊测试式2 | 2015年 |         | 2.00 |     | 0.00 |     | 1.00  | Y  | 显示未  | 軍核   | 1.00                                  |    |      |
| 2  | CN90-0002/A | ★」項期刊测试3 | 2015年 |         | 3.00 |     | 0.50 |     | 2.00  | \$ | 取消过  | 滤审核  | 1.00                                  |    |      |

图 6-1-8 省级审核

"退审"按钮,省局用户点击退审按钮,即可将这个数据的状态由"待省局审核"变成"已退回",如果省级退回了某条数据,基层单位也会收到一条相应的待办任务。

#### 二、数据汇总及推断功能

在首页上点击"财务推断"的页签,选择汇总(省级),选择推断算法,填写"实际应派发单位数"。

|  | a Des 2                                                                                                    | MOLECONFICTION                                                                                                    |         |            | UNITAL PROPERTY    |          |     | ACDA ) |
|--|----------------------------------------------------------------------------------------------------|----------------------------------------------------------------------------------------------------|---------|------------|--------------------|----------|-----|--------|
|  |                                                                                                    |                                                                                                    |         |            | -                  | -        |     | -      |
|  | 100                                                                                                    | AND STATES                                                                                                    |         |            | 8494               | 1        | 754 | -      |
|  | O at                                                                                                    | Distance:                                                                                                    |         | -          | Het BINEPAIR       | 1        | 214 |        |
|  | 0.67                                                                                                    | (1) (200 (10)                                                                                                    |         |            | M(4) 1.818         | 1        | 7/4 |        |
|  | 「東京」の単位地立                                                                                                    | CT Beller                                                                                                    |         | -          | 1.00%2             |          | 754 |        |
|  | O'YT BRALE                                                                                                    | No. of Street, Street, |         | 1.1        | # dub/CP at it     |          | 2.4 |        |
|  | O TH ROADE                                                                                                    | NUMBER OF                                                                                                    |         | -          | RA- 田田市/市田         |          | 为号  |        |
|  | D XII MRAILY                                                                                                    | WALNOWAUN-                                                                                                    |         | 18         | F-90               | 1        | 704 |        |
|  | 0 20                                                                                                    |                                                                                                    | admont. | -          | X0:2400            |          | 759 |        |
|  | O IDE STREET                                                                                                    |                                                                                                    |         |            |                    |          | 754 |        |
|  | · CON MARKED                                                                                                    |                                                                                                    |         |            | MA: JOSHBAH        | - 39     | 2/4 |        |
|  | O TR RHTEL*                                                                                                    |                                                                                                    |         |            | # AUD BAV          | - 11     | 754 |        |
|  | the state of the state of the s |                                                                                                    |         |            | 三-履手所有者意識自计(学说产品证) | - 18     | 314 |        |
|  | POP (N                                                                                                    |                                                                                                    |         |            | NO:                | .48      | 万司  |        |
|  | denie .                                                                                                    |                                                                                                    |         |            | (12) 病事治明          | 94       | 356 |        |
|  |                                                                                                    |                                                                                                    |         |            | (四) 監修信頼           | 13       | 754 |        |
|  |                                                                                                    | 12 #100104                                                                                                    |         | 22 #142106 | . 18               | 754      |     |        |
|  |                                                                                                    |                                                                                                    |         |            | 四- 本和同語            | - Contin |     |        |
|  |                                                                                                    |                                                                                                    |         |            | 1-1 雷公仲入           | 11 7     |     |        |
|  |                                                                                                    |                                                                                                    |         |            | - MA- AMODES       | 3.14     | 82  |        |
|  | 推断算法:                                                                                                    | 同口径测算                                                                                                    |         |            | ~                  |          |     |        |
|  | 实际应派发展                                                                                                    | <b>加谷测算</b>                                                                                                    |         |            |                    |          |     |        |
|  | 540117125097150000                                                                                                    | ■13川田                                                                                                    |         |            |                    |          |     |        |
|  | 实际派发单直                                                                                                    | 接汇总                                                                                                    |         |            |                    |          |     |        |

企业(事业、非独立、个体)核算单位应派发数需要手动 填写,并且应满足如下逻辑关系:企业核算单位应派发数+事 业核算单位应派发数+非独立核算单位应派发数+个体核算单 位应派发数=该业务应派发总数。提醒:各省在对各业务进行 汇总及推断时,要对各个业务的财务分别操作,同时某一业务 分类要对不同财务核算类型的报表分别操作,最后才能生成分 业务的汇总表。

| 推断算法: 平均值 |        | ~  |     |
|-----------|--------|----|-----|
| 实际应派发单位数: | 0      |    | -、资 |
| 实际派发单位数:  |        | 0家 | 其中  |
| 已上报单位数:   |        | 0家 |     |
| 其中可用单位数:  |        | 0家 |     |
| 其中极值单位数:  |        | 0家 |     |
| 其中不可用单位数: |        | 0家 |     |
|           | 选择单位类型 | 推断 |     |

图 6-2-2推断汇总

| 新闻出版企业财务状况与经营   | 营成果统计表 新闻         | 新闻出版事业单位财务状况与经营成果统计 |         |  |  |  |
|-----------------|-------------------|---------------------|---------|--|--|--|
| 推断算法: 平均值       |                   | ~                   | 指标名     |  |  |  |
| 实际应派发单位数:       | 0                 |                     | 一、资产合计  |  |  |  |
| <b>立</b> に派出台/2 |                   | 170                 | 其中:存货   |  |  |  |
| 关际派发毕业级:        |                   | 1/3%                | 固定资产原价  |  |  |  |
| 已上报甲位数:         |                   | 17家                 | 减:累计折旧  |  |  |  |
| 其中可用单位数:        |                   | 15家 其中:本            |         |  |  |  |
| 其中极值单位数:        |                   | 1家                  | 二、负债合计  |  |  |  |
| 其中不可用单位数:       |                   | 1家                  | 三、净资产合计 |  |  |  |
|                 | 24 4장 26 /~ 36 프네 | 1/Patc              | 其中:事业基金 |  |  |  |
|                 | 远挥半位突型            | TEEN                | 非流动资产基金 |  |  |  |

图 6-2-3推断汇总

| 新闻出版企业财务状况与经常 | 《成果统计表 》 第 | 和國出版事业单 | 位财务状况与经营成果统计表 | <b>果统计表 非独立核算单位财务状况与经</b> |    |      |  |
|---------------|------------|---------|---------------|---------------------------|----|------|--|
| 推断算法:平均值      |            | *       | 指标名           | *                         | 代码 | 计里单位 |  |
| 实际应派发单位数:     | 0          |         | 一、本年收入合计      |                           | 01 | 万元   |  |
| 实际派发单位数:      |            | 144家    | (一)上级补助收入     |                           | 02 | 万元   |  |
| 已上报单位数:       |            | 144家    | (二) 经营收入      |                           | 03 | 万元   |  |
| 其中可用单位数:      |            | 141家    | (三) 其他收入      |                           | 04 | 万元   |  |
| 其中极值单位数:      |            | 1家      | 二、本年支出合计      |                           | 05 | 万元   |  |
| 其中不可用单位数:     |            | 2家      | (一) 经营支出      |                           | 06 | 万元   |  |
|               | 选择单位类型     | 推断      | (二) 其它支出      |                           | 07 | 万元   |  |
|               |            |         | 三、本年收支结余      |                           | 08 | 万元   |  |

图 6-2-4推断汇总

点击"样本单位选择"的字样,进入选择样本单位的界面。

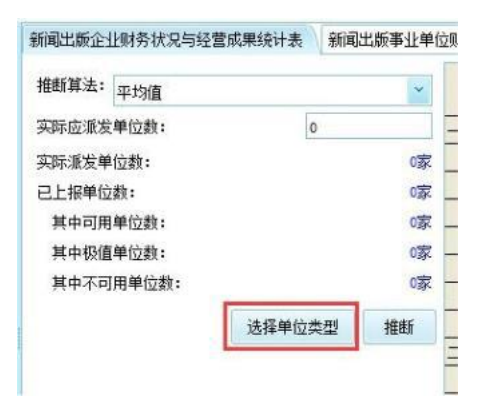

图 6-2-5推断汇总

单击选择 1 家或多家单位,点击推断单位类型后,即可 对这些单位做一个推断单位类型的划分,抽取需要推断的单位。

| - and the |              | WO SALE WATCH AS | april-0111/00 |       | 0.000/002  |       | ALINE ALINE                                                                                                    | 12.0    | 17) 07/0-9-2 E Motol( () | 41    |            |        |     |
|-----------|--------------|------------------|---------------|-------|------------|-------|----------------------------------------------------------------------------------------------------|---------|--------------------------|-------|------------|--------|-----|
| 0         | 資间 C 刷新      | 國 筛选 🔹 🔟 排序      |               | ¥指标 🛅 | 批注 *       | 图导出   | 畫推斷单位类型                                                                                                    |         |                          |       |            |        |     |
| 序号        | 单位代码         | 单位名称             | 时期            | 推斷单位类 | 资产总计       | 同比    | 肺病有者权益合计                                                                                                    | 同比      | 累加折旧_本年折旧                | 同比    | 营业收入       | 同比     | 1±1 |
|           | 合计           |                  |               |       | 7, 205. 47 | /     | 3, 903. 33                                                                                                    |         | 44.36                    |       | 5, 741. 36 |        |     |
| 1         | CN12-1440/TK | 小型内燃机与车辆技术       | 2015年         |       | 14.67      | -59%  | -5. 30                                                                                                    | 62%     | 0.03                     | -62%  | 20.64      | -3%    | j   |
| 2         | CN12-1421/GO | 骑游天下             | 2015年         |       | 69.90      | 0%    | 13.20                                                                                                    | -6%     | 0.00                     | -100% | 0.00       | -100%  | 5   |
| 3         | CN12-1417/G0 | 旭                | 2015年         |       | 49.55      | -12%  | 38.50                                                                                                    | -4%     | 0.00                     |       | 9.34       | -48%   |     |
| 4         | CN12-1397/X  | 再生资源与循环经济        | 2015年         |       | 62.91      | 0%    | 21.44                                                                                                    | +       | 0.80                     | -19%  | 77.33      | -29%   |     |
| 5         | CN12-1394/D  | 企业党建             | 2015年         |       | 220.62     | 19%   | 64. 24                                                                                                    | 11      | 0.67                     | -16%  | 207.08     | -17%   | -   |
| 6         | CN12-1393/TU | 供水技术             | 2015年         |       | 101.81     | 4%    | Contraction of the local division of the local division of the loc |         |                          |       |            |        | -   |
| 7         | CN12-1385/P  | 天津社会保险           | 2015年         |       | 58. 51     | -3%   | -推进1年112                                                                                                    | 業型      | 开发模型目                    |       |            | ×      |     |
| 8         | CN12-1384/S  | 猪业科学             | 2015年         |       | 0.72       |       | 操新单位                                                                                                    | 未用      | 同時後後                     |       |            | ~      |     |
| 9         | CN12-1377/X  | 资源节约与环保          | 2015年         |       | 32.17      | 2375% | 1001年12                                                                                                    | Conciae | 阿用華位                     |       |            | _ 1001 |     |
| 10        | CN12-1371/TE | 录井工程             | 2015年         |       | 56.96      | -6%   |                                                                                                    |         |                          |       |            |        |     |
| 11        | CN12-1312/R  | 中国中西医结合急救杂志      | 2015年         |       | 254.78     | 24%   |                                                                                                    |         |                          |       |            |        |     |
| 12        | CN12-1309/F  | 华北金融             | 2015年         |       | 224.50     | 40%   |                                                                                                    |         |                          |       |            |        |     |
| 13        | CN12-1291/G  | 天津中学生            | 2015年         |       | 37.70      |       | _                                                                                                    |         |                          | _     |            |        |     |
| 14        | CN12-1272/TU | 天津建设科技           | 2015年         |       | 112.38     | 16%   |                                                                                                    |         | 确定                       | 2     | 取消         |        |     |
| 15        | CN12-1251/TM | 电力系统及其自动化学报      | 2015年         |       | 72.09      | 34%   | 68.70                                                                                                    | 32%     | 0.02                     | _     | 89.01      | 304    |     |
| 18        | CN12-1934/II |                  | 2015年         |       | 278 00     | 22%   | 258 00                                                                                                    | 259     | 0.00                     |       | 530.00     | 24     | f.  |

图 6-2-6 推断汇总

| 序号 | 单位代码         | 单位名称          | 时期     | 推断单位类 | 资产总计       | 同比   | 期末所有者权益合议 |
|----|--------------|---------------|--------|-------|------------|------|-----------|
|    | 合计           |               |        |       | 7, 205. 47 |      | 3, 903. 2 |
| 1  | CN12-1440/TK | 小型内燃机与车辆技术    | 2015年  | 可用单位  | 14.67      | -59% | -5.3      |
| 2  | CN12-1421/GO | 骑游天下          | 2015年  | 可用单位  | 69.90      | 0%   | 13. 2     |
| 3  | CN12-1417/G0 | 旭             | 2015年  | 可用单位  | 49.55      | -12% | 36.8      |
| 4  | CN12-1397/X  | 再生资源与循环经济     | 2015年  | 可用单位  | 62.91      | 0%   | 21.4      |
| 5  | CN12-1394/D  | 企业党建          | 2015年  | -     | 220. 62    | 19%  | 64. 2     |
| 6  | CN12-1393/TU | 供水技术          | 2015年  |       | 101.81     | 4%   | 99.0      |
| 7  | CN12-1385/F  | 天津社会保险        | 2015年  |       | 58. 51     | -3%  | 53.9      |
| 0  | CATER 4004/0 | KRY11.321 555 | 0015/5 |       | 0.70       |      |           |

图 6-2-7 推断汇总

推断单位类型共有 3 种:可用单位,不可用单位和极值 单位。

| 推断单位类型: | 可用单位                  |  |  |  |  |  |  |  |
|---------|-----------------------|--|--|--|--|--|--|--|
|         | 可用单位<br>极值单位<br>不可用单位 |  |  |  |  |  |  |  |

图 6-2-8 推断汇总

可用单位:勾选此项,用来做推断的单位。如果单位没有 推断单位类型,系统默认为可用单位。极值单位:勾选此项, 可记为极值单位。此类数据在做平均值推断的时候,不参与推 断,但是会与其他单位的推断结果相加,形成最终的推断结果。 不可用单位:勾选此项,推断的时候视同为未上报的单位处理。 选定推断算法和推断单位类型后,即可点击"推断"按钮,开 始推断,推断结果的数据会存在后续的报表中。

| 御月法: 平均值  |        | *  |
|-----------|--------|----|
| 实际应派发单位数: | 0      |    |
| 实际派发单位数:  |        | 0家 |
| 己上报单位数:   |        | 0家 |
| 其中可用单位数:  |        | 0家 |
| 其中极值单位数:  |        | 0家 |
| 其中不可用单位数: |        | 0家 |
|           | 选择单位类型 | 推新 |

图 6-2-9 推断汇总

| #C0(60) ×                                |               |         |           |                          |            |     |     |          |           |   |
|------------------------------------------|---------------|---------|-----------|--------------------------|------------|-----|-----|----------|-----------|---|
| ING GES COX NAM                          | e             |         |           |                          |            |     |     |          |           |   |
|                                          |               | -       | (出版事业)单   |                          | CRANKER AN | -   | CUA |          |           |   |
| の日期市                                     | BRINA: UNB    |         |           | B64.8                    | 110        | -   | -   | **#68    | LABUR     | ſ |
| C 10 10 10 10 10 10 10 10 10 10 10 10 10 |               |         |           | 9794                     | 1          | 方高  |     |          |           | t |
| 0 88                                     | TRANSION.     |         | 100       | ROI BARPAN               | 1          | 264 | -   |          |           | t |
| 947                                      | 01-1000m      |         |           | 第4111.77段                | 1          | Yin | -   |          |           | 1 |
| 一本行,二単任物()自ち                             | WATCHING.     |         | -         | 1 (2052)                 | 4          | 115 |     |          |           | 1 |
| TO NO RANKAHES                           | No. C. Status |         |           | #JBARAAH                 | 1          | 另元  |     |          |           | ĺ |
| ◎ 宏行_新华开造系统科学者                           | MARGE CEL     |         | -         | 第0: 田空元の第日               |            | 万元  |     |          |           | j |
| 2 X12 MIR KAX12                          | Notice State  |         |           | TITES                    | 1          | 为元  |     |          |           | j |
| Dania waterinia                          |               | 1554020 | 140.02 KM | <b>其中(主向新日</b>           | 1          | 万元  |     |          |           | j |
| - 108L ethesi - \$15- 8                  |               |         |           | 二、铁蛋白计                   |            | 为元  |     |          |           | l |
| 日本の東京市の新                                 |               |         |           | <b>其</b> 争》 透动的摄影计       | 18         | 万元  |     |          |           |   |
| Culta Minneugraphicam                    |               |         |           | <b>新闻动动情感</b> 时          | 11         | 万元  | -   |          |           | l |
| 1000                                     |               |         |           | 三、雕木所有由积盐合计(净资产合计)       | 17         | 万元  |     |          |           | l |
| PLAN DA                                  |               |         |           | M(0) (-) 英欣诺基            | 13         | 万汛  | -   |          |           | 1 |
| 4                                        |               |         |           | (二) 資本会校                 | .14        | 用用  |     |          |           | ļ |
|                                          |               |         |           | (三) 整余均相                 | 10         | 万元  |     | 4        | N S S S S | ŝ |
|                                          |               |         |           | (四) 未分数余间                | 3.6        | 为所  |     |          |           | l |
|                                          |               |         |           | 21、本和時益                  | -          | -   | -   | 100-00-0 | -         | ļ |
|                                          |               |         |           | (一) 電位称入                 | 87         | 25% |     |          |           | 1 |
|                                          |               |         |           | <b>秋山</b> - 出幣(1名)(2)(2) | 1 18       | 100 |     | 1        |           | 1 |

图 6-2-10 推断汇总

每个业务的每张表都需要单独做推断,分别推断完成后, 即可将所有表的数据在数据汇总表中点击"汇总"按钮,将所 有数据都汇总到这张表中,点击"保存"按钮,将数据暂时 存起来,如果推断之后基层单位又有上报的情况或者修改数据, 系统支持再次推断,汇总,保存。提醒:如果确认数据为最 终数据,不需再修改的话,可以点击"最终提交"按钮,将数 据提交到中央,提交之后,推断数据不可以修改。

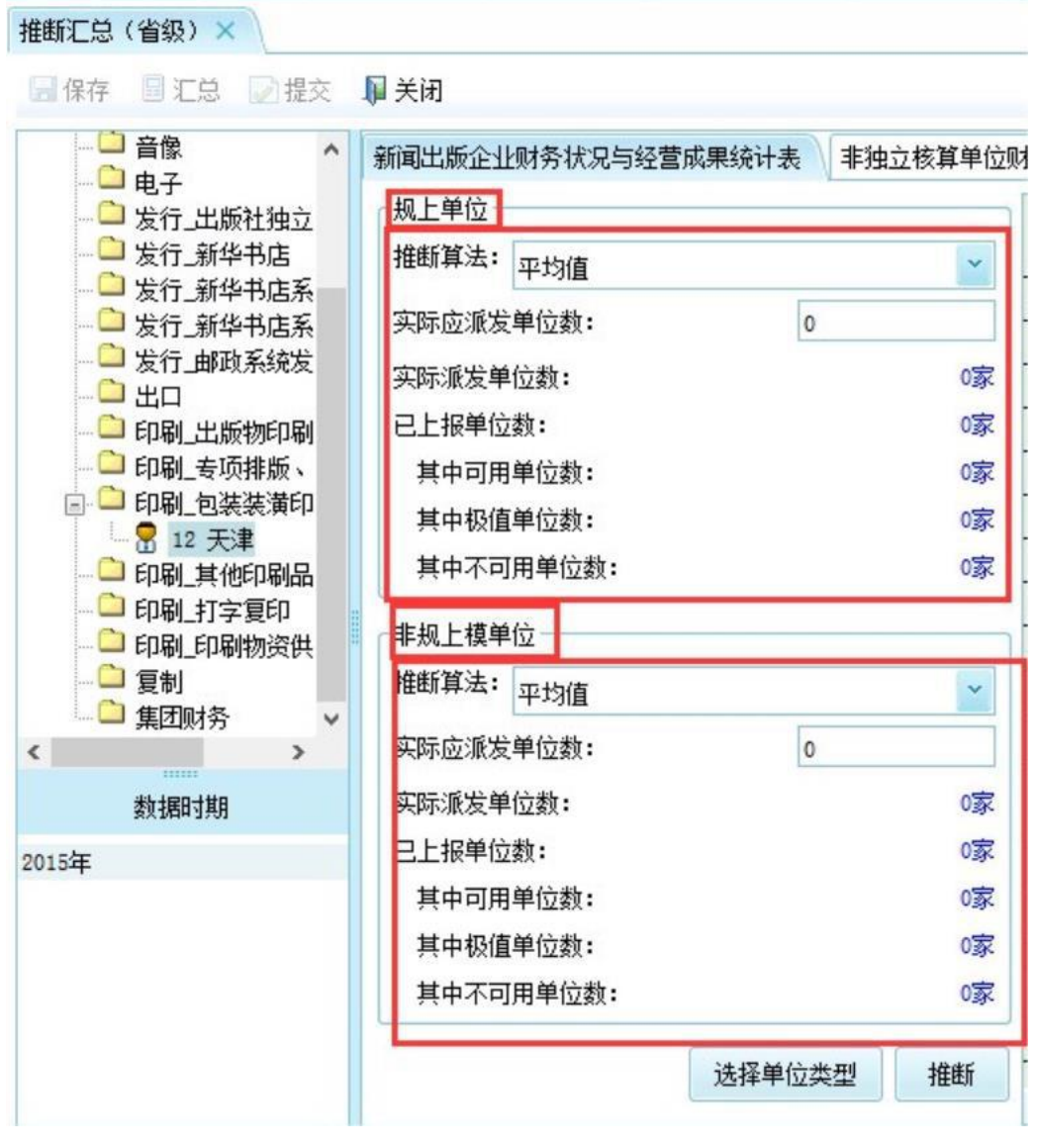

图 6-2-11 推断汇总

| 新闻出版企业财务状况与经营成果统计会 新闻出 | 出款事业单位财务。 | 人力の一部市理会 | 利表    非独立核 | 算甲位财务状况与约 | 全當成果统计表 | 該据汇忌表 | -     |         |
|------------------------|-----------|----------|------------|-----------|---------|-------|-------|---------|
| 指标名称                   | 代明        | 计理单位     | 本年实际数      | 上年确认数     | Ja Kar  | 本年推断數 | 上年确认数 | 增长车     |
| - 、资产总计                | 1         | 万元       | 0.00       |           | -100.0  | 0.00  |       | -100.0  |
| 其中: 流动资产合计             | 2         | 万元       | 0.00       |           | -100.0  | 0,00  |       | -100.0  |
| 其中: 1.存货               | 3         | 万元       | 0.00       |           | -100.0  | 0,00  |       | -100.0  |
| 2. 应收账款                | 4         | 万元       | 0.00       |           | -100.0  | 0.00  |       | -100.0  |
| 非流动资产合计                | 5         | 万元       | 0.00       |           | -100.0  | 0.00  |       | ~100.0  |
| 其中:固定资产原值              | 6         | 万元       | 0.00       |           | -100.0  | 0.00  |       | -100.0  |
| 累计折旧                   | 7         | 万元       | 0.00       |           | -100.0  | 0.00  |       | -100.0  |
| 其中:本年折旧                | 8         | 万元       | 0.00       |           | -100.0  | 0.00  |       | -100.0  |
| 、负债合计                  | 9         | 万元       | 0.00       |           | -100.0  | 0.00  |       | -100.0  |
| 其中: 流动负债合计             | 10        | 万元       | 0.00       |           | -100.0  | 0.00  |       | -100.0  |
| 非流动负债合计                | 11        | 万元       | 0.00       |           | -100, 0 | 0,00  |       | -100, 0 |
| 、期末所有者权益合计(净资产合计)      | 12        | 万元       | 0. 00      |           | -100.0  | 0.00  |       | -100.0  |
| 其中: (一) 实收资本           | 13        | 万元       | 0.00       |           | -100.0  | 0.00  |       | -100.0  |
| (二) 資本公积               | 14        | 万元       | 0.00       |           | -100.0  | 0.00  |       | -100.0  |
| (三) 翻余公积               | 15        | 万元       | 0.00       |           | -100.0  | 0.00  |       | -100.0  |
| (四)未分配利润               | 16        | 万元       | 0.00       |           | -100.0  | 0.00  |       | -100.0  |
| 1、本期损益                 |           |          | -          | -         |         |       | -     | -       |
| (一) 营业收入               | 17        | 万元       | 0.00       |           | -100.0  | 0.00  |       | -100.0  |
| 其中: 主营业务收入             | 18        | 万元       | 0.00       |           | -100.0  | 0.00  |       | -100.0  |
| 其他业务收入                 | 19        | 万元       | 0.00       |           | -100.0  | 0.00  | -     | -100.0  |

图 6-2-12 推断汇总

对于发行\_批发、发行\_零售、印刷\_包装装潢和印刷\_其他 印刷品。推断的时候需要分别进行推断,推断时需要根据单位 的规模划分"规上单位"和"非规上单位"。在单位类型选择 界面时,需省局进行是否规上单位的选择,如果此项不选择则 默认为非规上单位。

| 新闻   | 出版企业财务状态       | 兄与经营成果统计表          |        | _      |       |              |            |       |
|------|----------------|--------------------|--------|--------|-------|--------------|------------|-------|
| 10,3 | 查询 C 刷新        | ◎·辅选 - □ 排序 型选择指标  | □ 批注 、 | · 劉导出  | 上报单位纳 | 型 管推         | <b>新单位</b> | 大型    |
| 序号   | 单位代码           | 单位名称               | 时期     | 上报单位类型 | 推断单位类 | 资产总计         | 同比         | 累加折旧。 |
|      | 合计             |                    |        |        |       | 790, 394. 11 |            |       |
| 1    | YSB21206000001 | 天津联合包装有限公司         | 2015年  | 规上单位   | 可用单位  | 13, 129. 00  | -20%       |       |
| 2    | YSBZ1200000011 | 天津济丰包装纸业有限公司       | 2015年  | 规上单位   | 可用单位  | 12, 799. 00  | 11%        |       |
| 3    | YSBZ120000007  | 天津顶信纸业有限公司         | 2015年  | 规上单位   | 可用单位  | 9, 897.00    |            |       |
| 4    | YSBZ120000003  | 赛闻(天津)工业有限公司       | 2015年  | 规上单位   | 可用单位  | 16, 466. 26  | 6%         |       |
| 5    | YSBZ120000001  | 艾当科 (天津) 电子元器件有限公司 | 2015年  | 规上单位   | 可用单位  | 1, 776, 00   | -7%        |       |
| 6    | YSBZ1200000045 | 天津顶正印刷包材有限公司       | 2015年  | 规上单位   | 及值单位  | 91, 209. 00  | 14%        |       |
| 7    | YSBZ1200000022 | 天津中粤包装有限公司         | 2015年  | 1      | 吸值单位  | 9, 008, 30   | 49         |       |
| 8    | YSBZ1200000019 | 天津市中塑包装制品有限公司      | 2015年  |        | 及值单位  | 1, 620. 00   | -6%        |       |
| 9    | YSBZ1200000017 | 天津千雨兴业有限公司         | 2015年  |        | 及值单位  | 843.00       | -26%       |       |
| 10   | YSBZ1200000015 | 天津利士包装有限公司         | 2015年  |        | 及值单位  | 5, 905.00    | 38%        |       |
| 11   | YSBZ1200000012 | 天津精工华晖制版技术开发有限公司   | 2015年  |        | 及值单位  | 3, 403. 00   | -14%       |       |
| 12   | YSBZ1204000036 | 中菜印刷(天津)有限公司       | 2015年  |        | 下可用单位 | 22, 548.00   | -14%       |       |
| 13   | YSBZ1204000035 | 中粮包装 (天津)有限公司      | 2015年  |        | 不可用单位 | 84, 844. 76  | 172%       |       |
| 14   | YSBZ1204000034 | 天津中天通信有限公司         | 2015年  | 1      | 下可用单位 | 23, 668.00   | 17%        |       |
| 15   | YSB21204000029 | 天津宜药印务有限公司         | 2015年  |        | 不可用单位 | 18, 733.00   | 12%        |       |
| 16   | YSB21204000021 | 天津市路征印务有限公司        | 2015年  |        | 不可用单位 | 11, 215.00   | 6%         |       |
| 17   | YSBZ1200000790 | 天津市裕达工贸有限公司        | 2015年  |        | 不可用单位 | 3, 965. 00   | -3%        |       |

图 6-2-13 推断汇总